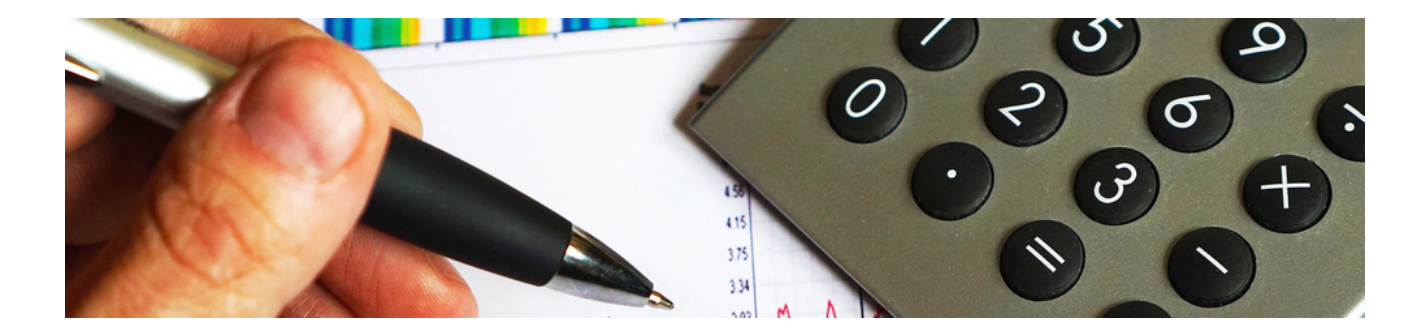

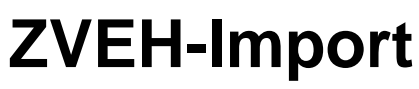

### Version 4.42.400

Revision: 442400-16082023-1418

Copyright © 2012-2023 - Moser Software GmbH Alle Rechte vorbehalten.

#### Zum Inhalt:

MOS'aik Import von Katalogen der "Kalkulationshilfe für die Elektro- und Informationstechnische Handwerke" (KFE) des "Zentralverbands der Deutschen Elektro- und Informationstechnischen Handwerke" (ZVEH).

Informationen zum Datenschutz finden Sie unter https://www.moser.de/datenschutzhinweise/.

## Inhaltsverzeichnis

| 1. Einführung (KFE)             | . 1 |
|---------------------------------|-----|
| 1.1. KFE Daten                  | 2   |
| 1.2. MOS'aik ZVEH-Schnittstelle | . 7 |
| 1.3. KFE Suchbäume in MOS'aik   | 7   |
| 1.4. KFE Daten in MOS'aik       | 9   |
| 2. KFE Datenimport              | 13  |
| 2.1. Lieferantenstammdaten      | 14  |
| 2.2. KFE Import ohne Stückliste | 15  |
| 2.3. KFE Import mit Stückliste  | 18  |
| 2.4. KFE Import Format 01/96    | 36  |

# Kapitel 1. Einführung (KFE)

Bei der "Kalkulationshilfe für die Elektro- und Informationstechnische Handwerke" (KFE) handelt es sich um ein Nachschlagewerk für Handwerker und Planer von elektrotechnischen Anlagen. Die KFE vereinfacht Ihre Angebotskalkulation durch standardisierte Texte für gängige Arbeiten mit Bauzeitangaben für nahezu alle Leistungen eines Elektrotechnikers. Ebenfalls enthalten ist das erforderliche Material mit Verlege- bzw. Verarbeitungsart für die Bereiche Neubauinstallation, Informationstechnik und Elektromaschinenbau und es werden aktuelle Durchschnittslohnpreise, Durchschnittseinkaufspreise sowie marktübliche Einkaufsrabatte berücksichtigt.

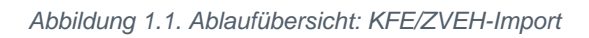

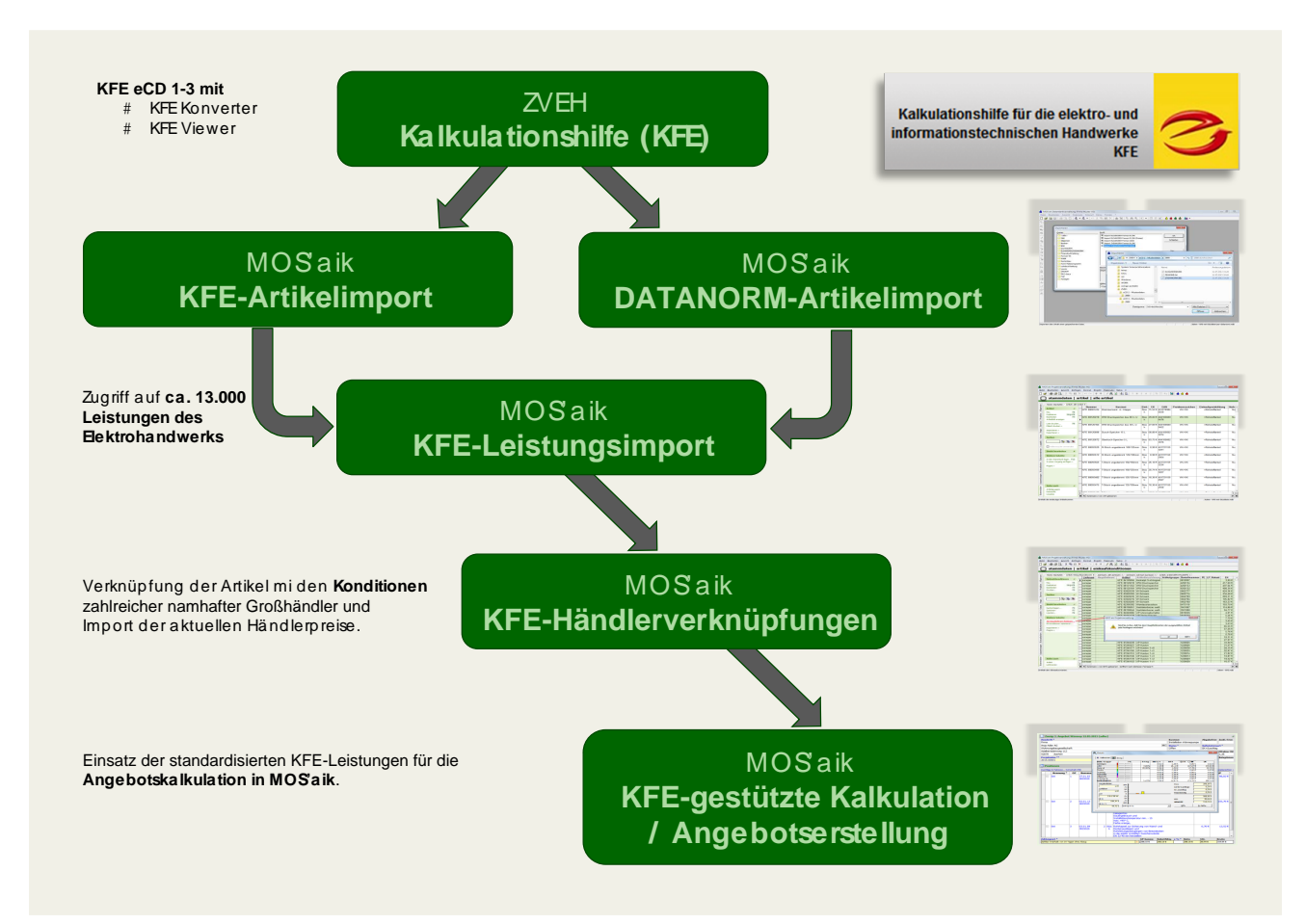

Die Leistungen der KFE decken beispielsweise in diversen Kapiteln folgende Themen ab:

- Kapitel 01: Kabel / Leitungen
- Kapitel 02: Verlegesysteme
- Kapitel 03: Dosen / Zubehör
- Kapitel 04: Schalt-/Installationsgeräte
- Kapitel 05: Verteiler / Einbauten
- Kapitel 06: Klemmarbeiten
- Kapitel 07: Potentialausgleich / Blitzschutz
- Kapitel 08: Leuchten / Leuchtmittel
- Kapitel 09: Kommunikations- und Datentechnik
- Kapitel 10: Antennen

- Kapitel 13: Abnahme / Provisorien
- Kapitel 14: Brennstellen
- Kapitel 16: CAD-Bausteine
- Kapitel 21/23: Informationstechnik (ebenso Kapitel 28)
- Kapitel 28: Drucker / Kopierer / Multifunktionsgeräte
- Kapitel 30: KNX-/Bustechnik
- Kapitel 33: Gebäudetechnik / Photovoltaik / Solargeneratoren
- Kapitel 35: Elektrische Warmwasserbereitung

- Kapitel 11: Geräte / Demontagen / Entsorgung
- Kapitel 12: Stemmarbeiten

- Kapitel 36: Elektroheizungen / Wohnraumlüftung / Klimageräte
- Kapitel 37: Wärmepumpen

Die KFE-Datenbestände werden ständig gepflegt und aktualisiert, sodass diese dem Stand der Technik entsprechen. Dazu wird jährlich eine Ausgabe als Buch und eine EDV-Version auf CD herausgegeben.

Abbildung 1.2. EDV-Ausgabe der KFE "eCD"

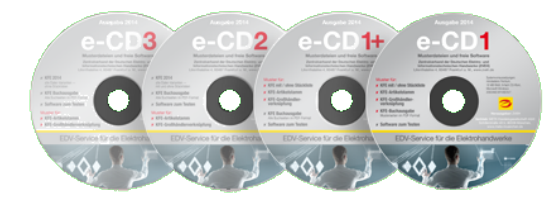

Alle Stücklistenartikel können mit den Artikelnummern marktbedeutender **Großhändler** verknüpft werden. Damit entfällt die zeitaufwendige Artikelsuche im Großhändlerkatalog bzw. eine direkte Anfrage von Preisen und Produktinformationen beim Hersteller. Die Stückliste zur KFE enthält dazu für jeden Artikel diverse Händlerartikelnummern und falls verfügbar auch die EAN/GTIN. Für die Artikelstämme einiger Großhändler gibt es direkte Artikelverknüpfungen zur KFE-Stückliste, z.B.:

- Cordes & Graefe (GC)
- DEG
- FEGA & Schmitt
- Fegime
- Gautzsch
- Hagemeyer

- Hartl EFG
- Solar
- Sonepar
- UNI Elektro
- Zander

Lieferantenportale

Viele dieser Händler bieten übrigens auch Online-Portale (Webshops) im Internet an, auf die Sie über die MOS'aik-Lieferantenportale mithilfe der oci- und IDS-Schnittstellen direkt zugreifen können (siehe Lieferantenportale und Bestellungen).

Nach dem Import der KFE-Daten in MOS'aik stehen Ihnen die umfangreichen Leistungen bei der Kalkulation zur Verfügung. Dazu werden die Formate ELDANORM und ZVEHNORM unterstützt.

Herausgeber der KFE ist der "Zentralverband der Deutschen Elektro- und Informationstechnischem Handwerke" (ZVEH). KFE-Daten werden von der "Wirtschaftsförderungsgesellschaft der Elektrohandwerke mbH" (WFE mbH) bzw. über die META Handelsgesellschaft mbH angeboten. Weitere Informationen finden Sie im Internet unter www.zveh.de [https://www.zveh.de/wirtschaft/wirtschaftspolitik/kalkulationshilfe-kfe.html], sowie unter www.kfe-service.de [https://www.kfe-service.de/] und www.ehandwerkshop.org [https:// www.ehandwerkshop.org/].

Dieses Dokument gibt eine Einführung in Aufbau und Struktur der KFE-Daten und beschreibt, wie Sie diese in MOS'aik importieren.

### 1.1. KFE Daten

Die Daten der KFE setzen sich aus zwei grundlegenden Komponenten zusammen:

#### 1. Leistungspositionen

Die Leistungspositionen enthalten den KFE-Leistungskatalog mit Bauzeitangaben für nahezu alle Leistungen eines Elektrotechnikers inklusive Material.

Wenn Artikeldaten verfügbar sind, können diese in die Stücklisten der Leistungen eingelesen werden. Sie können jedoch auch nur mit den Leistungspositionen ohne Stücklisten und Artikeldaten arbeiten.

### 2. Artikeldaten

Dabei handelt es sich um die (optionalen) Stücklistenartikel zum KFE-Leistungskatalog.

### 3. Großhändlerverknüpfungen

Artikeldaten können mit den Konditionen verschiedener Großhändler verknüpft werden. Diese stehen dann für den Preisvergleich bzw. die Auswahl eines Hauptlieferanten zur Verfügung.

#### Satzarten

Artikel- und Leistungsdatensätze sind für die oben genannten Datenformate in **Satzarten** unterteilt, die unterschiedliche Aspekte der Artikel bzw. Leistungen beschreiben:

Satzarten

| Satzart | Beschreibung           | Satzart | Beschreibung                         |  |  |  |
|---------|------------------------|---------|--------------------------------------|--|--|--|
| ELDANOF | RM                     |         |                                      |  |  |  |
| V       | Vorlaufsatz            | Р       | Preisänderungssatz                   |  |  |  |
| К       | Kundenkontrollsatz     | R       | Rabattgruppensatz                    |  |  |  |
| А       | Hauptsatz 1            | S       | Warengruppensatz                     |  |  |  |
| В       | Hauptsatz 2            | Z       | Rohstoffzuschlagsatz                 |  |  |  |
| I       | Identifikationssatz    | W       | Warengruppensatz                     |  |  |  |
|         |                        | Z       | Rohstoffzuschlagsatz                 |  |  |  |
| ZVEHNOR | M                      |         |                                      |  |  |  |
| V       | Vorlaufsatz            | Т       | Textsatz                             |  |  |  |
| К       | Kundenkontrollsatz     | Μ       | Material-/Stücklistensatz            |  |  |  |
| Ν       | Rohstoffnotierungssatz | E       | Bauzeiten für Stücklistenartikel     |  |  |  |
| Н       | Positionshauptsatz     | С       | Referenzsatz                         |  |  |  |
| I       | Identifikationssatz    |         |                                      |  |  |  |
| DATANOF | RM 4 <sup>a</sup>      |         |                                      |  |  |  |
| А       | Hauptsatz 1            | К       | Kundennummern-Kontrollsatz           |  |  |  |
| В       | Hauptsatz 2            | V       | Vorlaufsatz                          |  |  |  |
| С       | Leistungs-Satz         | Z       | Staffelpreis (Zu- und Abschlagssatz) |  |  |  |
| J       | Artikel-Set-Satz       |         |                                      |  |  |  |

<sup>a</sup>Eine vollständige Liste der DATANORM-Satzarten finden Sie im Themenbereich DATANORM.

Datensätze unterschiedlicher Satzarten sind in Dateien zusammengefasst, deren Namen sich jeweils aus dem Protokollnamen und einer dreistelligen Zahl als Dateierweiterung zusammensetzen (z.B. ZVE-HNORM.004). Die Nummerierung der KFE-Dateien ist typischerweise aufsteigend, muss jedoch i.A. nicht lückenlos sein. Die Verarbeitung erfolgt prinzipiell Abhängig von der Satzart, jedoch in der Praxis meist in aufsteigender Reihenfolge.

Abbildung 1.3. Satzartkontrolle

| -                       |                         |                         |                      |                     |
|-------------------------|-------------------------|-------------------------|----------------------|---------------------|
| ZVEHNORM.004 - Editor   |                         |                         |                      |                     |
| Datei Bearbeiten Format | Ansicht ?               |                         |                      |                     |
| V16072013Referenz zi    | m Artikel der ZVEH-Kalk | ulationshilfe           | Converight ZVEH      | EUR000001           |
| K4025525000003ZVEH (    | 50487 Frankfurt/M       | 4025525000003ZVEH 60487 | Frankfurt/M 01127VEH | - Kalkulationshilfe |
| C13810018280100302      | 3810020090100101        | 3810020160100103        | 3810020230100102     | 3810020540100100    |
| c13810020610100106      | 3810020780100108        | 3810024290100142        | 3810110250110315     | 3810110490110316    |
| c13810110630110317      | 3810110700110318        | 3810110870110319        | 3810131040110320     | 3810132030110328    |
| C13810134010110326      | 381013609101360         | 3810137080110324        | 381210053121005      | 3813649780203101    |
| C13813649850203102      | 3813649920203103        | 3813730620203150        | 3813730790203151     | 3813730860203152    |
| C13813730930203153      | 3813731230203154        | 3813731540203155        | 3813731610203156     | 3820026260520146    |
| C13820036230500362      | 3820036300500363        | 3820036470500364        | 3820036540500365     | 3820036610500366    |
| C13820036780500367      | 3820036850500368        | 3820037390500356        | 3820037460500357     | 3820037600500359    |
| C13820322890500567      | 3820323260500526        | 3820323330500527        | 3820323400500528     | 3820323570500529    |
| C13820323640500530      | 3820323710500554        | 3821003150420212        | 3821003460420215     | 3821003770420218    |
| C13821003840420219      | 3821005510402251        | 3821100170420231        | 3821122260500441     | 3821243660402597    |
| C13821503100420784      | 382150464215046         | 3821508840420354        | 3821508910420359     | 3821515080420707    |
| C1382155001215500       | 3821600430441000        | 3821600500441001        | 3821600670441002     | 3821600810441004    |
| C13821601040441005      | 3821601280441006        | 3821601350441070        | 3821708820428897     | 3821709290418600 +  |
| •                       |                         | m                       |                      | ►                   |

Da es sich bei sämtlichen Formaten um einfache Textdateien handelt, können diese mit jedem **Textedi**tor geöffnet und bezüglich der Satzarten (erkennbar am ersten Buchstaben der Textzeilen) überprüft werden (z.B. Windows Notepad).

### KFE CDs

Die KFE-Datensammlung wird auf mehreren **CDs** herausgegeben und ist darauf in verschiedenen Formaten abgelegt:

- **eCD 1** enthält lediglich Musterdaten und die Programme KFE Viewer und KFE Konverter mit denen Sie Daten betrachten und individuell konvertieren können.
- eCD 2 ("Variante mit Stücklisten-Organisation") enthält neben der KFE-Software das vollständige Leistungspaket <u>inklusive</u> Artikel und Stücklisten. Es werden jedoch auch Datensätze ohne Artikel und Stücklisten bereitgestellt.
- eCD 3 ("Standardversion") enthält neben der KFE-Software lediglich die KFE-Leistungen ohne Artikel und Stücklisten.
- Zusätzliche CDs mit **Großhändlerverknüpfungen** sind für diverse Lieferanten verfügbar. Wenn Sie den KFE-Leistungen bzw. KFE-Artikeln die aktuellen Preise von einem oder mehreren Lieferanten hinterlegen möchten, benötigen Sie zusätzlich die entsprechenden KFE CDs mit den Verknüpfungen zu den Artikeln des Lieferanten.

Weitere Informationen zu den Inhalten der CDs entnehmen Sie den **aktuellen Dokumenten** zur jeweiligen CD. Hier erfahren Sie auch mehr über die in den Dateien enthaltenen Daten und Satzarten.

Muster- und Testdaten sind unter www.kfe-service.de [https://www.kfe-service.de] erhältlich.

### KFE Großhändlerverknüpfungen

Wenn Sie den KFE-Leistungen bzw. KFE-Artikeln die aktuellen Konditionen von einem oder mehreren Lieferanten hinterlegen möchten, benötigen Sie zusätzlich die entsprechenden KFE CDs mit den Verknüpfungen zu den Artikelbestellnummern des Lieferanten. Die Datensätze auf diesen CDs liegen bereits fertig in diversen Formaten in separaten Verzeichnissen des Datenträgers. Wählen Sie das Format wie oben:

• Um den KFE-Leistungskatalog für den Vergleich von Konditionen verschiedener Lieferanten einsetzen zu können, müssen Sie diesen im Format "ZVEHNORM/ELDANORM" einlesen. Die Lieferantenverknüpfungen stehen typischerweise im älteren Format ZVEHNORM 01/96 zur Verfügung.

### **KFE Konverter**

Mithilfe der Software KFE Konverter werden die benötigten Dateien von den eCDs für den MOS'aik Import generiert (siehe Abschnitt 1.1.2, "KFE Konverter").

Auf den CDs mit Lieferantenverknüpfungen liegen die benötigten Dateien bereits im fertig erstellt im Format ZVEHNORM 01/96 vor und können direkt verwendet werden.

Die vollständige Dokumentation zu den Daten und Programmen der KFE CDs finden Sie unter www.kfe-service.de [https://www.kfe-service.de/].

### 1.1.1. KFE Viewer

Um die gelieferten Datensätze der KFE schon vor dem Import betrachten zu können wird das Programm KFE Viewer bereitgestellt. Das Programm kann auch direkt von der KFE CD gestartet werden, indem Sie die Datei KFEViewer.bat aufrufen:

Abbildung 1.4. KFE Viewer

| KFE-Viewer * Version 14/07/29a * aktueller Daten-Pfad = W\DOWNLOADS\SOFTWARE\KFE_KONVERTER\KFEVIEWERCD2\DATEN\                                                                     |          |
|----------------------------------------------------------------------------------------------------|----------|
| Programm Daten Optionen Hilfe                                                                                                    |          |
|                                                                                                    |          |
|                                                                                                    |          |
|                                                                                                    |          |
| KFE Leistungspositions Anzeige                                                                                                    |          |
| GLN Global-Location-Nr. 4025525 [Jfd.Nr. 000 Katalog 01 Jahr 14 Vortext Editor Leistungs-Nr. 01.01.01                                                                              |          |
| Info NYM tx2,5einziehen Editor Mengeneinheit M PVC-Mantelleitung, DIN VDE 0250, in Tellängen liefem und                                                                            |          |
| Kurztext NYMJ 1x2,5 Mantelleitung in Rohre oder Kanäle einziehen Auf Vorhandere Fritschen und Wannen verlegen, in<br>Bektroinstallationskanale einlegen oder in Leerohre einziehen |          |
| Editor als:                                                                                                    |          |
|                                                                                                    |          |
| Kaptel vabel und Leitungen                                                                                                    | -        |
| Curuppe Markeleiurig en vaerien                                                                                                    | 1        |
| Werte der Buchausgabe Summe der Rohstoffgewichte NYMJ 1x2,5 mm²Cu 24                                                                                                    | N        |
| Bauzeit in Minuten 1.50 Att Buch Stückl.                                                                                                    |          |
| Material-Netto EUR 0.30   Rohst.1   CU   24   24                                                                                                    |          |
| Stücklisten-Info Basis 1 Buch 530 weitere                                                                                                    |          |
|                                                                                                    | -        |
| Bauzeit-Faktor 1,000 [Stückliste (Doppelklick öffnet Materialfenster) Verknürfungen auf WFF -> Opinion >                                                                           | 7        |
| Bauzeit Realminuten 1.00<br>Menge Bezeichnung Type Preis RohZusch AE60S                                                                                                    | fill.    |
| Bauzeit industneminuten 2.30 1.00 Mantelleitung NYM J 1x 2.5 R 0.30 0.09 1.50                                                                                                    |          |
| Grundbetrag EUR 0.00                                                                                                    |          |
| Summe Material EUR 0.30                                                                                                    |          |
| antig.RohstBetrag EUR 0.09                                                                                                    |          |
| 7 1% Rohstoffberechnung ein                                                                                                    |          |
| Nachkommastellen Berechnung 2 eigene Kalkulation der Leistung                                                                                                    |          |
| Enkaufspreis/Listenpreis/Bauzeit     Reg   Suche - Index ausschalten, markiert=Satzfolge                                                                                           |          |
| Stückliste mit Listenpreis rechnen                                                                                                    |          |
| kein Rohstoffzuschlag bei Listenpreis                                                                                                    | il l     |
| j mit Bauzettaktorrechnen gesamten Leistungstext anzeigen                                                                                                    |          |
|                                                                                                    |          |
|                                                                                                    |          |
|                                                                                                    |          |
|                                                                                                    | 14:16:59 |

#### 1.1.2. KFE Konverter

Über die Konvertersoftware KFEKonverter können Sie die benötigten Datendateien direkt von der CD in verschiedenen Formaten in ein lokales Verzeichnis kopieren. Das Programm kann auch direkt von der KFE CD gestartet werden, indem Sie die Datei KFEKonverter.bat aufrufen: Abbildung 1.5. KFE Konverter

| Pfad für die Zieldateien                                                                                                    | C:\ZVEH\                                                                                                    |                                                                                              |
|----------------------------------------------------------------------------------------------------|----------------------------------------------------------------------------------------------------|----------------------------------------------------------------------------------------------|
| NFO ZVEH-ELDA-NORM   DATANORM   GAEB   CSV                                                                                                    | nur ARTIKEL                                                                                                    |                                                                                              |
| ZVEH- ELDANORM Version 2000     ZVEH- ELDANORM Version 01/96     ZVEHNORM 1094 - ELDANORM 05/90     ZVEH-KFE 1987                                                                                                    | Attikel-Lieferant WFE <> Original-D                                                                                                    | ückliste                                                                                     |
| Text-Parameter<br>Langtext als Rießtext (nur ZVEH2000)<br>keine Wiederholtexte (nur ZVEH2000)<br>Scill / markiert ANSI (nur ZVEH 2000)<br>zur Übernahme mehrerer Artikel-Lieferanten<br>Referenz- und Artikelstamm geneireren<br>nur Differenzartikel für GH-Verknüpfung erstellen | Stücklisten-Parameter         Verknüpfungen über GTIN-EAN/ markiert = M         Bauzet 1Std. = 60 / markiert = 100 Minuten         Bauzetfaktor einrechnen         1.000         Artikelpreise         Visten- und Nettopreise / markiert = Listenpre         Uisten- und Nettopreise in einer Datei (nur ELD         Preis und Bauzeit der Kopfdaten aus Stücklisten | ETA/GH<br>ise<br>A2000)                                                                      |
| OK-Button be                                                                                                    | stätigen.                                                                                                    | Info                                                                                         |
| Generierung                                                                                                    |                                                                                                    | F1-Taste = Hilfe                                                                             |
| Eingabe Start-Nummer der Datei-Erweiterung 001 0K     erzeugte Dateien     ZVEHNORM.001     Material-Verknüpfung     Bauzet-Verknüpfung                                                                                                    | Setzetel-Deatum 22.05.2015  Version 2000A Satzarten CIMPT Satzarten Atkel L-Position Artikel-Pool                                                                                                    | VK-Daten änder<br>Projekterfassung<br>Programminfo<br>Hinweistexte in Postionen mit ausgeben |
| Referenz auf Artikel                                                                                                    | Satz von 13869                                                                                                    | HTML-Tags (nur ZVEH2000) ausgeben                                                            |

Folgen Sie beim Ausfüllen der Eingabemasken den grünen Pfeilen und nehmen Sie nacheinander folgende Einstellungen vor:

1. Pfad für die Zieldateien (z.B. C:\ZVEH)

Wählen Sie hier das Verzeichnis für Ihre KFE-Dateien aus. Falls das Verzeichnis nicht existiert wird dieses vom Programm angelegt.

2. Projekt auswählen (z.B. "kpl\_buch")

Es stehen verschiedene Möglichkeiten zur Auswahl und Sie können beispielsweise die vollständigen KFE-Daten (*"kpl\_buch"*) mit oder ohne Daten des KFE-Kapitel 28 "Drucker, Kopierer und Multifunktionsgeräte" (*"kpl\_o\_28"*) verwenden.

3. Dateiformat und -version auswählen (z.B. "ZVEH-ELDANORM Version 2000")

MOS'aik unterstützt die Formate ELDANORM 01/96, ELDANORM 2000, ZVEHNORM 01/96, ZVEHNORM 2000 sowie DATA-NORM 4.x für den Import von KFE-Daten. Treffen Sie Ihre Auswahl wie folgt:

- Um den KFE-Leistungskatalog für den Vergleich von Konditionen verschiedener Lieferanten einsetzen zu können, müssen Sie diesen im Format *"ZVEH-ELDANORM"* einlesen (siehe Abschnitt 2.3.1, "Import per ELDANORM/ZVEHNORM"). Auf diese Weise stehen Ihnen in MOS'aik die KFE-Leistungen mit dem KFE-Artikelkatalog zur Verfügung. Die Konditionen diverser Lieferanten werden zusätzlich eingelesen.
- 4. Stücklisten-Parameter (z.B. ⊡ mit Stückliste)

Wenn Sie die KFE eCD 2 erworben haben, wählen Sie den Schalter Imit Stückliste aus.

Wenn Sie die **KFE eCD 3** erworben haben, ist der Schalter **mit Stückliste**deaktiviert und kann nicht ausgewählt werden.

Weitere Schalter sollten im Regelfall nicht ausgewählt werden.

5. Generierung - Eingabe Startnummer der Datei-Erweiterung (z.B. "001")

Bestätigen Sie die Auswahl der ersten Dateierweiterung mit OK. Anschließend werden Ihnen in diesem Bereich die Dateinamen für die Konvertierung der Datensätze angezeigt. Diese sind im Wesentlichen von der oben ausgewählten Dateiversion (Format) abhängig.

Die Beschreibungen in diesem Dokument beziehen sich auf die Standardeinstellung "001" für die Startnummer.

6. Konvertierung starten

Klicken Sie auf die OK-Schaltfläche <sup>10</sup>, um die Erstellung der Dateien zu starten. Ein Fortschrittsbalken zeigt den Verlauf der Konvertierung an. Nach Abschluss der Verarbeitung wird eine Meldung angezeigt.

Abbildung 1.6. Abschlussmeldung

| Hinweis |                                                                                                    |
|---------|----------------------------------------------------------------------------------------------------|
| 0       | Durchlauf beendet.<br>Protokoll beachten, ggf. neue Dateierstellung einleiten.<br>Es wurden 12966 Leistungspositions-Datensätze generiert. |
|         | ОК                                                                                                    |

Bestätigen Sie diese und beenden Sie anschließend den Konverter mit dem Symbol 3.

Die erstellten Datendateien stehen nun im oben angegebenen Pfad für die Zieldateien (z.B. C:\ZVEH) für den Import in MOS'aik bereit.

### 1.2. MOS'aik ZVEH-Schnittstelle

Die MOS'aik ZVEH-Schnittstelle ist speziell für den Datenaustausch im Elektrohandwerk konzipiert. Sie unterstützt den Austausch von **Artikeldaten** im Format ELDANORM sowie von **Leistungsdaten** im Format ZVEH-NORM in folgenden Versionen:

- ELDANORM 01/96
- ZVEHNORM 01/96
- ELDANORM 2000
- ZVEHNORM 2000

Bei **ZVEHNORM** handelt es sich um ein Übertragungsprotokoll für die Übergabe bzw. den Austausch von Leistungsbeschreibungen. Dateien in diesem Format werden über die ZVEHNORM-Schnittstelle in MOS'aik eingelesen.

Die KFE-Artikel des ZVEH erhalten Sie im FORMAT **ELDANORM**. Diese müssen über die zugehörige ELDA-NORM-Schnittstelle in MOS'aik eingelesen werden.

Die ZVEH-Daten können mit oder ohne Stückliste importiert werden:

- Bei der Variante **mit Stückliste** (**eCD 2**) werden die Leistungen und die Stückliste in die Set-Stammdaten von MOS'aik übernommen (siehe Abschnitt 2.3.1, "Import per ELDANORM/ZVEHNORM").
- Bei der Variante ohne Stückliste (eCD 3) werden nur die Leistungsbeschreibungen mit der Gesamtbauzeit und dem Material-Nettowert einschließlich der Rohstoffanteile in die MOS'aik Set-Stammdaten übernommen (siehe Abschnitt 2.2, "KFE Import ohne Stückliste").
- Bei einer speziellen Variante des Formats ZVEHNORM 01/96 können die Leistungsbeschreibungen inklusive der Gesamtbauzeit sowie dem Material-Nettowert einschließlich der Rohstoffanteile auch in die MOS'aik Artikel-Stammdaten übernommen werden (siehe Abschnitt 2.4, "KFE Import Format 01/96").

### 1.3. KFE Suchbäume in MOS'aik

Zum Aufbau eines Suchbaums der MOS'aik-Leistungen (Sets) werden beim KFE-Datenimport die Felder *Gruppe* und *Untergruppe* der KFE/ZVEH-Daten in die Felder *Katalog* und *Gruppe* gespeichert:

| 🖞 MOS'aik Projektverwaltung (Firma Muster AG) |                                                                                                    |          |                     |                                                              |               |       |           |                              |                                     |                    |            |                            |
|-----------------------------------------------|----------------------------------------------------------------------------------------------------|----------|---------------------|--------------------------------------------------------------|---------------|-------|-----------|------------------------------|-------------------------------------|--------------------|------------|----------------------------|
| Date                                          | i <u>B</u> earbeiten <u>A</u> nsicht <u>E</u> infüg                                                                                                    | gen      | <u>F</u> ormat      | Projekt Da <u>t</u> ensatz E <u>x</u>                        | tras <u>?</u> |       |           |                              |                                     |                    |            |                            |
| D (                                           | 2 / A 🗛 🗛 🗛 🕹                                                                                                    | $\times$ |                     | <b>↑ ↓</b> / <b> </b>                                        |               | 1   1 | F# SA     | Z %                          | .1.1 €\$   №   5                    | ំតំ 🕯              |            |                            |
| Sta                                           | Stammdaten   Sets   Alle Sets                                                                                                    |          |                     |                                                              |               |       |           |                              |                                     |                    |            |                            |
| lei f                                         | Tome: Start Selic / Artike: Alle Artike: Alle Artike: Alle Artike: Alle Selic Alle Selic |          |                     |                                                              |               |       |           |                              |                                     |                    |            |                            |
| gem                                           | Sets 🔹                                                                                                    | ⊢        | Nummer              | Description Description                                      | 2eit 1        | EINN  | Matchcode | Natalog                      | Gruppe                              | Einkaufspreisbli   | aung       | Verkaufspreisblidung ×     |
|                                               | Neu E8                                                                                                    |          | 4025525             | DIN VDF 0250 in                                              | 1,50          |       | 50101014  | und                          | Mantelleitung                       | + Flouukte der Stu | CRISTE     |                            |
| jekte                                         | Duplizieren Strg+F8<br>Bearbeiten F4                                                                                                    | •        |                     | Teillängen liefern<br>und auf vorhandene                     |               |       |           | Leitungen                    | einziehen                           |                    |            |                            |
| Pro                                           | Drucken F9                                                                                                    |          |                     | Pritschen und<br>Wannen verlegen in                          |               |       |           |                              |                                     |                    |            |                            |
| Servic                                        | Exportieren »                                                                                                    | F        | 01.01.02            | PVC-Mantelleitung,                                           | 1,50          | m     | 90101021  | 01 Kabel                     | 01.01<br>Montolloitung              | + Produkte der Stü | ickliste   | + Produkte der Stücklist   |
| ie                                            | Suchen 🍝                                                                                                    |          | 4025525             | Teillängen liefern                                           |               |       |           | Leitungen                    | einziehen                           |                    |            |                            |
| se Rec                                        | V 1 1                                                                                                    |          |                     | und auf vorhandene<br>Pritschen und                          |               |       |           |                              |                                     |                    |            |                            |
| Kass                                          | Direkt bearbeiten 🔹                                                                                                    | ⊢        | 01 01 03            | Wannen verlegen, in<br>PVC-Mantelleitung                     | 1 80          | m     | 90101038  | 01 Kabel                     | 01 01                               | + Produkte der Stü | ickliste i | Produkte der Stücklist     |
| gistik                                        | Weitere Schritte                                                                                                    |          | 4025525             | DIN VDE 0250, in<br>Teillängen liefern                       |               |       |           | und<br>Leitungen             | Mantelleitung<br>einziehen          |                    |            |                            |
| 2                                             | In den Warenkorb legen F12                                                                                                    |          |                     | und auf vorhandene                                           |               |       |           | , i                          |                                     |                    |            |                            |
| shine                                         | Divelace a                                                                                                    |          |                     | Wannen verlegen, in                                          |               |       |           |                              |                                     |                    |            |                            |
| Subunterne                                    | Plugins »                                                                                                    |          | 01.01.04<br>4025525 | PVC-Mantelleitung,<br>DIN VDE 0250, in<br>Teillängen liefern | 3,00          | m     | 90101045  | 01 Kabel<br>und<br>Leitungen | 01.01<br>Mantelleitung<br>einziehen | + Produkte der Stü | ickliste + | Produkte der Stücklist     |
| beiten                                        |                                                                                                    |          |                     | Pritschen und<br>Wannen verlegen, in                         |               |       |           |                              |                                     |                    |            |                            |
| Büroal                                        |                                                                                                    |          | 01.01.05<br>4025525 | PVC-Mantelleitung,<br>DIN VDE 0250, in                       | 3,50          | m     | 90101052  | 01 Kabel<br>und              | 01.01<br>Mantelleitung              | + Produkte der Stü | ickliste   | Produkte der Stücklist     |
| E.                                            | Siehe auch                                                                                                    |          |                     | Teillängen liefern                                           |               |       |           | Leitungen                    | einziehen                           |                    |            |                            |
| ertunge                                       | Suchbäume                                                                                                    |          |                     | und auf vorhandene<br>Pritschen und                          |               |       |           |                              |                                     |                    |            |                            |
| Auswe                                         | Setpreisliste<br>Setübersicht                                                                                                    | ⊢        | 01.01.12            | Wannen verlegen, in<br>PVC-Mantelleitung,                    | 1,50          | m     | 90101120  | 01 Kabel                     | 01.01                               | + Produkte der Stü | ickliste + | F Produkte der Stücklist   |
| mdaten                                        | Stücklisten<br>Setgruppen                                                                                                    |          | 4025525             | DIN VDE 0250, in<br>Teillängen liefern<br>und auf vorhandene |               |       |           | und<br>Leitungen             | Mantelleitung<br>einziehen          |                    |            | ~                          |
| tam                                           | Umsätze                                                                                                    | •        |                     |                                                              |               |       |           |                              | •                                   | -                  |            | Ð                          |
| <u> </u>                                      |                                                                                                    | M        | A Datensa           | atz 1 von 501 gelesenen                                      |               |       |           |                              |                                     |                    |            | ► H                        |
| Enthä                                         | lt die 1. Zeitvorgabe bezogen auf di                                                                                                    | ie Me    | engeneinheit.       |                                                              |               |       |           |                              |                                     |                    | Adr        | nin - KFE-2000-m-stckl.mdb |

Abbildung 1.7. KFE-Leistungen mit Katalog und Gruppe

Außerdem wird der *Beschreibungstext* aus dem *Vortext* und dem *Positionstext* der ZVEH-Daten zusammengesetzt.

Damit können sämtliche **KFE-Artikel und KFE-Leistungen als Suchbäume** verwendet werden. Die Kapitel und Unterkapitel der importierten KFE-Daten ermöglichen eine strukturierte Darstellung und zielgerichtete Suche im umfangreichen ZVEH-Sortiment:

| Abbildung | 1.8. | Suchbäume | für | KFE-Daten |
|-----------|------|-----------|-----|-----------|
|-----------|------|-----------|-----|-----------|

| 🖞 MOS'aik Projektverwaltung (Firma Muster AG)                                                                                                    |              |  |  |  |  |  |  |  |  |
|----------------------------------------------------------------------------------------------------|--------------|--|--|--|--|--|--|--|--|
| Datei Bearbeiten Ansicht Einfügen Format Projekt Datensatz Extras ?                                                                                                    |              |  |  |  |  |  |  |  |  |
| <b>● ● ● ● ● ● ● ● ● ● ● ● ● ● ● ● ● ● ● </b>                                                                                                    |              |  |  |  |  |  |  |  |  |
| Stammdaten   Verwaltung   Suchbäume                                                                                                    |              |  |  |  |  |  |  |  |  |
| Suchaume     Artikel: Ale Artikel x/ Sets: Ale Sets x/ Verwaltung: Suchbaume x       Suchaume     Image: Suchaume       Suchaume     Image: Suchaume       Suchaume     Image: Suchaume       Suchaume     Image: Suchaume       Suchaume     Image: Suchaume       Suchaume     Image: Suchaume       Suchaume     Image: Suchaume       Artikel nach Gruppe und Matchcode       Artikel nach Hauptlieferant und Matchcode       Artikel nach Katalog und Gruppe       Artikel nach Katalog und Gruppe       Artikel nach Katalog und Gruppe |              |  |  |  |  |  |  |  |  |
| Weitere Schritte         Artikei nach Katalog, sruppe und Matchcode           In den Warenkorb legen         Sets nach Gruppe                                                                                                    |              |  |  |  |  |  |  |  |  |
| In einen Vorgang einfüger<br>Sets nach Gruppe und Matchcode                                                                                                    |              |  |  |  |  |  |  |  |  |
| Batensatz bearbeiten Sets nach Katalog, Gruppe und Matchcode                                                                                                    |              |  |  |  |  |  |  |  |  |
| Texte nach Matchcode         Texte nach Typ         C:\Mosaik\Export\Übersetzungen.xml         33 Photovoltaik Solargeneratoren         B       35 Elektrische Warmwasserbereitung         B       36 Elektroheizungen         B       37 Wärmepumpen                                                                                                    |              |  |  |  |  |  |  |  |  |
| Stehe auch  Artkel Sets Texte                                                                                                    |              |  |  |  |  |  |  |  |  |
| Kilcken Sie mit gedrückter Strg-Taste, um ggf. weitere Informationen zu einer Zeile der Strukturansicht anzuzeigen. Admin - KFE-2000                                                                                                    | -m-stckl.mdb |  |  |  |  |  |  |  |  |

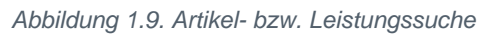

| 📩 M                                                                                                    | OS'aik Projektverwaltung (Firma                     | Muster AG)                                                                                                    |     |          |                      |                                  |  |  |  |  |  |
|----------------------------------------------------------------------------------------------------|-----------------------------------------------------|----------------------------------------------------------------------------------------------------|-----|----------|----------------------|----------------------------------|--|--|--|--|--|
| Date                                                                                                    | i <u>B</u> earbeiten <u>A</u> nsicht <u>E</u> infüg | en <u>F</u> ormat <u>P</u> rojekt Datensatz Extras <u>?</u>                                                                                                 |     |          |                      |                                  |  |  |  |  |  |
| _<br>                                                                                                    |                                                     |                                                                                                    | z I | ه_       | A A A                |                                  |  |  |  |  |  |
|                                                                                                    |                                                     |                                                                                                    |     | 2        | 22                   |                                  |  |  |  |  |  |
| Sta                                                                                                    | Stammdaten   Verwaltung   Suchbäume                 |                                                                                                    |     |          |                      |                                  |  |  |  |  |  |
| liei                                                                                                    | Thome. Star Gene / Araket. Alle /                   | Sets nach Katalog und Gruppe                                                                                                    |     | Г        |                      | Wert                             |  |  |  |  |  |
| ger                                                                                                    | Suchbäume 🔺                                         | 📄 📙 01 Kabel und Leitungen                                                                                                    |     |          | Figenschaften        |                                  |  |  |  |  |  |
| 2                                                                                                    | Vordefinierte Suchbäume »                           | 🗄 📗 01.01 Mantelleitung einziehen                                                                                                    | Ľ   | Nummer   | 01 11 06 4025525     |                                  |  |  |  |  |  |
| (a)                                                                                                    | Externe Suchbäume                                   | 🗉 🚺 01.02 Mantelleitung in abgehängter Decke                                                                                                    |     | -        | Matchcode            | 90111068                         |  |  |  |  |  |
| -ie                                                                                                    |                                                     | 🗉 퉬 01.03 Mantelleitung AP- mit Nagelschelle                                                                                                    |     |          | Gruppe               | 01 11 PVC-Steuerleitung verlegen |  |  |  |  |  |
| E.                                                                                                    | Suchen im Baum 🔹                                    | 🗉 🍌 01.04 Mantelleitung in offener Rohrverle                                                                                                    | Ε   | -        | Gruppe               | NVCLVA 1 2v0 75 Stougedeitung    |  |  |  |  |  |
| 8                                                                                                    | aa 8                                                | 🗄 📗 01.05 Mantelleitung UP- verlegen                                                                                                    |     | -        | Taytkonnzaichan      | Reachroihung   Dimonsionstaut    |  |  |  |  |  |
| G                                                                                                    | nysiyi 🏤 🚉                                          | 1.06 Mantelleitung mit Bügelschellen ve                                                                                                    |     | -        | Katalaa              | 01 Kabel und Leitungen           |  |  |  |  |  |
| S                                                                                                    |                                                     | 01.07 Mantelleitung AP- mit Abstandschel                                                                                                    |     | -        | Calaby               | 1 Dradukta das Stüdligte         |  |  |  |  |  |
| gi                                                                                                    | Weitere Schritte                                    | 1.00 Dräbte einziehen                                                                                                    | _   | <u> </u> | Einkaurspreisbildung | + Produkte der Stückliste        |  |  |  |  |  |
| ž                                                                                                    | In den Warenkorb legen F12                          | 01.10 Summischlauchleitung verlegen                                                                                                    |     | -        | Verkaurspreisbildung | + Produkte der Stuckliste        |  |  |  |  |  |
| 8                                                                                                    |                                                     | E 01.11 PVC-Steuerleitung verlegen                                                                                                    |     | -        | Preiseinneit         | 1                                |  |  |  |  |  |
| Xas                                                                                                    | In einen Vorgang einfugen »                         | 🗉 📔 01.11.06 4025525 NYSLY0 J 3x0,75 Steuerleitung in Rohre oder Kanäle einziehen                                                                           |     |          | Mengeneinneit        | m                                |  |  |  |  |  |
| ¥                                                                                                    | Datensatz bearbeiten F4                             | 🗉 📔 01.11.07 4025525 NYSLYö-J 4x0,75 Steuerleitung in Rohre oder Kanäle einziehen                                                                           |     | -        | Zeitvorgabe I        | 1,50                             |  |  |  |  |  |
| list                                                                                                    |                                                     | 🗉 🕕 🕕 01.11.08 4025525 NYSLYö-J 5x0,75 Steuerleitung in Rohre oder Kanäle einziehen                                                                         |     | -        | Rabattsperre         | Nein                             |  |  |  |  |  |
| 2                                                                                                    |                                                     | 🗉 🎍 01.11.09 4025525 NYSLYö-J 7x0,75 Steuerleitung in Rohre oder Kanäle einziehe                                                                            |     |          | Divers               | Nein                             |  |  |  |  |  |
| 6                                                                                                    |                                                     | 🗉 📕 01.11.10 4025525 NYSLYö-J 12x0,75 Stuerleitung in Rohre oder Kanäle einziehen                                                                           |     | _        | Ausgeblendet         | Nein                             |  |  |  |  |  |
| E                                                                                                    |                                                     | 01.11.11 4025525 NYSLYö-O 2x1,5 Steuerleitung in Rohre oder Kanäle einziehen                                                                                |     | _        | Preisanpassung       | <automatisch></automatisch>      |  |  |  |  |  |
| L.                                                                                                    |                                                     | U1.11.12 4025525 NYSLYO-J 3X1,5 Steuerleitung in Rohre oder Kanale einziehen                                                                                |     |          | Anderungsdatum       | 06.05.2015 11:55:25              |  |  |  |  |  |
| Ť                                                                                                    |                                                     | 01.11.15 4025525 NYSLT0-3 5X2,5 Steuerleitung in Rohre oder Kanale einziehen<br>01.11.16 4025525 NYSLY6-14x1 0 Steuerleitung in Pohre oder Kanale einziehen |     |          | Erstanlagedatum      | 06.05.2015 11:55:25              |  |  |  |  |  |
| - and - and |                                                     | 01.11.10 4025525 NVSLVG-14x1, 5 Steuerleitung in Rohre oder Kanäle einziehen                                                                                |     |          |                      |                                  |  |  |  |  |  |
| E                                                                                                    |                                                     | 01.11.18 4025525 NYSLYö-J 4x2.5 Steuerleitung in Rohre oder Kanäle einziehen                                                                                |     |          |                      |                                  |  |  |  |  |  |
| iter                                                                                                    |                                                     | 01.11.19 4025525 NYSLYö-J 4x4 Steuerleitung in Rohre oder Kanäle einziehen                                                                                  |     |          |                      |                                  |  |  |  |  |  |
| arbe                                                                                                    |                                                     | 🗉 🚺 01.11.20 4025525 NYSLYö-J 4x6 Steuerleitung in Rohre oder Kanäle einziehen                                                                              |     |          |                      |                                  |  |  |  |  |  |
| ŝ.                                                                                                    |                                                     | 🗉 퉬 01.11.21 4025525 NYSLYö-J 4x10 Steuerleitung in Rohre oder Kanäle einziehen                                                                             |     |          |                      |                                  |  |  |  |  |  |
| <b>_</b>                                                                                                    |                                                     | 🗉 🎍 01.11.22 4025525 NYSLYö-J 4x16 Steuerleitung in Rohre oder Kanäle einziehen                                                                             |     |          |                      |                                  |  |  |  |  |  |
| B                                                                                                    |                                                     | 🗉 📕 01.11.23 4025525 NYSLYö-J 4x25 Steuerleitung in Rohre oder Kanäle einziehen                                                                             |     |          |                      |                                  |  |  |  |  |  |
| <u>S</u>                                                                                                    |                                                     | 01.11.24 4025525 NYSLYö-J 4x35 Steuerleitung in Rohre oder Kanäle einziehen                                                                                 |     |          |                      |                                  |  |  |  |  |  |
| Ver                                                                                                    |                                                     | U1.11.30 4025525 NYSLYO-J 5X1,5 Steuerleitung in Rohre oder Kanale einziehen                                                                                |     |          |                      |                                  |  |  |  |  |  |
| Aus                                                                                                    |                                                     | 📺 📕 01,11,31,4023323 NTSLT0-3 SX2,3 Steuerleitung in Kohre oder Kanäle einziehen                                                                            |     |          |                      |                                  |  |  |  |  |  |
| E                                                                                                    | Siehe auch 🔹                                        | 01.11.33 4025525 NYSLYö-J 5x6 Steuerleitung in Rohre oder Kanäle einziehen                                                                                  |     |          |                      |                                  |  |  |  |  |  |
| ate                                                                                                    | Artikel                                             | 01.11.34 4025525 NYSLYö-J 5x10 Steuerleitung in Rohre oder Kanäle einziehen                                                                                 |     |          |                      |                                  |  |  |  |  |  |
| E I                                                                                                    | Sets                                                | 🗉 🚡 01.11.35 4025525 NYSLYö-J 5x16 Steuerleitung in Rohre oder Kanäle einziehen                                                                             |     |          |                      |                                  |  |  |  |  |  |
| tar                                                                                                    | Texte                                               | 🗉 퉬 01.11.36 4025525 NYSLYö-J 5x25 Steuerleitung in Rohre oder Kanäle einziehen                                                                             | -   |          |                      |                                  |  |  |  |  |  |
| <u> </u>                                                                                                    |                                                     | < [ ] ] )                                                                                                    |     |          |                      |                                  |  |  |  |  |  |
|                                                                                                    |                                                     |                                                                                                    |     | -        |                      | Admin - KEE-2000-m-stckl.mdb     |  |  |  |  |  |

### 1.4. KFE Daten in MOS'aik

Beim Import von **KFE-Leistungen** <u>ohne Stückliste</u> werden der reine <u>Material EK</u> (ohne Rohstoffanteil) und die Zeitvorgabe 1 in die MOS'aik-Sets übernommen:

| Abbildung | 1.10. | KFE/ZVEH-Leistung |
|-----------|-------|-------------------|
|-----------|-------|-------------------|

| 📩 M                     | IOS'aik Projektverwaltung (Firma N                   | Muster AG)                       |                                                                                                    |                             |                |             |       |                |                                 |                                                                          |            |          |             | ×      |  |
|-------------------------|------------------------------------------------------|----------------------------------|----------------------------------------------------------------------------------------------------|-----------------------------|----------------|-------------|-------|----------------|---------------------------------|--------------------------------------------------------------------------|------------|----------|-------------|--------|--|
| Date                    | i <u>B</u> earbeiten <u>A</u> nsicht <u>E</u> infüge | en <u>F</u> ormat <u>P</u> rojel | kt Da <u>t</u> ensa                                                                                                    | atz E <u>x</u> tras 3       | ?              |             |       |                |                                 |                                                                          |            |          |             |        |  |
| D o                     |                                                      |                                  |                                                                                                    |                             |                |             |       |                |                                 |                                                                          |            |          |             |        |  |
|                         |                                                      |                                  |                                                                                                    |                             |                |             |       |                |                                 |                                                                          |            |          |             |        |  |
| Stammdaten   Sets   Set |                                                      |                                  |                                                                                                    |                             |                |             |       |                |                                 |                                                                          |            |          |             |        |  |
| l ei                    | Pome: startseite / sets: Alle sets                   | s x/ Sets: Set (01.0             | 1.01 402552                                                                                                    | .5) ×                       |                |             |       |                |                                 |                                                                          |            |          |             |        |  |
| Ilgen                   | Set 🔹                                                | Allgemeines & Einstellungen      |                                                                                                    |                             |                |             |       |                |                                 |                                                                          | reise      |          |             |        |  |
| 4                       | Suchen F3                                            | Setnummer *                      | 01.01.01 4                                                                                                    | 025525                      |                |             |       | Ausblende      | n Material EK,                  | LP, VK                                                                   | 0,28€      |          |             | €      |  |
| ţ                       | Neu F8                                               | Katalog *                        | 01 Kabel un                                                                                                    | id Leitungen                |                |             |       |                | Lohntarif *                     |                                                                          |            |          | min         |        |  |
| <u>oje</u>              | Duplizieren Strg+F8                                  | Setgruppe *                      | 01.01 Mant                                                                                                    | elleitung einzieh           | nen            |             |       |                | Zeitgruppe *                    | •                                                                        | Automati   | sch>     |             |        |  |
| ā                       |                                                      | Matchcode                        | 90101014                                                                                                    |                             |                |             |       |                | Zeitvorgabe                     | 1-3 1                                                                    | .,5        |          |             |        |  |
| <u>e</u>                | Bearbeiten 🍝                                         | Kurztext                         | NYM-J 1x2,                                                                                                    | 5 Mantelleitung             | in Rohre oder  | Kanäle einz | iehen |                | Lohnpreis 1                     | -3 1                                                                     | .,10€      |          |             |        |  |
| - E                     | Vergangenheitstext                                   | Langtextnummer *                 |                                                                                                    |                             |                |             |       |                | Gesamtpreis                     | 1-3 1                                                                    | .,61€      |          |             |        |  |
|                         | Dimensionstext                                       | Fremdnummer                      |                                                                                                    |                             |                |             |       |                | Preishildung                    | KD *                                                                     | - Produkte | der Stüd | diste       |        |  |
| gi                      |                                                      | Arbeitspaket *                   |                                                                                                    |                             |                |             |       |                | Preisbildung                    | VK * -                                                                   | Produkte   | der Stüd | diste       |        |  |
| æ                       | Nachschlagen * F5                                    | Mengeneinheit *                  | m                                                                                                    |                             |                |             |       |                | Preisanpass                     | ung *                                                                    | Automati   | sch>     |             |        |  |
| se                      | Speichern F7                                         | Mengenformat *                   | <automatisch></automatisch>                                                                                                    |                             |                |             |       |                | Preiscode *                     | Preiscode * <automa< td=""><td colspan="3">utomatisch&gt;</td></automa<> |            |          | utomatisch> |        |  |
| ¥<br>¥                  | Loschen P6                                           | Einfügemodus *                   | <automatis< td=""><td>ch&gt;</td><td></td><td></td><td></td><td></td><td>KalkZuschl</td><td>ag</td><td></td><td></td><td></td><td></td></automatis<>     | ch>                         |                |             |       |                | KalkZuschl                      | ag                                                                       |            |          |             |        |  |
| ¥                       | Stückliste nachschlagen                              | Textkennzeichen *                | Beschreibur                                                                                                    | ng + Dimensions             | stext          |             |       |                | Mengenfakt                      | Mengenfaktor<br>Einheitsmenge<br>Festpreis VK1, VK2                      |            |          |             |        |  |
| gist                    | Verschieben nach oben                                | Diverses Set *                   | Nein                                                                                                    |                             |                |             |       |                | Einheitsmen                     |                                                                          |            |          |             |        |  |
| 2                       | Verschieben nach unten                               | Steuersatz *                     | <automatis< td=""><td>ich&gt;</td><td></td><td></td><td></td><td></td><td>Festpreis VK</td></automatis<>                                                 | ich>                        |                |             |       |                | Festpreis VK                    |                                                                          |            |          |             |        |  |
| E I                     |                                                      | Erlöskonto *                     | <automatis< td=""><td>:ch&gt;</td><td></td><td></td><td></td><td></td><td>Festpreis VK</td><td colspan="4">Festpreis VK3, VK4</td><td></td></automatis<> | :ch>                        |                |             |       |                | Festpreis VK                    | Festpreis VK3, VK4                                                       |            |          |             |        |  |
| E                       | Infodesk 🔶                                           | Ordnungszahistil *               | <automatisch></automatisch>                                                                                                    |                             |                |             |       | Festpreis VK   | .5, EK                          | •                                                                        |            |          |             |        |  |
| E.                      | Umsätze anzeigen                                     | Textsul *                        | < Automatis                                                                                                    | <automatisch></automatisch> |                |             |       |                |                                 | <b>C</b>                                                                 |            |          |             |        |  |
| Ť                       |                                                      | Bildofad *                       | Automaus                                                                                                    | ui>                         |                |             |       | -              | <ul> <li>Preisänderu</li> </ul> | na *                                                                     |            |          | Rabatte     | sperre |  |
| l Sub                   | Weitere Schritte                                     | bilaprida                        |                                                                                                    |                             |                |             |       |                |                                 |                                                                          |            |          |             |        |  |
| 5                       | In den Warenkorb legen F12                           | Beschreibung                     |                                                                                                    |                             |                |             |       |                |                                 |                                                                          |            |          |             |        |  |
| beit                    | Ersetzen und löschen                                 | U= -                             | 1                                                                                                    | I -                         | <del></del> 11 |             |       | <u></u>   e    | 75 apr.   💼 📰                   |                                                                          |            |          |             |        |  |
| üroa                    |                                                      | 3 Stückliste                     |                                                                                                    |                             |                |             |       |                |                                 |                                                                          |            |          |             |        |  |
|                         |                                                      | Tvn * K                          | ennung *                                                                                                    | Te                          |                | Menge       | Finh  | Kalk -Gruppe * | Preismodus *                    | Preis                                                                    | Faktor     | VEakt    | VK          | PE     |  |
| B                       |                                                      | Robstoff CL                      |                                                                                                    | Kunfer                      |                | 24          | 0     | Robstoffe      | <automatisch></automatisch>     | 646                                                                      | 1          | mane     | 646         | 1      |  |
| 뢵                       |                                                      | *                                |                                                                                                    | Rapici                      |                |             | 9     | Ronstonic      | Charlotha aborty                | 0.00,                                                                    |            |          | 0.07.1      |        |  |
| SWe                     | Siehe auch                                           | 1                                |                                                                                                    |                             |                |             |       |                |                                 |                                                                          |            |          |             |        |  |
| 1                       | Artikel                                              |                                  |                                                                                                    |                             |                |             |       |                |                                 |                                                                          |            |          |             |        |  |
| 5                       | Sets                                                 |                                  |                                                                                                    |                             |                |             |       |                |                                 |                                                                          |            |          |             |        |  |
| g                       | Setpreisliste                                        |                                  |                                                                                                    |                             |                |             |       |                |                                 |                                                                          |            |          |             |        |  |
| E                       | Setgruppen                                           |                                  |                                                                                                    |                             |                |             |       |                |                                 |                                                                          |            |          |             |        |  |
| Sta                     | Stücklisten                                          | Alleomoin Coori                  | flationen                                                                                                    |                             |                |             |       |                |                                 |                                                                          |            |          |             | _      |  |
| -                       |                                                      | Aigemein Spezi                   | inkationen                                                                                                    |                             |                |             |       |                |                                 |                                                                          |            |          |             |        |  |
| Enthä                   | It dia aindautian Catnummar                          |                                  |                                                                                                    |                             |                |             |       |                |                                 |                                                                          | Admin      | KEE-200  | D-o-stckl   | mdh    |  |

Die Rohstoffanteile werden zusätzlich in der Set-Stückliste abgelegt.

Werden die Leistungen <u>mit</u> Stückliste importiert, so sind Materialpreis und Rohstoffanteile in den Stücklistenartikeln enthalten und werden nicht separat aufgeführt:

Abbildung 1.11.

| i Bearbeiten Ansicht Einfü<br>F   🗇 🕼 🗟   👗 🍽 🛍 | gen Eormat Proj<br>X   ⊦⊃ ⊂≃   ♠ | ekt Datens                                                                                                    | atz Extras <u>?</u>                                      | # S A   | z   % | 6 1.1.1<br>1.1.2 €\$   <b>№</b> | <b>i</b> i i                    |               |                             |           |            |      |
|-------------------------------------------------|----------------------------------|----------------------------------------------------------------------------------------------------|----------------------------------------------------------|---------|-------|---------------------------------|---------------------------------|---------------|-----------------------------|-----------|------------|------|
| mmdaten   Sets   S                              | et                               |                                                                                                    |                                                          |         |       |                                 |                                 |               |                             |           |            |      |
| Home: Startseite / Artikel: Alle                | Artikel × Sets: Alle             | Sets × Set                                                                                                    | s: Set (01.01.01 4025525                                 | ) ×     |       |                                 |                                 |               |                             |           |            |      |
| Set 🔹                                           | Crist Allgemeines                | & Einstellur                                                                                                    | igen                                                     |         |       |                                 | 💙 Kalkulat                      | ion & P       | reise                       |           |            |      |
| Suchen F3                                       | Setnummer *                      | 01.01.01 4                                                                                                    | 025525                                                   |         |       | Ausblende                       | n Material EK, I                | .Р, VК        |                             |           | 0,48       | €    |
| Neu F8                                          | Katalog *                        | 01 Kabel ur                                                                                                    | id Leitungen                                             |         |       |                                 | Lohntarif *                     |               |                             |           | min        |      |
| Duplizieren Strg+F8                             | Setgruppe *                      | 01.01 Mant                                                                                                    | elleitung einziehen                                      |         |       |                                 | Zeitaruppe *                    | <             | Automatis                   | ch>       |            |      |
|                                                 | Matchcode                        | 90101014                                                                                                    |                                                          |         |       |                                 | Zeitvorgabe                     | 1-3 1         | ,5                          |           |            |      |
| Bearbeiten 🔹                                    | Kurztext                         | NYM-J 1x2,                                                                                                    | NYM-J 1x2,5 Mantelleitung in Rohre oder Kanäle einziehen |         |       |                                 |                                 |               | ,10€                        |           |            |      |
| Vergangenheitstext                              | Langtextnummer                   | *                                                                                                    |                                                          |         |       |                                 |                                 |               | ,58€                        |           |            |      |
| Dimensionstext                                  | Consideration of the second      |                                                                                                    |                                                          |         |       |                                 | Descielation of the             | <b>*</b> *    | Decade data                 | des Catal | linte      |      |
|                                                 | Arbeitanaket *                   |                                                                                                    |                                                          |         |       |                                 | Preisbildung I                  | v° +<br>w ∗ . | Drodukto                    | der Stück | liste      |      |
| Nachschlagen * F5                               | Mongonginheit *                  |                                                                                                    |                                                          |         |       |                                 |                                 |               | <automatisch></automatisch> |           |            |      |
| Speichern F7                                    | Mengenformat *                   | Mengenerment in Management & Automotionha                                                                                                    |                                                          |         |       |                                 |                                 |               | <automatisch></automatisch> |           |            |      |
| Löschen F6                                      | Finfügemodus *                   | Enfinemedus * <4utomatisch >                                                                                                    |                                                          |         |       |                                 |                                 | ~ ``          | Automaus                    | ui>       |            |      |
| and the second second                           | Textkennzeichen                  | * Reschreihu                                                                                                    | Beschreibung + Dimensionstext                            |         |       |                                 |                                 | r             |                             |           |            |      |
| Stuckliste nachschlagen                         | Diverses Set *                   | Nein                                                                                                    |                                                          |         |       |                                 |                                 |               |                             |           |            |      |
| Verschieben nach oben                           | Steuersatz *                     | rsatz * <automatisch></automatisch>                                                                                                    |                                                          |         |       |                                 |                                 | L VK2         |                             |           |            |      |
| Verschieben nach unten                          | Erlöskonto *                     | <automatic< td=""><td colspan="6"><automatisch></automatisch></td><td></td><td></td><td></td><td></td></automatic<>                                           | <automatisch></automatisch>                              |         |       |                                 |                                 |               |                             |           |            |      |
|                                                 | Ordnungszahlstil                 | < Automatis                                                                                                    | ich>                                                     |         |       |                                 | Festoreis VK5, FK               | 5 FK          |                             |           |            |      |
| Infodesk                                        | Textstil *                       | exteril * <automatisch></automatisch>                                                                                                    |                                                          |         |       |                                 | Preis incl., PE                 | :             |                             | 1         |            |      |
| Umsätze anzeigen                                | Aufaliederuna *                  | <automatis< td=""><td>ch&gt;</td><td></td><td></td><td></td><td>Fig. Rabattor</td><td>uppe</td><td></td><td>- î</td><td>Rabatts</td><td>ner</td></automatis<> | ch>                                                      |         |       |                                 | Fig. Rabattor                   | uppe          |                             | - î       | Rabatts    | ner  |
|                                                 | Bildofad *                       |                                                                                                    |                                                          |         |       |                                 |                                 | n*            |                             |           | reastartes | p-c. |
| Weitere Schritte                                |                                  |                                                                                                    |                                                          |         |       |                                 |                                 |               |                             |           |            |      |
| In den Warenkorb legen E12                      | Beschreibun                      | a                                                                                                    |                                                          |         |       |                                 |                                 |               |                             |           |            |      |
| Inden warenkorb legen 112                       |                                  |                                                                                                    |                                                          |         |       |                                 |                                 |               |                             |           |            |      |
| Ersetzen und löschen                            | U=-                              |                                                                                                    | - 1                                                      | - 11    |       |                                 | TE 487.                         |               |                             |           |            | _    |
|                                                 | Stückliste                       |                                                                                                    |                                                          |         |       |                                 |                                 |               |                             |           |            | _    |
|                                                 | Typ *                            | Kennung *                                                                                                    | Text                                                     | Menne   | Finh  | Kalk -Gruppe *                  | Preismodus *                    | Preis         | Faktor                      | VEakt     | VK         | P    |
|                                                 | Artikol K                        | EE 9101107E                                                                                                    | Mantallaitung                                            | 1 nenge |       | Matorial                        | Automatisch                     | 20 10 6       | 1.26                        | 1         | 47 EA E    | 1.   |
|                                                 | P A UKEI K                       | 101011025                                                                                                    | manteliciturig                                           | 1       |       | material                        | <automotioscri></automotioscri> | 20,13 €       | 1,20                        | 1         | -77,54 €   | - 10 |
| Siehe auch                                      | *                                |                                                                                                    |                                                          |         |       |                                 |                                 |               |                             |           |            |      |
| Artikol                                         |                                  |                                                                                                    |                                                          |         |       |                                 |                                 |               |                             |           |            |      |
| Sete                                            |                                  |                                                                                                    |                                                          |         |       |                                 |                                 |               |                             |           |            |      |
| Setoreicliste                                   |                                  |                                                                                                    |                                                          |         |       |                                 |                                 |               |                             |           |            |      |
| Setaruppen                                      |                                  |                                                                                                    |                                                          |         |       |                                 |                                 |               |                             |           |            |      |
| Stücklisten                                     |                                  |                                                                                                    |                                                          |         |       |                                 |                                 |               |                             |           |            |      |
| Stachisteri                                     | Allgemein Spe                    | zifikationen                                                                                                    |                                                          |         |       |                                 |                                 |               |                             |           |            |      |

Beim Datenimport mit Stückliste werden die **KFE-Basisartikel** im Feld *Nummer* der Artikelstammdaten um das Präfix *"KFE"* ergänzt. Den Artikelnummern wird außerdem eine "8" vorangestellt und am Ende eine Prüfziffer angehängt:

Abbildung 1.12. Kennzeichnung der KFE-Basisartikel

| <b>N</b>    | MOS'aik Projektverwaltung (Firma                    | a Mu     | ister AG)                     |                               |       |         |                                         |                  |                      |                         |
|-------------|-----------------------------------------------------|----------|-------------------------------|-------------------------------|-------|---------|-----------------------------------------|------------------|----------------------|-------------------------|
| <u>)</u> at | ei <u>B</u> earbeiten <u>A</u> nsicht <u>E</u> infü | igen     | <u>F</u> ormat <u>P</u> rojek | t Da <u>t</u> ensatz E        | xtras | 2       |                                         |                  |                      |                         |
| נ           | 🚅   🚑 📣 🖪   X 🖻 🛍                                   | $\times$ | D Ci   ♠ ◀                    | k 📝 🕵 🖸                       | ₽.    | X↓ T    | # S A Z                                 | % 1.1.1 €\$ 8 5  | ച് 📩                 |                         |
| St          | ammdaten   Artikel                                  | Al       | e Artikel                     |                               |       |         |                                         |                  |                      |                         |
| E           | Home: Startseite / Artikel: Alle                    | Artik    | el X                          | Kurztovt                      | Finh  | EK      | EAN                                     | Projekonnzojehon | Finkaufenroichildung | Vorkaufenroishildung    |
| đe          | Artikel                                             |          | KEE 81001828                  | NYA-Draht                     | m     | 63.08 € | 4035996010258                           | VK=VK            | +Rohstoffanteil      | Nur Produktanteil       |
| kte Al      | Neu F8<br>Duplizieren Strg+F8                       | •        |                               |                               |       | 00,00 0 | 100000000000000000000000000000000000000 |                  |                      |                         |
| ce Proje    | Bearbeiten F4<br>Artikelbild anzeigen               | [        | KFE 81002009                  | NYA-Draht<br>blau RAL<br>5015 | m     | 4,40€   | 4035996010609                           | VK=VK            | +Rohstoffanteil      | Nur Produktanteil       |
| e Servi     | Liste drucken F9<br>Etikett drucken »               |          | KFE 81002016                  | NYA-Draht                     | m     | 4,40€   | 4035996010562                           | VK=VK            | +Rohstoffanteil      | Nur Produktanteil       |
| sse Reg     | Importieren »<br>Exportieren »                      |          | KFE 81002023                  | NYA-Draht<br>grün-gelb        | m     | 4,40€   | 4035996010586                           | VK=VK            | +Rohstoffanteil      | Nur Produktanteil       |
| igistik Ka  | Suchen Suchen                                       | -        | KFE 81002054                  | NYA-Draht<br>schwarz          | m     | 4,40€   | 4035996010623                           | VK=VK            | +Rohstoffanteil      | Nur Produktanteil       |
| shmer Lo    | Volltextsuche verwenden Direkt bearbeiten           |          | KFE 81002061                  | NYA-Draht                     | m     | 4,40€   | 4035996010630                           | VK=VK            | +Rohstoffanteil      | Nur Produktanteil       |
| upuntern    | Weitere Schritte                                    |          | KFE 81002078                  | NYA-Draht                     | m     | 4,40€   | 4035996010647                           | VK=VK            | +Rohstoffanteil      | Nur Produktanteil       |
| Delten      | In einen Vorgang einfügen »<br>Plugins »            |          | KFE 81002429                  | NYA-Draht<br>grün-gelb        | m     | 15,09€  | 4035996010869                           | VK=VK            | +Rohstoffanteil      | Nur Produktanteil       |
| n Buroal    |                                                     | F        | KFE 81011025                  | Mantelleitung                 | m     | 30,95€  | 4035996029250                           | VK=VK            | +Rohstoffanteil      | Nur Produktanteil       |
| rswertunge  |                                                     |          | KFE 81011049                  | Mantelleitung                 | m     | 22,60€  | 4035996029304                           | VK=VK            | +Rohstoffanteil      | Nur Produktanteil       |
| Cen At      | Siehe auch 🔹                                        |          | KFE 81011063                  | Mantelleitung                 | m     | 31,59€  | 4035996029335                           | VK=VK            | +Rohstoffanteil      | Nur Produktanteil       |
| ammda       | Artikelgruppen<br>Rohstoffe                         | •        |                               | ••••                          |       |         |                                         |                  |                      |                         |
| 2           | Umsatze                                             | K        | ▲ Datensatz 1 vo              | n 257 gelesenen               |       |         |                                         |                  |                      |                         |
|             |                                                     | _        |                               |                               |       |         |                                         |                  |                      | the war an and the with |

Weiterhin werden der Einkaufspreis aller KFE-Basisartikel und auf der Registerkarte Komponenten die erforderlichen **Rohstoffdaten** ausgefüllt:

| ammdaten   Ar                                                                                                    | tikel   /                          | Artikel                                                                                                    | ats ¥ Sets: Set (01           | 01 01 4025525) : | Artikel: Artikel (  | (FE 81000104) ×              |                                                                                                    |                                                                      |                  |
|----------------------------------------------------------------------------------------------------|------------------------------------|----------------------------------------------------------------------------------------------------|-------------------------------|------------------|---------------------|------------------------------|----------------------------------------------------------------------------------------------------|----------------------------------------------------------------------|------------------|
| Artikel                                                                                                    |                                    | Allgemeines                                                                                                    |                               | 101101 (020020)  | - Paranen Paranen ( |                              | 💮 Verkaufspreis                                                                                                    | e                                                                    |                  |
| Suchen<br>Neu<br>Duplizieren S<br>Etikett drucken »                                                                                                    | F3<br>F8<br>Strg+F8                | Artikelnummer *<br>EAN<br>Matchcode<br>Artikelgruppe *                                                                                                    | KFE 81000104<br>4035996009061 |                  |                     |                              | Preiskennzeichen *<br>VK 1, %-Satz 1<br>VK 2, %-Satz 2<br>VK 3, %-Satz 3                                                                                                    | VK=VK                                                                |                  |
| Bearbeiten<br>Nachschlagen *<br>Speichern<br>Löschen                                                                                                    | F5<br>F7<br>F6                     | Kurztext<br>Langtextnummer *<br>Farbton<br>Katalog<br>Hersteller                                                                                                    | NYAF-Draht blau RAI           | 5015             |                     |                              | VK 4, %-Satz 4<br>VK 5, %-Satz 5<br>Preis ind. MwSt.<br>Preiseinheit *<br>Preiscode *<br>Preisbildung VK *                                                                                                    | 100<br><automatis<br>VK</automatis<br>                               | ich>             |
| Infodesk                                                                                                    | ۲                                  | Herstellernummer                                                                                                    |                               |                  |                     |                              | Eig. Rabattgruppe                                                                                                    |                                                                      |                  |
| Verkaufskondtionen ar<br>Einkaufskondtionen ar<br>Lagerbewegungen anz<br>Lagerbestände anzeigen<br>Umsätze anzeigen<br>Artikelverfölgung<br>Meitere Schritte<br>In den Warenkorb lege<br>Plugins »<br>Ersetzen und löschen. | nzeigen<br>izeigen<br>en<br>en F12 | Bezugsquelle is     Hauptlieferant *     Rabattgruppe *     Bestelinummer     Alternativartikel     Mengeneinheit *     Gebindegröße     VerbrFinheit *     VerbrFaktor     Bestellenheit *     Bestellennege     MinBestellennege | m<br>1                        |                  |                     | Datum Itz. ER.<br>Rabattsatz | EK/Kalkulatio Listenpreis Bezugs-, VK-Rabatt Enkudspreis Letter EK, ø EK Werkspreis/Strecke Preisänderung * EK-Rezugseinheit * KalkZuschlag KalkZuschlag KalkZuschl | n<br>6,48 €<br><automatis<br>Einkaufspre<br/>Material</automatis<br> | ich><br>is<br>fr |
| Siehe auch<br>Artikel<br>Sets<br>Artikelgruppen<br>Artikelbezugsrabatte<br>Rohstoffe<br>Stücklisten                                                                                                    | ۲                                  | Bezugseinheit * Beschreibung Tahoma NYAF-Draht blau RA Ring 100 H07V-K 1,5 blau R                                                                                                    | <automatisch></automatisch>   | ▼ F <i>K</i> U   |                     | 日律律  四や                      | Preisbildung KP *                                                                                                    | EK + Rohst                                                           | offe             |

Abbildung 1.13. Eigenschaften der KFE-Basisartikel

Abbildung 1.14. KFE-Artikel und Rohstoffe

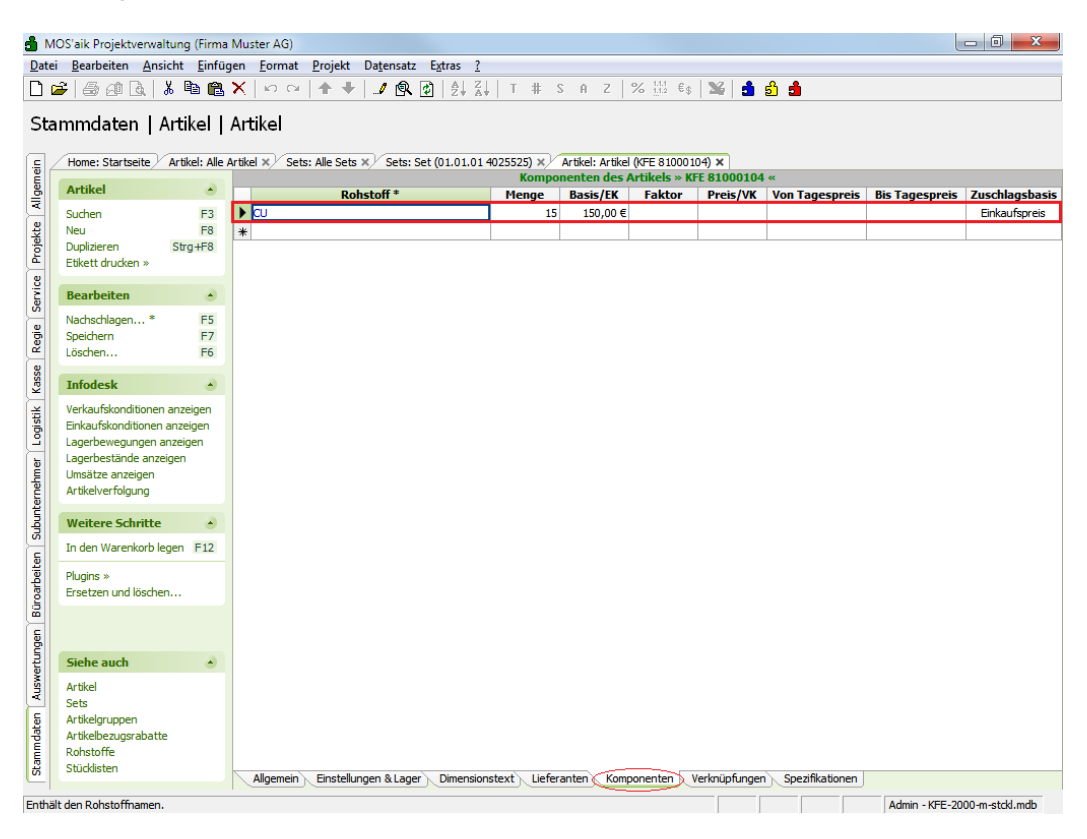

## **Kapitel 2. KFE Datenimport**

Für den Import von KFE-Daten sollten Sie diese bereits in einem unterstützten Format vorliegen haben. Wie Sie die Dateien finden bzw. diese generieren lesen Sie in Abschnitt 1.1, "KFE Daten".

Der Import der Dateien erfolgt mithilfe der MOS'aik-Datenbankverwaltung 🕏 über das Menü = Datei > Importieren.

### Datensicherung

Führen Sie vor dem Datenimport immer eine Datensicherung durch, um ggf. Ihre Stammdaten wieder auf den Stand vor dem Import zurücksetzen zu können.

Welche Dateien Sie auswählen und in welcher Reihenfolge diese importiert werden müssen, hängt davon ab, ob Sie die vollständigen Datensätze mit Artikeldaten und Stücklisten oder lediglich die Leistungspositionen vorliegen haben. Mit der Software KFE Konverter erstellte Dateien sollten grundsätzlich alle in aufsteigender Reihenfolge importiert werden.

In den folgenden Abschnitten wird die Vorgehensweise beschrieben.

### Eindeutigkeit der Stammdaten

Die Übersichtlichkeit Ihrer Stammdaten wird erhöht, indem beim Datenimport von Leistungs- oder Artikelkatalogen eindeutige Kennungen vergeben werden. Damit verringert sich auch die Gefahr von Konflikten zwischen Datensätzen mit gleichen Stammdatenkennungen:

### Ablaufbeschreibung: Eindeutige Stammdaten

### 1. Eindeutige Artikelnummern

Beim Import von ELDANORM-Daten wird standardmäßig der Artikelnummer das Präfix "KFE" vorangestellt. Auf diese Weise können die importierten Stammdatenartikel später leicht identifiziert werden und nicht irrtümlich Artikel anderer Hersteller mit gleicher Nummer überschreiben. Zusätzlich werden die Artikelnummern beim Import mit einer führenden "8" sowie einer Ifd. Nummer als letzte Ziffer versehen.

#### 2. Eindeutige Leistungsnummern

Falls Sie beim Import die Leistungs-/Positionsnummern durch Zusatz der internationalen Lokationsnummer (ILN/GLN) des jeweiligen Lieferanten (Datenersteller) eindeutig ergänzen möchten, um das Überschreiben bereits vorhandener gleichnamiger Leistungen zu vermeiden, können Sie dazu beim Import das Kontrollkästchen **Positionsnummer um ILN des Datenerstellers erweitern** auswählen:

Abbildung 2.1. Eindeutige Leistungsnummern beim Import

| Leistungspositionen ZVEHNORM 2000 importieren                        |   |
|----------------------------------------------------------------------|---|
| Dateiname                                                            | 1 |
| C:\ZVEH\eCD 3 - Musterdaten\2000\ZVEHNORM.001                        |   |
| Verarbeitung                                                         | 1 |
| Positionsnummer um ILN des Datenerstellers und lfd. Nummer erweitern |   |
| Mitcodierter Leistungsnummer für Barcodeleser füllen (z.B. 90126659) |   |
| OK Abbrechen                                                         |   |

Auf diese Weise werden die Leistungsnummern um die ILN/GLN der jeweiligen Datensätze ergänzt: Abbildung 2.2. Beispiel: Leistungsnummern erweitert um ILN/GLN - 0 -X Stammdaten | sets | alle sets Home: Startseite Sets: Alle Sets × Allgemein 
 Hone:
 Sets
 Nummer
 Kurztext
 Zeit 1
 Materi...
 Matchcode
 Katalog
 Grupp

 Sets
 Image: Starstele
 > 01.01.43
 4025525
 NYM-J 12x1.5
 3.50
 2.19 € (NYM/2x1,5einziehen
 01 Kabel und Leitungen
 01.01 Mantelleitur

 Neu
 FR
 01.01.44
 4025525
 NYM-0 2x1.5
 0.40 €
 NYM-02x1.5
 01 Kabel und Leitungen
 01.01 Mantelleitur

 01.01.44
 4025525
 NYM-0 3x1.5
 Mantelleiturg
 1.50
 0.38 €
 NYM-02x1.5
 01 Kabel und Leitungen
 01.01 Mantelleitur

 01.01.44
 4025525
 NYM-04x1.5
 Mantelleiturg
 1.50
 0.38 €
 NYM-04x1.5
 01 Kabel und Leitungen
 01.01 Mantelleitur

 01.01.46
 4025525
 NYM-04x1.5
 Mantelleiturg
 1.50
 0.38 €
 NYM-04x1.5
 Namtelleitur

 01.01.47
 4025525
 NYM-04x1.6
 Namtelleiturg
 7.00
 5.73 €
 NYM-04x1.6
 Namtelleitur

 01.01.47
 4025525
 NYM-04x16
 5.73 €
 NYM-04x16
 NYM-04x1.6
 1.01.14
 NAmtell Grupp 🔺 Projekte Suchen **Wichtiger Hinweis** Wenn Sie diese Einstellung verwenden, müssen Sie diese auch beim ZVEHNORM-Import der Stücklisten und Lieferantenverknüpfungen verwenden, damit MOS'aik das passende Set (mit ILN) für die Stücklistenartikel findet!

### 2.1. Lieferantenstammdaten

Beim Artikeldatenimport oder beim Import von Lieferantenkonditionen müssen Sie typischerweise den Datensätzen den zugehörigen Lieferanten aus den MOS'aik Adress-Stammdaten zuordnen. Legen Sie deshalb zunächst die erforderlichen Lieferantenstammdaten in MOS'aik an.

### Beispiel 2.1. Lieferantenadresse anlegen

Um beispielsweise für den Lieferanten *sonepar* eine Stammdatenadresse anzulegen, öffnen Sie das Arbeitsblatt Stammdaten | Adressen | Alle Adressen und rufen die Funktion Neu auf:

| Indaten   Adresse                                                                   | n   Adresse                            |                                                                              |                                            |                                                                                   |   |
|-------------------------------------------------------------------------------------|----------------------------------------|------------------------------------------------------------------------------|--------------------------------------------|-----------------------------------------------------------------------------------|---|
| Home: Startseite Adressen:                                                          | Alle Adressen × Adro                   | essen: Adresse (sonepar) X                                                   |                                            |                                                                                   |   |
| dresse 🔊                                                                            | 🛠 Allgemeines                          |                                                                              | 😭 Einstell                                 | ungen                                                                             |   |
| Suchen F3<br>Neu F8<br>Duplizieren Stra+F8                                          | Kurzname *<br>Matchcode<br>Adresstvp * | Sonepar Deutschland GmbH                                                     | Konto *<br>Sammelkonto<br>Sachkonto *      | 91004<br>o * <automatisch><br/>&lt; Automatisch&gt;</automatisch>                 |   |
| Etikett/Karte drucken »                                                             | Anrede *<br>Name                       | Firma 💽<br>Sonepar Deutschland GmbH 647                                      | UStID<br>Kundennumr                        | DE 119496667                                                                      |   |
| Bearbeiten                                                                          | Namenszusatz<br>Briefanrede<br>Straße  | Peter-Müller-Straße 18                                                       | Erfüllungsor<br>Steuercode<br>Kalkulations | t * <wohnort><br/>* Netto plus Steuer<br/>art * <preiscode></preiscode></wohnort> |   |
| Jachschlagen* F5<br>Speichern F7<br>Jöschen F6                                      | PLZ, Ort<br>Postfach                   | 40468 Düsseldorf                                                             | Preiscode *<br>Grundrabatt                 | EK+Zuschlag                                                                       |   |
| Infodesk 🔹                                                                          | Postfach PLZ, Ort<br>Postanschrift *   | Straße+Ort                                                                   | KalkZuschla<br>Preiszuschla                | ag<br>g                                                                           |   |
| Agenda »<br>Akte anzeigen                                                           | Fahrtzone                              | <ul> <li>Iniana&gt;</li> </ul>                                               | Zahlungsart<br>Zahlungsmit                 | tel *<br>*nz * <standard></standard>                                              |   |
| Artikelverfolgung<br>Anlagen »                                                      | Adressgruppe *<br>ILN/GLN, Branche     |                                                                              | Mahncode *<br>Kreditlimit                  | Sammelmahnung                                                                     |   |
| rojekte & Ordner anzeigen<br>/orgänge in Zweigen anzeigen<br>Offene Posten anzeigen | Vertreter *                            |                                                                              | Divers *                                   | Nein Inaktiv                                                                      |   |
| Artikelkonditionen anzeigen<br>Bezugsrabattgruppen anzeigen                         | Telefon                                | (02 11) 9 94 10-0                                                            | Kontaktherk                                | unft                                                                              |   |
| Weitere Schritte                                                                    | E-Mail                                 | info@sonepar.de                                                              | Löschdatum                                 | am ~<br>*<br>atum 16.01.2014 14:37:34                                             |   |
| Veuer Vorgang »<br>Veues Dokument »                                                 | Telefax<br>BIC                         | (02 11) 9 94 10-43 BLZ                                                       | Letzte Ände<br>Letzter Ums                 | rung 25.04.2014 09:13:09<br>atz                                                   |   |
| iugins ≫                                                                            | IBAN<br>Bankname                       | Konto                                                                        | Letzte Zahlu<br>Letzte Mahn                | ing<br>iung                                                                       |   |
| Siehe auch 🔹                                                                        | bankkontoinnaber                       |                                                                              | Aktueller Sal                              | 0,00 € /5                                                                         |   |
| Adressen<br>Adressentelefonliste                                                    | Bemerkunge                             | 20                                                                           |                                            |                                                                                   | 1 |
| Adressgruppen<br>Ansprechpartner                                                    | Allgemein                              | nrechnartner \ Adressreferenzen \ Merkmale \ Verrechnungssätze \ Bemerkunger |                                            |                                                                                   |   |
| en eindeutigen Kurznamen der                                                        | Adresse.                               |                                                                              |                                            | Admin - Mosaik.mdb                                                                |   |
| 2                                                                                   |                                        |                                                                              | , ,                                        | , , , ,                                                                           |   |

Sobald die Angabe eines Lieferanten für den Import erforderlich ist, können Sie diesen dann in einem Auswahldialog nachschlagen.

### 2.2. KFE Import ohne Stückliste

Der Import von KFE Leistungen ohne Stücklistenartikel ist die einfachste Form des Imports. Sie erhalten die erforderlichen Dateien z.B. von der **KFE eCD 3** (s. Abschnitt 1.1, "KFE Daten"). Für den Leistungsimport wird lediglich die Datei ZVEHNORM.001 im Format ZVEHNORM 2000 benötigt.<sup>1</sup>

Beim Import der Leistungen <u>ohne Stückliste</u> in MOS'aik werden lediglich der reine Materialanteil (Material EK, Material VK), die Zeitvorgabe (Zeitvorgabe 1) und zusätzlich die Rohstoffanteile in die Stückliste des jeweiligen Sets eingetragen. Die Stückliste enthält jedoch keine Artikelreferenzen.

Ablaufbeschreibung: KFE Import ohne Stückliste

- 1. Führen Sie eine **Sicherung** der MOS'aik Datenbank durch.
- 2. Legen Sie die Datei ZVEHNORM.001 mit den KFE-Leistungsdaten z.B. in das Verzeichnis C:\ZVEH. Wählen Sie dazu das Format ZVEHNORM 2000 aus (s. Abschnitt 1.1.2, "KFE Konverter").

<sup>&</sup>lt;sup>1</sup>Bei Problemen oder abweichenden Dateinamen prüfen Sie ggf., dass die gewählte Datei Satzarten der Typen V, N, I, P, Z, S und T beinhaltet. Öffnen Sie die Datei dazu mit einem Texteditor. Die Satzart wird durch das erste Zeichen einer Datensatzzeile bestimmt.

| Pfad für die Zieldateien                                                                                                    | C:\ZVEH\                                                                                                    |
|----------------------------------------------------------------------------------------------------|----------------------------------------------------------------------------------------------------|
| NFO ZVEH-ELDA-NORM DATANORM GAEB CSV                                                                                                  | '   nur ARTIKEL                                                                                                    |
| ZVEH- ELDANORM Version 2000     ZVEH- ELDANORM Version 01/36     ZVEHNORM 1094 -ELDANORM 05/90     ZVEH-KFE 1987                      | mit Stückliste   Projekt auswählen  kpl_buch                                                                                                    |
| Text-Parameter<br>Langtext als Rießtext (nur ZVEH2000)<br>keine Wiederholtexte (nur ZVEH2000)<br>SCII / markiert ANSI (nur ZVEH 2000) | Stücklisten-Parameter Verknüpfungen über GTIN-EAN/ markiert = META/GH Bauzeit 1Std. = 60 / markiert = 100 Minuten Bauzeit/aktor einrechnen 1000 Katalog 2 aktuell bis |
| zur Obemahme mehrerer Atikel-Lieferanten  Referenz- und Atikelstamm generieren  nur Differenzatikel für GH-Verknüpfung erstellen      | Artikelpreise Nettopreise / markiett = Listenpreise     Listen-und Nettopreise in einer Datei (nur ELDA2000)     Preis und Bauzeit der Kopfdaten aus Stückliste       |
| Generierung Generierung Gingabe Start-Nummer der Datei-Erweiterung Gingabe Zart-Nummer der Datei-Erweiterung                          | betätigen.     Info       DK     Enstel-Datum       Version     2205.2015       Version     2000A       Straten     IPT                                               |
| Leistungspositionen ZVEHNORM.001      Material-Verknüpfung      Bauzet-Verknüpfung      Referenz auf Artikel                          | Satzarten Artikel L-Position Artikel-Pool Satz Von 13869 Winner Statz Von 13869 Von 13869 Von 13869 Von 13869                                                         |

Abbildung 2.4. Dateigenerierung KFE-Konverter ohne Stückliste (ZVEH-ELDANORM 2000)

Starten Sie die MOS'aik-Datenbankverwaltung 5.

Abbildung 2.5. Import ZVEHNORM Format 2000

| mportieren                                                                                                    |                                                                                                    |                                      |
|----------------------------------------------------------------------------------------------------|----------------------------------------------------------------------------------------------------|--------------------------------------|
| <u>O</u> rdner                                                                                                    | Profil                                                                                                    |                                      |
| C <ale><br/>386<br/>Allgemein<br/>Banken</ale>                                                                          | # Import ELDANORM Format 01/96           # Import ELDANORM Format 01/96 (Preise)           # Import ELDANORM Format 2000           # Import ZVENNORM Format 01/96 | OK<br>Schließen                      |
| DDCTANORM<br>DATANORM<br>ELDANORM/ZVEHNORM<br>Finanzbuchhaltung<br>Format '90<br>GAEB<br>Gatenbau<br>Hunn Malerprogramm | <ul> <li>Importation formational</li> </ul>                                                                                                    | Ngu<br>Ändern<br>Kopieren<br>Lösghen |
| Lohnbuchhaltung                                                                                                    | Beschreibung                                                                                                    |                                      |
| Lowey     ONORM     PRO-GaLa     TGP     Vorlagen                                                                       | Importiert Datensätze im ZVEHINORM Format 2000.                                                                                                    |                                      |
|                                                                                                    | ,<br><u>W</u> ährung der Quelldaten                                                                                                    |                                      |
|                                                                                                    | <standard></standard>                                                                                                    |                                      |

5. Öffnen Sie im Dialog den Ordner ELDANORM/ZVEHNORM und wählen Sie das Profil Import ZVEHNORM Format 2000 aus.

Bestätigen Sie die Auswahl mit OK.

6. Wechseln Sie im Dateiauswahldialog in das Verzeichnis mit Ihren KFE-Datensätzen (z.B. C:\ZVEH):

Abbildung 2.6. Dateiauswahldialog

| 📩 Importieren                                                                           |            |                    |                  |                    | ×         |
|-----------------------------------------------------------------------------------------|------------|--------------------|------------------|--------------------|-----------|
| Computer > Lok                                                                          | aler Daten | träger (C:) 🕨 ZVEH | <b>▼ ∮</b>       | ZVEH durchsuchen   | م         |
| Organisieren 🔻 Neuer Ordner                                                             |            |                    |                  | == -               |           |
| Computer Lokaler Datenträger (C)                                                        | *          | Name               | Änderungsdatum   | Тур                | Größe     |
| J ZVEH                                                                                  |            | PROTOKOL.TXT       | 22.05.2015 11:45 | Textdokument       | 1 KB      |
| <ul> <li>DVD-RW-Laufwerk (D:)</li> <li>M Netzwerk</li> <li>I Systemsteuerung</li> </ul> | н          | 2 24LI INGKIMBUT   | 22.03.2013 11.43 | 001-Date           | 0.055 10  |
| Datei <u>n</u> ame: Z                                                                   | VEHNORM    | 4                  |                  | Alle Dateien (*.*) | · · ·     |
|                                                                                         |            |                    |                  | Ö <u>f</u> fnen A  | Abbrechen |

- 7. Wählen Sie die Datei ZVEHNORM.001 aus und klicken Sie auf die Schaltfläche Öffnen.
- 8. Es erscheint ein weiteres Dialogfenster mit Einstellungen zur Verarbeitung:

Abbildung 2.7. Import-Einstellungen

| Leistungspositionen ZVEHNORM 2000 importieren                                               |
|---------------------------------------------------------------------------------------------|
| Dateiname                                                                                   |
| C:\ZVEH\ZVEHNORM.001                                                                        |
| Verarbeitung                                                                                |
| ✓ Positionsnummer um ILN des Datenerstellers und Ifd. Nummer erweitern                      |
| Match <u>c</u> ode<br>Mit codierter Leistungsnummer für Barcodeleser füllen (z.B. 90126659) |
|                                                                                             |
| OK Abbrechen                                                                                |

Wählen Sie im Bereich Verarbeitung folgende Einstellungen:

- Über den Schalter Positionsnummer um ILN des Datenerstellers und Ifd. Nummer erweiternergänzen Sie Ihre Leistungspositionen mit eindeutigen Kennungen (siehe Eindeutigkeit der Stammdaten).
- Matchcode

Legen Sie hier fest, wie der Matchcode für die MOS'aik Leistungsstammdaten gebildet werden soll:

- Mit ZVEH Matchcode aus dem Suchbegriffsatz füllen
- Mit Leistungsnummer füllen (z.B. 01.26.65)
- Mit codierter Leistungsnummer für Barcodeleser füllen (z.B. 90126659)

Nehmen Sie die Einstellungen vor und klicken Sie anschließend auf OK, um den Import zu starten.

9. Abhängig vom Datenvolumen kann der Ladevorgang der vollständigen Leistungen mehrere Minuten bis zu einer Stunde dauern! Warten Sie in jedem Fall, bis der Import mit einer Abschlussmeldung beendet wird.

Als Ergebnis finden Sie den KFE-Leistungskatalog anschließend auf dem MOS'aik Arbeitsblatt Alle Sets:

Abbildung 2.8. KFE Leistungen

| M | OS'aik Projektverwaltung (Firma<br>Rearboiten Ansisht Finfü                                                                                 | a Mu      | ister AG)           | Drojekt Datencatz Fu                                                                                                    | ++                      |      |           |                              |                                     |                           |                          |
|---|----------------------------------------------------------------------------------------------------|-----------|---------------------|----------------------------------------------------------------------------------------------------|-------------------------|------|-----------|------------------------------|-------------------------------------|---------------------------|--------------------------|
| c | Eearbeiten Ansicht Einru<br>2: Last ∧an Da IV Ba im                                                                                         | igen<br>× |                     | Projekt Datensatz Ex                                                                                                    | uas <u>:</u><br>  A   Z | 11:  | r # s o   | 7 1 2 1                      | 11 e. 🗙 🖌                           | 8 A A                     |                          |
|   |                                                                                                    | 1.45      |                     |                                                                                                    | Z¥ A                    | •    | 1 11 3 11 | L 70 1                       |                                     | . 5                       |                          |
| a | mmdaten   Sets   A                                                                                                    | lle       | Sets                |                                                                                                    |                         |      |           |                              |                                     |                           |                          |
| 4 | Home: Startseite Artikel: Alle                                                                                                    | Artik     | el × Sets:          | Alle Sets ×                                                                                                    |                         |      |           |                              | -                                   |                           |                          |
|   | Sets •                                                                                                    |           | Nummer              | Beschreibung                                                                                                    | Zeit 1                  | Einh | Matchcode | Katalog                      | Gruppe                              | Einkaufspreisbildung      | Verkaufspreisbildung     |
|   | Neu F8<br>Duplizieren Strg+F8<br>Bearbeiten F4<br>Drucken F9                                                                                | Þ         | 4025525             | DIN VDE 0250 in<br>Teillängen liefern<br>und auf vorhandene<br>Pritschen und                                                                    | 1,50                    | m    | 90101014  | 01 Kabel<br>und<br>Leitungen | 01.01<br>Mantelleitung<br>einziehen | + Produkte der Stuckliste | + Produkte der Stucklist |
|   | Exportieren » Suchen       Suchen       Vy       Vy                                                                                         |           | 01.01.02<br>4025525 | Wannen verlegen, in<br>PVC-Mantelleitung<br>DIN VDE 0250 in<br>Teillängen liefern<br>und auf vorhandene<br>Pritschen und                        | 1,50                    | m    | 90101021  | 01 Kabel<br>und<br>Leitungen | 01.01<br>Mantelleitung<br>einziehen | + Produkte der Stückliste | + Produkte der Stücklist |
|   | Direkt bearbeiten        •)         Weitere Schritte        •)         In den Warenkorb legen       F12         In einen Vorgang einfügen » |           | 01.01.03<br>4025525 | VVannen verlegen, in<br>PVC-Mantelleitung<br>DIN VDE 0250 in<br>Teillängen liefern<br>und auf vorhandene<br>Pritschen und<br>Wannen verlegen in | 1,80                    | m    | 90101038  | 01 Kabel<br>und<br>Leitungen | 01.01<br>Mantelleitung<br>einziehen | + Produkte der Stückliste | + Produkte der Stücklist |
|   | Plugins »                                                                                                    |           | 01.01.04<br>4025525 | PVC-Mantelleitung<br>DIN VDE 0250 in<br>Teillängen liefern<br>und auf vorhandene<br>Pritschen und<br>Wannen verlegen, in                        | 3,00                    | m    | 90101045  | 01 Kabel<br>und<br>Leitungen | 01.01<br>Mantelleitung<br>einziehen | + Produkte der Stückliste | + Produkte der Stücklist |
|   | Calcurate and                                                                                                    |           | 01.01.05<br>4025525 | PVC-Mantelleitung<br>DIN VDE 0250 in                                                                                                    | 3,50                    | m    | 90101052  | 01 Kabel<br>und              | 01.01<br>Mantelleitung              | + Produkte der Stückliste | + Produkte der Stücklis  |
|   | Suchbäume                                                                                                    |           |                     | und auf vorhandene<br>Pritschen und                                                                                                    |                         |      |           | Leitungen                    | einzienen                           |                           |                          |
|   | Setpreisliste<br>Setübersicht<br>Stücklisten                                                                                                | -         | 01.02.05<br>4025525 | Wannen verlegen, in<br>PVC-Mantelleitung<br>DIN VDE 0250 in                                                                                     | 4,93                    | m    | 90102059  | 01 Kabel<br>und              | 01.02<br>Mantelleitung              | + Produkte der Stückliste | + Produkte der Stücklis  |
|   | Setgruppen                                                                                                    |           |                     | und in abgehängter                                                                                                    |                         |      |           | Leitungen                    | abgehängter                         |                           |                          |
|   | Umsätze                                                                                                    | L.        |                     | te ture 227 esteren                                                                                                    |                         |      |           |                              |                                     |                           | •                        |

### 2.3. KFE Import mit Stückliste

KFE Leistungen mit Stücklistenartikeln können grundsätzlich auf zwei Weisen importiert werden:

 Der Import über die KFE eCD 2 in den Formaten ELDANORM und ZVEHNORM bietet Ihnen zu den standardisierten KFE-Leistungen auch den Standard KFE-Artikelkatalog mit marktüblichen Preisen. Außerdem haben Sie damit die Möglichkeit, anschließend beliebige Konditionen von einem oder mehreren Lieferanten/Großhändlern mit dem Artikel zu verknüpfen. Dazu sind entsprechend weitere KFE CDs mit den Großhändlerverknüpfungen erforderlich.

### Zeitplanung für den KFE Import

Der Import des vollständigen KFE Leistungs- und Artikelsortiments mit den Verknüpfungen zu einem oder mehreren Großhändlern ist, je nach Größe und Umfang des Sortiments Ihres Lieferanten, zeitaufwendig. Planen Sie aus diesem Grund für den Import bis zu mehrere Stunden ein.

Falls Sie zu diesem oder einem anderen Thema Hilfe oder Unterstützung benötigen, wenden Sie sich bitte an den Moser Produktservice oder Ihren Moser Kundenberater (Kontakt).

Falls Sie <u>lediglich einen Lieferanten/Gro
ßh
ändler</u> ben
ötigen und auf den KFE-Artikelkatalog verzichten m
öchten, k
önnen Sie die KFE eCD 3 sowie die KFE CD mit den Gro
ßh
ändlerverkn
üpfungen Ihres Lieferanten verwenden. Dieses Importverfahren ist f
ür Sie einfacher und kosteng
ünstiger.<sup>2</sup>

Beide Vorgehensweisen werden in den folgenden Abschnitten beschrieben.

<sup>&</sup>lt;sup>2</sup>Es sollte beachtet werden, dass auf diesem Weg keine Eindeutigkeit der Artikel- und Leistungsnummern gewährleistet wird und gleichnamige Stammdatensätze ggf. von den Datensätzen Ihres Großhändlers überschrieben oder aktualisiert werden.

Außerdem erfahren Sie, wie Sie anschließend die aktuellen Preise Ihres Lieferanten einlesen und ggf. Ihren Hauptlieferanten festlegen können, um dessen Konditionen direkt in der Vorgangskalkulation einsetzen zu können.

### 2.3.1. Import per ELDANORM/ZVEHNORM

Der Import erfordert mehrere Schritte, da hier zunächst der KFE-Artikelkatalog und anschließend die KFE-Leistungen mit den erforderlichen Stücklisten eingelesen werden. Sie finden die erforderlichen Dateien z.B. auf der **KFE eCD 2** (s. Abschnitt 1.1, "KFE Daten").

Ablaufbeschreibung: Import per ELDANORM/ZVEHNORM

- 1. Führen Sie eine **Sicherung** der MOS'aik Datenbank durch.
- Legen Sie die Dateien ELDANORM.001 und ZVEHNORM.001 mit den KFE-Artikeln sowie den Leistungsdaten z.B. in das Verzeichnis C:\ZVEH. W\u00e4hlen Sie dazu das Format ZVEHNORM 2000 aus (s. Abschnitt 1.1.2, "KFE Konverter").

Abbildung 2.9. Dateigenerierung KFE-Konverter <u>mit</u> Stückliste (ZVEH-ELDANORM 2000)

- Starten Sie die MOS'aik-Datenbankverwaltung

Abbildung 2.10. Import ELDANORM Format 2000

| Importieren                                                 |                                                                                                    | ×                                        |
|-------------------------------------------------------------|----------------------------------------------------------------------------------------------------|------------------------------------------|
| Ordner                                                      | Profil                                                                                                    |                                          |
| <pre><ale></ale></pre>                                      | K Import ELDANORM Format 01/96                                                                                                    | ОК                                       |
| 386                                                         | X Import ELDANORM Format 01/96 (Preise)                                                                                                    | Schließen                                |
| Algemein                                                    | X Import ELDANORM Format 2000                                                                                                    | Junieben                                 |
| Banken                                                      | X Import ZVEHNORM Format 01/96                                                                                                    |                                          |
|                                                             | * Import ZVEHNURM Format 2000                                                                                                    |                                          |
| E DANORM/ZVEHNORM                                           |                                                                                                    | Neu                                      |
| Finanzbuchhaltung                                           |                                                                                                    |                                          |
| Format '90                                                  |                                                                                                    | Än <u>d</u> ern                          |
| GAEB                                                        |                                                                                                    | Kopieren                                 |
| Gartenbau                                                   |                                                                                                    |                                          |
| Hunn Malerprogramm                                          |                                                                                                    | Löschen                                  |
| Lohnbuchhaltung                                             | Beschreibung                                                                                                    |                                          |
| Chorgen     Concentration     PRO-GaLa     Top     Vorlagen | Importiert Datensätze im ELDANORM Format 2000. Die Satzarten Id<br>(1), Hauptsatz (H), Preissatz (P), Rabattgruppensatz (R), Suchbergi<br>Warengruppensatz (W) and Zuschlagssatz (2) werden unterstützt.<br>nach Vorhandensein primär unter der Großhändlerartikelnummer dar<br>Herstellerartikelnummer und zuletz unter der EAN gespeichert. Prei<br>müssen dann mit dieser Nummer erfolgen. Löschungen werden im Lö | In unter der<br>sänderungen<br>ischdatum |
|                                                             | Wahrung der Quelidaten                                                                                                    |                                          |
| 1                                                           | JEuro                                                                                                    | <u></u>                                  |

5. Öffnen Sie im Dialog den Ordner ELDANORM/ZVEHNORM und wählen Sie das Profil Import ELDANORM Format 2000 aus.

Bestätigen Sie die Auswahl mit OK.

6. Wechseln Sie im Dateiauswahldialog in das Verzeichnis mit den entsprechenden KFE-Datensätzen (z.B. C:\ZVEH oder CD-Laufwerk):

| d Importieren               |       |                    |                                |                    | ×         |
|-----------------------------|-------|--------------------|--------------------------------|--------------------|-----------|
| Computer > Lokaler          | Daten | träger (C:) 🕨 ZVEH | <b>- - f f f f f f f f f f</b> | ZVEH durchsuchen   | م         |
| Organisieren 👻 Neuer Ordner |       |                    |                                |                    |           |
| Computer                    | ^     | Name               | Änderungsdatum                 | Тур                | Größe     |
| Lokaler Datenträger (C:)    |       | ELDANORM.001       | 22.05.2015 12:26               | 001-Datei          | 1.038 KB  |
| DVD RW Laufwork (Dr)        | -     | PROTOKOL.TXT       | 22.05.2015 12:26               | Textdokument       | 1 KB      |
| Systemsteuerung             | н     | ZVEHNORM.001       | 22.05.2015 12:26               | 001-Datei          | 9.211 KB  |
|                             | -     | •                  |                                |                    | •         |
| Datei <u>n</u> ame: ELDA    | NORM  | 1.001              | •                              | Alle Dateien (*.*) | •         |
|                             |       |                    |                                | Ö <u>f</u> fnen A  | Abbrechen |

Abbildung 2.11. Dateiauswahldialog

- 7. Wählen Sie die Datei ELDANORM.001 aus und klicken Sie auf die Schaltfläche Öffnen, um damit den Datenimport zu starten.<sup>3</sup>
- 8. Abhängig vom Datenvolumen sollte der Ladevorgang der Artikel nur wenige Minuten benötigen! Warten Sie in jedem Fall, bis der Import mit einer Abschlussmeldung beendet wird.

Eine Meldung zeigt den Abschluss des Vorgangs an. Klicken Sie auf OK, um fortzusetzen.

Als Ergebnis finden Sie den KFE-Artikelkatalog anschließend auf dem MOS'aik Arbeitsblatt Alle Artikel:

<sup>&</sup>lt;sup>3</sup>Bei Problemen oder abweichenden Dateinamen prüfen Sie ggf., dass die gewählte Datei Satzarten der Typen V, I, H, P, und Z beinhaltet. Öffnen Sie die Datei dazu mit einem Texteditor. Die Satzart wird durch das erste Zeichen einer Datensatzzeile bestimmt.

| ) <b>6</b> 0 0 1 × 1 × 1 = 1                 | X   ю α   🛧        | - I 🔍 🖗                       | ₿↓   | <b>⊼↓</b>   ⊺ | # S A Z       | % 1111 €\$ 88 6  | i iii                |                    |
|----------------------------------------------|--------------------|-------------------------------|------|---------------|---------------|------------------|----------------------|--------------------|
| mmdaten   Artikel   A                        | Alle Artikel       |                               |      |               |               |                  |                      |                    |
| Home: Startseite Artikel: Alle Ar            | rtikel ×<br>Nummer | Kurztext                      | Finh | FK            | FAN           | Preiskennzeichen | Finkaufspreisbildung | Verkaufspreisbildu |
| Artikel  Neu F8 Duplizieren Strg+F8          | KFE 81001828       | NYA-Draht                     | m    | 63,08€        | 4035996010258 | VK=VK            | +Rohstoffanteil      | Nur Produktante    |
| Bearbeiten F4<br>Artikelbild anzeigen        | KFE 81002009       | NYA-Draht<br>blau RAL<br>5015 | m    | 4,40€         | 4035996010609 | VK=VK            | +Rohstoffanteil      | Nur Produktante    |
| Liste drucken F9<br>Etikett drucken »        | KFE 81002016       | NYA-Draht                     | m    | 4,40€         | 4035996010562 | VK=VK            | +Rohstoffanteil      | Nur Produktante    |
| Exportieren »                                | KFE 81002023       | NYA-Draht<br>grün-gelb        | m    | 4,40€         | 4035996010586 | VK=VK            | +Rohstoffanteil      | Nur Produktante    |
| Vy Y                                         | KFE 81002054       | NYA-Draht<br>schwarz          | m    | 4,40€         | 4035996010623 | VK=VK            | +Rohstoffanteil      | Nur Produktante    |
| Volltextsuche verwenden                      | KFE 81002061       | NYA-Draht                     | m    | 4,40€         | 4035996010630 | VK=VK            | +Rohstoffanteil      | Nur Produktante    |
| Weitere Schritte  In den Warenkorb legen F12 | KFE 81002078       | NYA-Draht                     | m    | 4,40€         | 4035996010647 | VK=VK            | +Rohstoffanteil      | Nur Produktante    |
| In einen Vorgang einfügen »<br>Plugins »     | KFE 81002429       | NYA-Draht<br>grün-gelb        | m    | 15,09€        | 4035996010869 | VK=VK            | +Rohstoffanteil      | Nur Produktante    |
|                                              | KFE 81011025       | Mantelleitung                 | m    | 30,95€        | 4035996029250 | VK=VK            | +Rohstoffanteil      | Nur Produktante    |
|                                              | KFE 81011049       | Mantelleitung                 | m    | 22,60€        | 4035996029304 | VK=VK            | +Rohstoffanteil      | Nur Produktante    |
| Siehe auch                                   | KFE 81011063       | Mantelleitung                 | m    | 31,59€        | 4035996029335 | VK=VK            | +Rohstoffanteil      | Nur Produktante    |
| Artikelgruppen<br>Rohstoffe                  |                    |                               |      |               |               |                  |                      |                    |

Sämtliche Artikel werden mit dem Präfix *KFE* zur Artikelnummer, einer führenden "8" sowie einer nachfolgenden Prüfziffer versehen.

9. Um nun den KFE-Leistungskatalog zu importieren, rufen Sie erneut das Menü = Datei > Importieren auf.

| Importieren                                                                                                    |                                                                                                    | ×                                            |
|----------------------------------------------------------------------------------------------------|----------------------------------------------------------------------------------------------------|----------------------------------------------|
| Ordner                                                                                                    | Profil                                                                                                    |                                              |
| <li><alle> <ul> <li>386</li> <li>Allgemein</li> <li>Banken</li> <li>BDE</li> <li>DATANORM</li> <li>ELDANORM/ZVEHNORM</li> <li>Finarabuchhaltung</li> <li>Format '90</li> <li>GAEB</li> <li>Gatenbau</li> <li>Hunn Malerprogramm</li> </ul> </alle></li> | \$\$ Import ELDANORM Format 01/96         \$\$ Import ELDANORM Format 01/96 (Preise)         \$\$ Import ELDANORM Format 2000         \$\$ Import ZVEHNORM Format 2000         \$\$ Import ZVEHNORM Format 2000 | OK<br>Schileßen<br>Ngu<br>Ängern<br>Kopieren |
| Lohnbuchhaltung                                                                                                    | Beschreibung                                                                                                    |                                              |
| Lowey<br>ONORM<br>PRO-GaLa<br>TGP<br>Vorlagen                                                                                                    | Importiert Datensätze im ZVEHNORM Format 2000.                                                                                                    |                                              |
|                                                                                                    | Währung der Quelldaten                                                                                                    |                                              |
| I                                                                                                    | <standard></standard>                                                                                                    | -                                            |

Abbildung 2.12. Import ZVEHNORM Format 2000

10. Öffnen Sie im Dialog den Ordner ELDANORM/ZVEHNORM und wählen Sie das Profil Import ZVEHNORM Format 2000 aus.

Bestätigen Sie die Auswahl mit OK.

11. Wechseln Sie im Dateiauswahldialog in das Verzeichnis mit den entsprechenden KFE-Datensätzen (z.B. C:\ZVEH oder CD-Laufwerk):

Abbildung 2.13. Dateiauswahldialog

| 📩 Importieren                                        |      |                     |                  |                    | ×         |
|------------------------------------------------------|------|---------------------|------------------|--------------------|-----------|
| Computer > Lokaler                                   | Date | nträger (C:) 🕨 ZVEH | <b>▼</b> 41      | ZVEH durchsuchen   | ٩         |
| Organisieren 🔻 Neuer Ordner                          |      |                     |                  | 8== -              |           |
| 👰 Computer                                           | ^    | Name                | Änderungsdatum   | Тур                | Größe     |
| 📁 Lokaler Datenträger (C:)                           |      | ELDANORM.001        | 22.05.2015 12:26 | 001-Datei          | 1.038 KB  |
| J ZVEH                                               |      | PROTOKOL.TXT        | 22.05.2015 12:26 | Textdokument       | 1 KB      |
| DVD-RW-Laufwerk (D:)                                 | _    | ZVEHNORM.001        | 22.05.2015 12:26 | 001-Datei          | 9.211 KB  |
| • • Netzwerk • · · · · · · · · · · · · · · · · · · · | Е    |                     |                  |                    |           |
|                                                      | -    | •                   |                  |                    | - F       |
| Datei <u>n</u> ame: ZVEHI                            | NORI | M.001               | •                | Alle Dateien (*.*) | -         |
|                                                      |      |                     |                  | Ö <u>f</u> fnen    | Abbrechen |

- 12. Wählen Sie die Datei ZVEHNORM.001 aus und klicken Sie auf die Schaltfläche Öffnen.<sup>4</sup>
- 13. Im folgenden Dialogfenster werden im Bereich Verarbeitung weitere Einstellungen zur Verarbeitung angeboten:

Abbildung 2.14. Leistungspositionen ZVEHNORM 2000 importieren

| Leistungspositionen ZVEHNORM 2000 importieren                                       |
|-------------------------------------------------------------------------------------|
| Dateiname                                                                           |
| C:\ZVEH\ZVEHNORM.001                                                                |
| Verarbeitung                                                                        |
| I Positionsnummer um ILN des Datenerstellers und Ifd. Nummer erweitern<br>Matchcode |
| Mit codierter Leistungsnummer für Barcodeleser füllen (z.B. 90126659)               |
|                                                                                     |
|                                                                                     |

- Über den Schalter Positionsnummer um ILN des Datenerstellers und Ifd. Nummer erweiternergänzen Sie Ihre Leistungspositionen mit eindeutigen Kennungen (siehe Eindeutigkeit der Stammdaten).
- Matchcode

Legen Sie hier fest, wie der Matchcode für die MOS'aik Leistungsstammdaten gebildet werden soll:

- Mit ZVEH Matchcode aus dem Suchbegriffsatz füllen
- Mit Leistungsnummer füllen (z.B. 01.26.65)
- Mit codierter Leistungsnummer für Barcodeleser füllen (z.B. 90126659)

Nehmen Sie die Einstellungen vor und klicken Sie anschließend auf OK, um den Import zu starten.

14. Ergebnis

Abhängig vom Datenvolumen kann der Ladevorgang der vollständigen Leistungen mehrere Minuten bis zu einer Stunde dauern! Warten Sie in jedem Fall, bis der Import mit einer Abschlussmeldung beendet wird.

Als Ergebnis finden Sie den KFE-Leistungskatalog anschließend auf dem MOS'aik Arbeitsblatt Alle Sets:

<sup>&</sup>lt;sup>4</sup>Bei Problemen oder abweichenden Dateinamen prüfen Sie ggf., dass die gewählte Datei Satzarten der Typen V, N, I, P, Z, S, T sowie M und C beinhaltet. Öffnen Sie die Datei dazu mit einem Texteditor. Die Satzart wird durch das erste Zeichen einer Datensatzzeile bestimmt.

| Abbildung | 2. | 15. | KFE | Leistungen |
|-----------|----|-----|-----|------------|
|-----------|----|-----|-----|------------|

| Date       Bearbeiten       Ansicht       Einfügen       Format       Projekt       Dates as 2         Image: Starbeite       Assicht       Einfügen       Einfügen       Einfügen       Einfügen       Image: Starbeite       Image: Starbeite<                                                                                                    | MOS'aik Projek          | ktverwaltung (Firm              | a Mu    | ister AG)      |                                      |        |       |           |           |                 |          |           |           |                              |
|----------------------------------------------------------------------------------------------------|-------------------------|---------------------------------|---------|----------------|--------------------------------------|--------|-------|-----------|-----------|-----------------|----------|-----------|-----------|------------------------------|
| Image: Startword all in the image: Startword all in the image: Startword all in the                                                                                                    | atei <u>B</u> earbeiter | n <u>A</u> nsicht <u>E</u> infü | ügen    | <u>F</u> ormat | <u>P</u> rojekt Da <u>t</u> ensatz E | tras ? |       |           |           |                 |          |           |           |                              |
| Starmedaten   Sets   Alle Sets         Starmedaten   Sets   Alle Sets         Tome: Startaelte / Artiel: Alle Artiel X / Sets: Ale Sets X         Sets       Numme       Zeit 1       Einh Matchcode       Katalog       Gruppe       Einkaufspreisbildung       Verkaufspreisbildung         Neu       #       #       #       #       #       #       #       #       #       #       #       #       #       #       #       #       #       #       #       #       #       #       #       #       #       #       #       #       #       #       #       #       #       #       #       #       #       #       #       #       #       #       #       #       #       #       #       #       #       #       #       #       #       #       #       #       #       #       #       #       #       #       #       #       #       #       #       #       #       #       #       #       #       #       #       #       #       #       #       #       #       #       #       #       #       #       #       #       #                                                                                                    | ി 🚅 🚑 ഹി                | 🖪 🕹 🖻 🖻                         | l X     | 00             | + ↓ / @ ₪                            | A Z    | 1   1 | F# SA     | Z %       | 111_€≰ 🔀        | 📥 🖞 着    |           |           |                              |
| Stammdaten   Sets   Alle Sets           Home: Startseite         Artikel: Alle Artikel X/ Sets: Alle Sets X           Sets         Nummer         Beschreibung<br>1002525         Zoit 1 Einh         Matchcode         Katalog         Gruppe<br>101014         Chalago         Gruppe<br>101014         Chalago         Gruppe<br>101014         Handleitung<br>Mantelleitung         Produkte der Stückliste         Produkte der Stückliste         Produkte der Stüc                                                                                                    |                         |                                 |         |                |                                      | 21 8   | •     |           |           | in - the second |          |           |           |                              |
| Home: Starbeite         Artikel: Ale Artikel: Ale Artikel: Xets: Ale Sets X           Home: Starbeite         Artikel: Ale Artikel: Xets: Ale Sets X           Sets         Image: Sets of the Starbeite of the Starbeite of the St                                                                                                    | Stammdate               | en I Sets I A                   | Alle    | Sets           |                                      |        |       |           |           |                 |          |           |           |                              |
| Home: Startsele         Artikel: Alle Artikel X         Sets: Alle Sets X           Sets         Tummer         Beschreibung         Zeit 1         Einh         Matchcode         Kate         Untersteiletung         Verkaufspreisbildung         Verkaufspreisbildung           Neu         FB         Nummer         Beschreibung         Zeit 1         Einh         Matchcode         Gruppe         Einkaufspreisbildung         Verkaufspreisbildung           Neu         FB         Diverken         FB         Diverken         FD         Diverken         FD         Diverken         FD         Diverken         FD         Diverken         FD         Diverken         FD         Diverken         FD         Diverken         FD         Diverken         FD         Diverken         Diverken         FD         Diverken<                                                                                                    |                         |                                 |         |                |                                      |        |       |           |           |                 |          |           |           |                              |
| Sets         Jummet         Beschreibung         Zeit 1         Einh         Matchcode         Katalog         Gruppe         Einkaufspreisbildung         Verkaufspreisbildung           Neu         F8         01.01.01         PVC-Mantelleitung         1,50         m         90101014         01.01         Habel         1         Mantelleitung         + Produkte der Stückliste         + Produkte der Stückliste         + P                                                                                                    | Home: Star              | tseite / Artikel: Alle          | e Artik | el × Sets:     | Alle Sets ×                          |        |       |           |           |                 |          |           |           |                              |
| Bets       Produkte der Stückliste       Produkte der Stückliste       + Produkte der Stückliste       + Produkte der Stückliste                                                                                                    |                         |                                 |         | Nummer         | Beschreibung                         | Zeit 1 | Einh  | Matchcode | Katalog   | Gruppe          | Einkau   | fspreisbi | ildung    | Verkaufspreisbildung         |
| New       F8         Duplation       Straff8         Duplation       Straff8         Berbetten       F4         Duden       F9         Exporteren *       01.01.02         Suchen       VC-Mantelleitung         Image: Straff8       01.01.02         PVC-Mantelleitung       1,50       m         Orekt bearbetten       01.01.02         PVC-Mantelleitung       1,50       m         Orekt bearbetten       01.01.02       PVC-Mantelleitung         In den Warnen verlegen, in       01.01.03       01 Kabel         Weitere Schritte       01.01.04       PVC-Mantelleitung       1,80       m         Plugins >       01.01.04       PVC-Mantelleitung       1,80       m       90101038       01 Kabel         In den Warenkorb legen       F12       nie men verlegen, in       m       90101038       01 Kabel       01.01       + Produkte der Stückliste + Produkte der Stückliste         Plugins >       01.01.04       PVC-Mantelleitung       3,00       m       90101045       01 Kabel       01.01       + Produkte der Stückliste + Produkte der Stückliste + Produkte der Stückliste         Plugins >       01.01.04       PVC-Mantelleitung       3,50       m                                                                                                    | Sets                    | ۲                               |         | 01.01.01       | PVC-Mantelleitung                    | 1,50   | m     | 90101014  | 01 Kabel  | 01.01           | + Produk | te der St | tückliste | + Produkte der Stücklis      |
| Bezik beziker       Strg +R<br>P       Fillangen liefem<br>und auf vorhandene<br>Pritschen und<br>Warnen verlegen, in       Suchen       Einitiangen liefem<br>und auf vorhandene<br>Pritschen und<br>du 205225       Image: Suchen<br>PVC-Martelleitung<br>Dir VCE 2250 in<br>Teillangen liefem<br>und auf vorhandene<br>Pritschen und<br>Warnen verlegen, in       90101021       01 Kabel<br>und<br>Leitungen       01.01<br>martelleitung<br>einziehen       + Produkte der Stückliste + Produkte der Stückliste<br>+ Produkte der Stückliste + Produkte der Stückliste<br>+ Produkte der Stückliste<br>+ Produkte der Stückliste + Produkte der Stückliste<br>+                                                                                                    | Neu                     | F8                              |         | 4025525        | DIN VDE 0250 in                      | 1      |       |           | und       | Mantelleitung   |          |           |           |                              |
| Bescheiten<br>Drukken       F4<br>Polytern       Image: Produkte der Stückliste       Produkte der Stückliste                                                                                                    | B Duplizieren           | Strg+F8                         |         |                | Teillängen liefern                   |        |       |           | Leitungen | einziehen       |          |           |           |                              |
| Drucken       Image: Product Product Produc                                                                                                    | Bearbeiten              | F4                              | •       |                | und auf vorhandene                   |        |       |           | U U       |                 |          |           |           |                              |
| Byportieren * <ul> <li>Beportieren *</li> <li>O 10.102</li> <li>PVC-Martelleitung</li> <li>Din VDE 0250 in<br/>Teillangen liefern<br/>und auf vorhandene<br/>Pritschen und</li> </ul> <ul> <li>O 10.102</li> <li>O 10.101</li> <li>Mantelleitung</li> <li>In ein Warenskorb legen Fi22<br/>In einen Vorgang enfügen *</li> </ul> <ul> <li>O 10.103</li> <li>O 10.103</li> <li>O 10.101</li> <li>Martelleitung</li> <li>In ein Warenskorb legen Fi22<br/>In einen Vorgang enfügen *</li> </ul> <ul> <li>O 10.103</li> <li>O 10.103</li> <li>O 10.103</li> <li>O 10.103</li> <li>O 10.103</li> <li>O 10.103</li> <li>O 10.103</li> <li>O 10.103</li> <li>O 10.103</li> <li>O 10.103</li> <li>O 10.104</li> <li>Produkte der Stückliste + Produkte der Stückliste + Produkte der Stü</li></ul>                                                                                                    | Drucken                 | F9                              |         |                | Pritschen und                        |        |       |           |           |                 |          |           |           |                              |
| Exportieren *       01.01.02       PVC-Mantelleitung       1,50       m       90101021       01 Kabel       01.01       + Produkte der Stückliste + Produkte der Stückliste         Suchen       Vettere Schritte       0       01.01.02       PVC-Mantelleitung       1,50       m       90101021       01 Kabel       01.01       + Produkte der Stückliste + Produkte der Stückliste       + Produkte der Stückliste       +                                                                                                    | 2                       |                                 |         |                | Wannen verlegen, in                  |        |       |           |           |                 |          |           |           |                              |
| Suchen       4025525       DIN VDE 0250 in<br>Teillängen liefern<br>und auf vorhandene<br>Pritschen und<br>Wannen verlegen, in       and<br>und<br>und<br>und<br>und<br>und<br>und<br>und<br>und<br>und<br>u                                                                                                    | Exportieren             | >>                              |         | 01.01.02       | PVC-Mantelleitung                    | 1,50   | m     | 90101021  | 01 Kabel  | 01.01           | + Produk | te der St | ückliste  | + Produkte der Stücklis      |
| Suchen       Suchen       Teillangen liefern<br>und auf vorhandene<br>Pritschen und<br>Wannen verlegen, in       1,80       m       90101038       01 Kabel<br>und<br>Leitungen       01.01       + Produkte der Stückliste + Produkte der Stückliste<br>in einziehen         Wettere Schritte       01.01.03       PVC-Mantelleitung<br>und auf vorhandene<br>Pritschen und<br>Wannen verlegen, in       1,80       m       90101038       01 Kabel<br>und<br>Leitungen       01.01       + Produkte der Stückliste + Produkte der Stückliste<br>und auf vorhandene<br>Pritschen und<br>Wannen verlegen, in         Plugins >       01.01.04       PVC-Mantelleitung<br>UN VDE 0250 in<br>Teillangen liefern<br>und auf vorhandene<br>Pritschen und<br>Wannen verlegen, in       m       90101045       01 Kabel<br>Leitungen       01.01       + Produkte der Stückliste + Produkte der Stückliste<br>Leitungen         Siche auch<br>Suchbäume       01.01.05       PVC-Mantelleitung<br>UN VDE 0250 in<br>Teillangen liefern<br>und auf vorhandene<br>Pritschen und<br>Wannen verlegen, in       m       90101052       01 Kabel<br>Leitungen       01.01.01       + Produkte der Stückliste + Produkte der Stückliste<br>Produkte der Stückliste + Produkte der Stückliste<br>Produkte der Stückliste + Produkte der Stückliste + Produkte der Stückliste<br>Pritschen und<br>Wannen verlegen, in       01 Kabel<br>Leitungen       01.01.01       + Produkte der Stückliste + Produkte der Stückliste<br>Produkte der Stückliste + Produkte der Stückliste                                                                                                    | ň                       |                                 |         | 4025525        | DIN VDE 0250 in                      | 1.1    |       |           | und       | Mantelleitung   |          |           |           |                              |
| Siche auch         Ol.0.1.03         PVC-Martelleitung         1.80         m         90101038         01 Kabel<br>und<br>Leitungen         01.01         + Produkte der Stückliste + Produkte der Stückliste         + Produkte der Stückliste         + Produkte der                                                                                                    | Suchen                  | ۲                               |         |                | Teillängen liefern                   |        |       |           | Leitungen | einziehen       |          |           |           |                              |
| Birckt bearbeiten       Prischen und<br>Wannen verlegen, in       1,80       m       9010103       01 Kabel<br>und<br>Leitungen       01.01       + Produkte der Stückliste + Produkte der Stückliste + Produkte der Stückl                                                                                                    | มี                      | V V V                           |         |                | und auf vorhandene                   |        |       |           |           |                 |          |           |           |                              |
| Direkt bearbeiten         Wannen verlegen, in         Wannen verlegen, in         Pugens           Weitere Schritte         01.01.03         PVC-Martelleitung<br>UN VDE 0250 in<br>Teillangen liefern<br>und auf vorhandene<br>Pritschen und<br>Wannen verlegen, in         18,0         m         90101038         01.01.01<br>Und US2525         + Produkte der Stückliste + Produkte der Stückliste                                                                                                    |                         |                                 |         |                | Pritschen und                        |        |       |           |           |                 |          |           |           |                              |
| Oprekt bearbeiten       01 01 03       PVC-Martelleitung       1,80       m       90101036       01 Ababel       01 01 1       + Produkte der Stückliste + Produkte der Stückliste + Produkte der Stückli                                                                                                    |                         |                                 |         |                | Wannen verlegen, in                  |        |       |           |           |                 |          |           |           |                              |
| Wettere Schritte       4025525       DIN VDE 0250 in Teillangen liefern und auf vorhandene Pritschen und Wannen verlegen, in       und und vorhandene Pritschen und und vorhandene Pritschen und auf vorhandene Pritschen und auf vorhandene Pritschen und Wannen verlegen, in       01 NDE 0250 in Teillangen liefern und auf vorhandene Pritschen und Wannen verlegen, in       01 NDE 0250 in Teillangen liefern und auf vorhandene Pritschen und Wannen verlegen, in       01 NDE 0250 in Teillangen liefern und auf vorhandene Pritschen und Wannen verlegen, in       01 NDE 0250 in Teillangen liefern und auf vorhandene Pritschen und Wannen verlegen, in       01 NDE 0250 in Teillangen liefern und auf vorhandene Pritschen und Wannen verlegen, in       01 NDE 0250 in Teillangen liefern und auf vorhandene Pritschen und Wannen verlegen, in       01 NDE 0250 in Teillangen liefern und auf vorhandene Pritschen und Wannen verlegen, in       01 NDE 0250 in Teillangen liefern und auf vorhandene Pritschen und Wannen verlegen, in       01 NDE 0250 in Teillangen liefern und auf vorhandene Pritschen und Wannen verlegen, in       01 NDE 0250 in Teillangen liefern und auf vorhandene Pritschen und Wannen verlegen, in       01 NDE 0250 in Teillangen liefern und auf vorhandene Pritschen und Wannen verlegen, in       01 NDE 0250 in Teillangen liefern und auf vorhandene Pritschen und Wannen verlegen, in       01 NDE 0250 in Teillangen liefern Und Wannen verlegen, in <th< td=""><td>2 Direkt bea</td><td>arbeiten 🔹</td><td></td><td>01.01.03</td><td>PVC-Mantelleitung</td><td>1,80</td><td>m</td><td>90101038</td><td>01 Kabel</td><td>01.01</td><td>+ Produk</td><td>te der St</td><td>tückliste</td><td>+ Produkte der Stücklis</td></th<>                                                                                     | 2 Direkt bea            | arbeiten 🔹                      |         | 01.01.03       | PVC-Mantelleitung                    | 1,80   | m     | 90101038  | 01 Kabel  | 01.01           | + Produk | te der St | tückliste | + Produkte der Stücklis      |
| Big       Teillangen liefem<br>und auf vorhandene<br>Plugns >       Teillangen liefem<br>und auf vorhandene<br>Pritschen und<br>Warnen verlegen, in       3,00       m       90101045       01 Kabel<br>und<br>und auf vorhandene<br>Pritschen und<br>Warnen verlegen, in       010.10.4       PVC-Martelleitung<br>1eitungen<br>einziehen       01.01.0<br>Martelleitung<br>einziehen       + Produkte der Stückliste + Produkte der Stückliste + Produkte der Stücklis                                                                                                    | Waitara                 | chritta A                       |         | 4025525        | DIN VDE 0250 in                      | 1      |       |           | und       | Mantelleitung   |          |           |           |                              |
| In dem Wærekorb legen       F12         In dem Wærekorb legen       F12         In dem Wærekorb legen       F12         Pligens >       01.01.04         Pligens >       01.01.04         Pligens >       01.01.04         Pligens >       01.01.04         Pligens >       01.01.04         Pligens >       01.01.04         Pligens >       01.01.04         Pligens >       01.01.04         Pligens >       01.01.04         Pligens >       01.01.04         Pligens >       01.01.04         Pligens >       01.01.04         Pligens >       01.01.04         Pligens >       01.01.04         Pligens >       01.02.05         Pligens >       01.01.04         Pligens >       01.02.05         Pligens >       01.01.01         Mantelleitung       1.50         Mantelleitung       1.50         Sudhbaume       Pristichen und         Pristichen und       Pristichen und         Wannen verlegen, in       90102059         Sudhbaume       01.02.05         PVC-Mantelleitung       4.93       m         Sudhbaume       01.02.05                                                                                                    | Neitere S               | cante 🕘                         |         |                | Teillängen liefern                   |        |       |           | Leitungen | einziehen       |          |           |           |                              |
| In einen Vorgang einfügen » Plugins » Plugins                                                                                                    | In den Ware             | enkorb legen F12                |         |                | und auf vorhandene                   |        |       |           | Ŭ         |                 |          |           |           |                              |
| Plugins »       variable warmen verlegen, in       variable warmen verlegen, in       variable w                                                                                                    | 5 In einen Vor          | rgang einfügen »                |         |                | Pritschen und                        |        |       |           |           |                 |          |           |           |                              |
| Plagns >       01.01.04       PVC-Mantelleitung       3.00       m       90101045       01.14 bel und       10.10       + Produkte der Stückliste + Produkte der Stückliste + P                                                                                                    |                         |                                 |         |                | Wannen verlegen, in                  |        |       |           |           |                 |          |           |           |                              |
| Siche auch       4025525       DIN VDE 0250 in<br>Teillangen liefern<br>und auf vorhandene<br>Pritschen und<br>Wannen verlegen, in<br>Suchbäume       and bit vorhandene<br>Pritschen und<br>Wannen verlegen, in<br>suchbäume       and bit vorhandene<br>Pritschen und<br>4025525       m       global<br>PVC-Martelleitung<br>und auf vorhandene<br>Pritschen und<br>Wannen verlegen, in<br>reillangen liefern<br>und auf vorhandene<br>Pritschen und<br>Wannen verlegen, in       m       90101052       01 Kabel<br>und<br>Leitungen<br>einziehen       01.01<br>Martelleitung<br>einziehen       + Produkte der Stückliste + Produkte der Stückliste<br>einziehen         Sichbäume<br>Setpreisiste<br>Setpreisiste       01.02.05       PVC-Martelleitung<br>und auf vorhandene<br>Pritschen und<br>Wannen verlegen, in       m       90102059       01 Kabel<br>Und<br>Di Lo2       + Produkte der Stückliste + Produkte der Stückliste + Pr                                                                                                    | Plugins »               |                                 |         | 01.01.04       | PVC-Mantelleitung                    | 3.00   | m     | 90101045  | 01 Kabel  | 01.01           | + Produk | te der St | tückliste | + Produkte der Stücklis      |
| Suchbäume         Old 10:2555         PVC-Mantelleitung<br>und auf vorhandene<br>Pritschen und<br>Wannen verlegen, in         Southeaune<br>Pritschen und<br>Wannen verlegen, in         Southeaune<br>Pritschen und<br>DIN VDE 0250 in<br>Teillangen liefern<br>und auf vorhandene<br>Pritschen und<br>DIN VDE 0250 in<br>Teillangen liefern<br>Wannen verlegen, in         90101052         Lieitungen<br>und<br>und<br>Leitungen<br>Pritschen         Produkte der Stückliste<br>Produkte der Stückliste<br>Produkte d | Ĕ                       |                                 |         | 4025525        | DIN VDE 0250 in                      | 1.1    |       |           | und       | Mantelleitung   |          |           |           |                              |
| Siche auch     01.01.05     PVC-Mantelleitung     3,50     m     90101052     01 Kabel     01.01     + Produkte der Stückliste + Produkte der Stückliste + Produkte                                                                                                    | <u></u>                 |                                 |         |                | Teillängen liefern                   |        |       |           | Leitungen | einziehen       | ·        |           |           |                              |
| Siche auch         Ol.01.05         PVC-Mantelleitung<br>und ur/ortandene<br>Setpreisiste         Ol.02525         DI NDE 0250 in<br>Teillangen liefern<br>und auf vorhandene<br>Phrtschen und<br>Wannen verlegen, in         m         90101052         O1 Kabel<br>und<br>Leitungen<br>einziehen         + Produkte der Stückliste + Produkte der Stückliste + Produkte der                                                                                                    |                         |                                 |         |                | und auf vorhandene                   |        |       |           | -         |                 |          |           |           |                              |
| Siche auch         Wannen verlegen, in         Wannen verlegen, in         Produkte der Stückliste           Siche auch         01.01.05         01.01.05         01.01.05         01.01.05           Suchbäume         DiN VDE 0250 in<br>Teitlängen liefern<br>Sectbersicht         01.02.05         PVC-Mantelleitung<br>und auf vorhandene<br>Pritschen und<br>Wannen verlegen, in         m         90101052         01.01.01<br>Und<br>Leitungen         + Produkte der Stückliste         + Produkte der Stückliste                                                                                                    | 5                       |                                 |         |                | Pritschen und                        |        |       |           |           |                 |          |           |           |                              |
| Siche auch       01.01.05       PVC-Mantelleitung       3,50       m       90101052       01 Kabel       01.01       + Produkte der Stückliste       + Produkte der Stückliste         Suchbäume       suchbäume       m       90101052       01 Kabel       01.01       + Produkte der Stückliste       + Produkte der Stückliste         Setpresiste       setübersicht       01.02.05       PVC-Mantelleitung       4,93       m       90102059       01 Kabel       01.02       + Produkte der Stückliste + Produkte der Stückliste                                                                                                    | B                       |                                 |         |                | Wannen verlegen, in                  |        |       |           |           |                 |          |           |           |                              |
| Siehe auch     4025525     DIN VDE 0250 in<br>Teillangen liefern<br>und auf vorhandene<br>Pritschen und<br>Setpreisiste     und<br>Leitungen<br>einziehen     Mantelleitung<br>einziehen       Setpreisiste<br>Setubersicht     01.02.05     PVC-Mantelleitung     4,93     m     90102059     01 Kabel     01.02     + Produkte der Stückliste + Produkte der Stückliste + Produkte der Stückliste                                                                                                    | 8                       |                                 |         | 01.01.05       | PVC-Mantelleitung                    | 3,50   | m     | 90101052  | 01 Kabel  | 01.01           | + Produk | te der St | tückliste | + Produkte der Stücklis      |
| Suchbäume         Teillängen liefem<br>und auf vorhandene<br>Setübesisht         Leitungen<br>Pritschen und<br>Wannen verlegen, in         Leitungen<br>einziehen         einziehen           01.02.05         PVC-Mantelleitung         4,93         m         90102059         01 Kabel         01.02         + Produkte der Stückliste + Produkte der Stückliste + Produkte der Stückliste                                                                                                    |                         |                                 |         | 4025525        | DIN VDE 0250 in                      |        |       |           | und       | Mantelleitung   |          |           |           |                              |
| Suchbäume         und auf vorhandene<br>Pritschen und<br>Wannen verlegen, in         und auf vorhandene<br>Pritschen und<br>Wannen verlegen, in         und auf vorhandene<br>Pritschen und         und auf vorhandene<br>Pritschen und           Setpreisiste<br>setübersicht         01.02.05         PVC-Mantelleitung         4,93         m         90102059         01 Kabel         01.02         + Produkte der Stückliste + Produkte der Stückliste + Produkt                                                                                                    | Siehe auc               | h 🔺                             |         |                | Teillängen liefern                   |        |       |           | Leitungen | einziehen       |          |           |           |                              |
| Pritschen und<br>Setpreisiste         Pritschen und<br>Wannen verlegen, in         Pritschen und         Pritschen und           Setubersicht         01.02.05         PVC-Mantelleitung         4,93         m         90102059         01 Kabel         01.02         + Produkte der Stückliste + Produkte der Stückliste +                                                                                                    | Suchhäume               |                                 |         |                | und auf vorhandene                   |        |       |           |           |                 |          |           |           |                              |
| Setpreisiste         Wannen verlegen, in         Wannen verlegen, in         PVC-Mantelleitung         4,93         m         90102059         01 Kabel         01.02         + Produkte der Stückliste + Produkte der Stückliste                                                                                                    |                         |                                 |         |                | Pritschen und                        |        |       |           |           |                 |          |           |           |                              |
| Setübersicht 01.02.05 PVC-Mantelleitung 4,93 m 90102059 01 Kabel 01.02 + Produkte der Stückliste + Produkte der Stückliste + Produkte + Produkte + Produkte + Produkte + Produkte + Produkte + Produk                                                                                                    | Setpreisliste           |                                 |         |                | Wannen verlegen, in                  |        |       |           |           |                 |          |           |           |                              |
|                                                                                                    | Setübersich             | t                               |         | 01.02.05       | PVC-Mantelleitung                    | 4,93   | m     | 90102059  | 01 Kabel  | 01.02           | + Produk | te der St | tückliste | + Produkte der Stücklis      |
| S and the second second                                                                                                    | 5                       |                                 |         | 4025525        | DIN VDE 0250 in                      |        |       |           | und       | Mantelleitung   |          |           |           |                              |
| 꽃 Stüddisten Teillängen liefern Leitungen in                                                                                                    | Stücklisten             |                                 |         |                | Teillängen liefern                   |        |       |           | Leitungen | in              |          |           |           |                              |
| žetgruppen und in abgehängter abgehängter                                                                                                    | Setgruppen              |                                 |         |                | und in abgehängter                   |        |       |           |           | abgehängter     |          |           |           |                              |
| ter linsätze                                                                                                    | Umsätze                 |                                 | 4       |                |                                      |        |       |           |           |                 |          |           |           | •                            |
| A Datensatz 1 von 227 gelesenen                                                                                                    |                         |                                 | K       | Datens         | atz 1 von 227 gelesenen              |        |       |           |           |                 |          |           |           | •                            |
| nthält die einderstine Setzummer                                                                                                    | thält die eindeutig     | ne Setnummer                    |         |                |                                      |        |       |           |           |                 |          |           | Ad        | min - KEE-mit-Stückliste mdb |

### 2.3.1.1. KFE-Daten mit Großhändlern verknüpfen

Um nun die KFE-Artikel auch mit Ihren bevorzugten Großhändlern bzw. Lieferanten zu verknüpfen, stellt die KFE weitere Datensätze mit **Großhändlerverknüpfungen** zur Verfügung (siehe Abschnitt 1.1, "KFE Daten"). Diese sollten von MOS'aik im Format zvEHNORM 01/96 eingelesen werden.

### DATANORM Artikelkatalog

Zusätzlich benötigen Sie den **vollständigen, aktuellen Artikelkatalog Ihres Großhändlers** im Format DATANORM. Sie erhalten diesen, analog zu den aktuellen Preisen (siehe Abschnitt 2.3.1.2, "Lieferantenpreise einlesen"), von Ihrem Lieferanten (z.B. per E-Mail oder direkt aus dem Online-Portal).

MOS'aik unterstützt aktuell die Versionen DATANORM 4 und DATANORM 5.

Achten Sie dabei unbedingt auf die Vollständigkeit der Datensätze (erkennbar z.B. an der Dateigröße). Viele Lieferanten stellen auch Dateien zur Verfügung, die lediglich die geänderten Artikel enthalten. Diese Dateien sind dann meist nur wenige Megabyte groß, wogegen die Vollkataloge großer Händler typischerweise mehrere 10 MB groß sind.

#### Gehen Sie anschließend wie folgt vor:

Ablaufbeschreibung: KFE-Daten mit Großhändlern verknüpfen

- 1. Führen Sie auch hierzu ggf. eine weitere **Sicherung** der MOS'aik Datenbank durch.
- 2. Legen Sie die KFE CD in das CD-Laufwerk oder kopieren Sie die Dateien im Format ZVEHNORM 01/96 in ein lokales Verzeichnis auf Ihrer Festplatte (z.B. C: \ZVEH).
- Starten Sie die MOS'aik-Datenbankverwaltung <sup>1</sup>/<sub>2</sub>

Abbildung 2.16. Import ZVEHNORM Format 01/96

| Importieren                                                                                                    | ×                                                                                                    |
|----------------------------------------------------------------------------------------------------|----------------------------------------------------------------------------------------------------|
| Ordner                                                                                                    | Profil                                                                                                    |
| Calle> Calle> Ca | \$2 Import ELDANORM Format 01/96       OK         \$2 Import ELDANORM Format 01/96 (Preise)       Schließen         \$2 Import ELDANORM Format 2000       Schließen         \$2 Import ZVEHNORM Format 2000       Ngu         Angern       Angern         Sopieren       Import |
| Hunn Malerprogramm     Lohnbuchhaltung     Lowey     ONORM     PRO-GaLa     TGP     Vorlagen                                                                                                    | Beschreibung         Importiert Datensätze im ZVEHNORM Format 01/96. Die Datensätze können wahlweise ohne Stüddiste in die Artikel oder mit Stüddiste in die Sets importiert werden.         Währung der Quelidaten <standard></standard>                                       |

5. Öffnen Sie im Dialog den Ordner ELDANORM/ZVEHNORM und wählen Sie das Profil Import ZVEHNORM Format 01/96 aus.

Bestätigen Sie die Auswahl mit OK.

6. Wechseln Sie im Dateiauswahldialog in das Verzeichnis mit den entsprechenden KFE-Datensätzen (z.B. C:\ZVEH oder CD-Laufwerk):

Abbildung 2.17. Dateiauswahldialog (z.B. sonepar)

| Image: Second second second | Importieren                                                                                                    |         |                                                                                      |            |                                                                                                    |                                                                      |  |  |  |  |
|----------------------------------------------------------------------------------------------------|----------------------------------------------------------------------------------------------------|---------|--------------------------------------------------------------------------------------|------------|----------------------------------------------------------------------------------------------------|----------------------------------------------------------------------|--|--|--|--|
| Organisieren •         Image: Computer           Image: Computer         Name         Änderungsdatum         Typ           Image: Lokaler Datenträger (C:)         Image: DVD-RW-Laufwerk (D:)         Image: DVD-RW-Laufwerk (D:)         Image: D                                                                                                    | CD-Laufwerk (Y:)                                                                                                    | ELDAN   | IORM > V0196                                                                         | <b>-</b> ↓ | V0196 durchsuchen                                                                                                  | ٩                                                                    |  |  |  |  |
| Image: Computer       Name       Änderungsdatum       Typ         Image: Lokaler Datenträger (C:)       Image: Lokaler Datenträger (C:)       Image: Lokaler Datenträger (C:)       Image: DVD-RW-Laufwerk (D:)         Image: Lokaler Datenträger (C:)       Image: Lokaler Datenträger (C:)       Image: Lokaler Datenträger (D:)       Image: Lokaler Datenträger (D:)       Image: DVD-RW-Laufwerk (D:)       Image: Lokaler Datenträger (D:)       Image: Dubenträger (D:)       Image: Dube                                                                                                    | Organisieren 🔻                                                                                                    |         |                                                                                      |            | ==                                                                                                    | . 🔳 🚯                                                                |  |  |  |  |
| KFEviewer.zip     III     IIII       Dateiname:     ZVEHNORM.099     Ialle Dateien (*.*)     Ialle Dateien (*.*)                                                                                                    | Computer Colored Colored Colo | E       | Name<br>ELDANORM.001<br>ELDANORM.002<br>ZVEHNORM.098<br>ZVEHNORM.099<br>ZVEHNORM.199 | *          | Änderungsdatum<br>19.08.2014 15:28<br>19.08.2014 15:31<br>19.08.2014 15:45<br>19.08.2014 15:47<br>19.08.2014 15:49 | Typ<br>001-Datei<br>002-Datei<br>098-Datei<br>099-Datei<br>199-Datei |  |  |  |  |
| Uttnen Abbrechen                                                                                                    | i KFEviewer.zip ☐ KFEviewer.zip ☐ Datei <u>n</u> ame:                                                                                                    | ZVEHNOR | ۰ (<br>٨.099                                                                         |            | Alle Dateien (*.*)                                                                                                 | Abbrechen                                                            |  |  |  |  |

#### Auswahl der richtigen Datei

Auf den KFE CDs können zum Teil auch mehrere Datensatzgruppen (hier z.B. *MITEGRO 7*, *MITE-GRO 8*) ausgeliefert werden. Diese enthalten z.B. abhängig vom gewählten Lieferanten Dateien mit verschiedenen Artikelnummern (z.B. hier: 7-stellig bzw. 8-stellig) oder anderweitig abweichende Datensätze.

| 🔍 🗢 📔 « MITEGRO 7 🕨 El                               |                          |            |                    |           |                                      |
|------------------------------------------------------|--------------------------|------------|--------------------|-----------|--------------------------------------|
|                                                      | DANORM > V0196           | <b>-</b> ↓ | V0196 durchsuchen  | ٩         |                                      |
| )rganisieren 🔻                                       |                          |            |                    |           |                                      |
| CD-Laufwerk (W:)                                     | <ul> <li>Name</li> </ul> | A          | Änderungsdatum     | Тур       |                                      |
| MITEGRO 7                                            |                          | ANORM.001  | 19.08.2014 15:27   | 001-Datei |                                      |
| DATANORM                                             |                          | ANORM.002  | 19.08.2014 15:30   | 002-Datei |                                      |
| LIDANORM                                             | ZVI                      | HNORM.098  | 19.08.2014 15:44   | 098-Datei |                                      |
| J V0196                                              | ZVI                      | HNORM.099  | 19.08.2014 15:46   | 099-Datei |                                      |
| V0590                                                | ZVI                      | HNORM.199  | 19.08.2014 15:48   | 199-Datei |                                      |
|                                                      |                          |            |                    |           |                                      |
|                                                      |                          |            |                    |           |                                      |
| V0196                                                |                          |            |                    |           |                                      |
| V0590                                                |                          |            |                    |           |                                      |
| KFEviewer.zip                                        |                          |            |                    |           |                                      |
|                                                      |                          |            |                    |           |                                      |
| Datei <u>n</u> ame: 2                                | VEHNORM.199              | •          | Alle Dateien (*.*) |           |                                      |
|                                                      |                          |            | Ö <u>f</u> fnen Al | obrechen  |                                      |
|                                                      |                          |            |                    | .4        |                                      |
|                                                      |                          |            |                    |           |                                      |
|                                                      |                          |            |                    |           |                                      |
|                                                      | under a allier s (       | die Llie   | in a sufficient    |           |                                      |
| an Ola daala d                                       | unbeaingt                | ale Hinwe  | eise auf den l     | begleite  | nden Dokumenten zur CD und prufer    |
| sen Sie deshalb                                      |                          | ton Inhol  | t der ausgew       | ählten [  | Datei. Die Datei muss Datensätze mit |
| sen Sie deshalb<br>vor dem Import                    | den korre                | klen innai |                    |           |                                      |
| sen Sie deshalb<br>vor dem Import                    | den korre                |            | or om oroton       | Duchat    | abon sighe Absobaitt 1.1 KEE Date    |
| sen Sie deshalb<br>vor dem Import<br>Satzart "C" (Re | den korre<br>ferenzsatz  | , erkennb  | ar am ersten       | Buchst    | aben, siehe Abschnitt 1.1, "KFE Date |

- 7. Wählen Sie die Datei mit den Referenzsätzen (z.B. ZVEHNORM.004 oder ZVEHNORM.099) aus und klicken Sie auf die Schaltfläche Öffnen.
- 8. Im folgenden Dialog stellen Sie lediglich sicher, dass der Schalter Vorhandene Datensätze aktualisieren angehakt ist:

| optionen                                    |                                                | Datei Optionen                                                         |
|---------------------------------------------|------------------------------------------------|------------------------------------------------------------------------|
| Dateiname                                   |                                                | - Verarbeitung                                                         |
| C:\ZVEH\Lieferanten-                        | CDs - Musterdaten\Sonepar\SO_0196\ZVEHNORM.004 | Vorhandene Datensätze aktualisieren                                    |
| Datum                                       | Währung Version                                | Positionen als Artikel ohne Stückliste importieren                     |
| 16.07.2013                                  | EUR 01/96                                      | Positionsnummer um ILN des Datenerstellers erweitern                   |
| Informationstext und H                      | Katalogbezeichnung                             | Gesamtbauzeit aus Einzelbauzeiten der Artikel der Stückliste ermitteln |
| Referenz zum Artikel o<br>Kalkulationshilfe | der ZVEH-                                      | Matchcode                                                              |
| Copyright ZVEH                              |                                                | Mit codierter Leistungsnummer für Barcodeleser füllen (z.B. 90126659)  |
| ZVEH - Kalkulationshilf                     | e, Ausgabejahr 12                              |                                                                        |
| Datenersteller ILN                          | Datenersteller Name                            | Enthaltene Satzarten                                                   |
| 4025525000003                               | ZVEH 60487 Frankfurt/M                         | N: Rohstoffnotierungssätze M: Materialstückliste                       |
| Datapampfänger TIN                          | Datenempfänger Name                            | H: Positionshauptsätze E: Bauzeiten für Referenzartikel                |
| Date icitibiatuel ILIN                      |                                                | T: Teytoätze                                                           |

Abbildung 2.19. Import Optionen

9. Ordnen Sie anschließend Ihren Datensätzen den zugehörigen Lieferanten aus den Adress-Stammdaten zu. Diesen sollten Sie, falls noch nicht verfügbar, zuvor angelegt haben (s. Abschnitt 2.1, "Lieferantenstammdaten"):

Abbildung 2.20. Lieferantenzuordnung (hier: sonepar)

|                              | Kurzname        | Name1 | Name2                | Name3                     | PLZ     | Ort                   |
|------------------------------|-----------------|-------|----------------------|---------------------------|---------|-----------------------|
| tensätze                     | bellov          | Firma | Bettina Bellov & Co. | Eisenwaren                | 57518   | Betzdorf              |
| mahman                       | christensen     | Firma | Cosima Christensen   | Handelsunternehmen        | 44575   | Castrop-Rauxel        |
| ernennien                    | Div Lieferanten |       |                      |                           |         |                       |
| cnen                         | fohlinger       | Firma | Fred Fohlinger GmbH  | Obst- und Gemüsehandel    | 60327   | Frankfurt             |
| uslicieren                   | hanssen         | Firma | Heinz Hanssen        | Heizungsbau               | 20539   | Hamburg               |
| deliacien                    | inhoff          | Firma | Ingo Inhoff          | Malerbetrieb              | 85051   | Ingolstadt            |
| term all second south        | jelic           | Firma | Janek Jelic GmbH     | Sanitär-Heizung           | 73489   | Jagstzell             |
| ternenmensbereich            | KFE             |       |                      |                           |         |                       |
|                              | kummer          | Firma | Karl Kummer & Söhne  | Dachdeckerbetrieb         | 76135   | Karlsruhe             |
| <b>~</b>                     | lammdorf        | Firma | Lena Lammdorf        | Vertriebsgesellschaft mbH | 86899   | Landsberg/Lech        |
|                              | mulke           | Firma | Marianne Mulke AG    |                           | 39110   | Magdeburg             |
| chen                         | premminger      | Firma | Peter Premminger KG  | Parkett                   | 14469   | Potsdam               |
|                              | quallo          | Firma | Quentin Quallo GmbH  | Radio-Fernsehen           | 49610   | Quakenbrück           |
|                              | riesenhuber     | Firma | Rudi Riesenhuber KG  | Großhandel Farben         | 45657   | Recklinghausen        |
|                              | sonepar         |       |                      |                           |         |                       |
|                              | stiftser        | Firma | Sonia Stiftser AG    | Holzbau                   | 38259   | Salzgitter            |
| ern & Sortieren              | tarnard         | Firma | Thomas Tarnard KG    | Zimmerei                  | 23669   | Timmendorfer Strand   |
| er.                          | ulmers          | Firma | Udo Ulmers GmbH      | Badausstattung            | 89079   | Ulm                   |
| ar engichern                 | vandenberg      | Firma | Vandenberg SA        | Bouwbedriif               | 6291 BM | Vaals                 |
| maicharta Filtar x           | vielsäcker      | Frau  | Veronika Vielsäcker  | Natursteinhandel          | 78052   | Villingen-Schwenninge |
| speicherte Filter #          |                 |       |                      |                           |         |                       |
| fsteinend sortieren          |                 |       |                      |                           |         |                       |
| taigand cortiaran            |                 |       |                      |                           |         |                       |
| stelgend sol der en          |                 |       |                      |                           |         |                       |
| er reduzieren                |                 |       |                      |                           |         |                       |
| er/Sortierung entfernen      |                 |       |                      |                           |         |                       |
| er/sonderung entrennen       |                 | -     |                      |                           |         |                       |
|                              |                 |       |                      |                           |         |                       |
| stellungen                   |                 |       |                      |                           |         |                       |
| Filter anwenden              |                 |       |                      |                           |         |                       |
| Earbfilter, anwenden         |                 |       |                      |                           |         |                       |
| r arbritter arivertuert      |                 |       |                      |                           |         |                       |
| Sortierung anwenden          |                 | -     |                      |                           |         |                       |
| Volltextsuche verwenden      |                 |       |                      |                           |         |                       |
| TOD Fire schwize laure       |                 |       |                      |                           |         |                       |
| TOP EITSCIPALIKUNG           |                 |       |                      |                           |         |                       |
| Cursorposition speichern     |                 | -     |                      |                           |         |                       |
| - all an a la stall un a a n |                 |       |                      |                           |         |                       |
| elenenstellungen             |                 |       |                      |                           |         |                       |
| aiteneigenschaften           |                 |       | 1                    |                           |         |                       |

Doppelklicken Sie auf den Zeilenmarker des gewünschten Lieferanten (hier: *sonepar*) oder wählen Sie diesen an und rufen die Funktion Übernehmen auf, um den Import der Lieferantenverknüpfungen zu starten.

10. Abhängig vom Datenvolumen sollte der Ladevorgang der Artikel nur wenige Minuten benötigen! Warten Sie in jedem Fall, bis der Import mit einer Abschlussmeldung beendet wird.

Eine Meldung zeigt den Abschluss des Vorgangs an. Klicken Sie auf OK, um fortzusetzen.

Als Ergebnis finden Sie Einkaufskonditionen für alle KFE-Stücklistenartikel mit Zuordnung zum gewählten Lieferanten.

11. Die Einkaufskonditionen enthalten bislang noch nicht die korrekte Preiseinheit PE. Aus diesem Grund muss im folgenden Schritt zusätzlich noch der Artikelkatalog des Lieferanten verarbeitet werden. Dazu lesen Sie diesen im Format DATANORM in die Artikelkonditionen von MOS'aik ein, indem Sie wieder das Menü ≡ Datei > Importieren aufrufen:

| Importieren                                                                                                    |                                                                                                    | ×                                                                  |
|----------------------------------------------------------------------------------------------------|----------------------------------------------------------------------------------------------------|--------------------------------------------------------------------|
| Qrdner       < Alle >       336       Allgemein       BOE       DATANORM       ELDANORM/ZVEHNORM       Finanzbuchhaltung       Format '90       GAEB       Gatenbau | Profil  22 Import DATANORM                                                                                                    | OK<br>Schließen<br>Ngu<br>Ändern                                   |
| Hunn Malerprogramm     Lohnbuchaltung     OkoRM     Ro-GaLa     TGP     Vorlagen                                                                                    | Beschreibung Importiert Datensätze im DATANORM 4.0 bzw. DATANORM 5.0 For und Warengruppen sollten zuerst eingelesen werden. Löschungen des Löschdatums gekennzeichnet, Artikelnummernänderungen wer durchgeführt. Währung der Quelldaten <standard></standard> | Losgneh<br>mat. Rabattgruppen<br>werden durch Setzen<br>den direkt |

Abbildung 2.21. Import DATANORM Format

12. Öffnen Sie im Dialog den Ordner DATANORM und wählen Sie das Profil Import DATANORM aus.

### Bestätigen Sie die Auswahl mit OK.

13. Wechseln Sie im Dateiauswahldialog in das Verzeichnis mit den DATANORM-Dateien Ihres Großhändlers (z.B. C:\ZVEH):

Abbildung 2.22. Dateiauswahldialog

| 🛔 Importieren               |             |                                     |                  |                          |
|-----------------------------|-------------|-------------------------------------|------------------|--------------------------|
| Computer > Lok              | aler Datent | räger (C:) + ZVEH + SONEPAR-AKTUELI | L 👻 🍫 SON        | IEPAR-AKTUELL durchsuc 🔎 |
| Organisieren 🔻 Neuer Ordner |             |                                     |                  | ·····                    |
| J ZVEH                      | *           | Name                                | Änderungsdatum   | Typ Größe                |
| eCD 2 - Musterdaten         |             | DATANORM.001                        | 08.05.2015 08:24 | 001-Datei 4.64           |
| CD 3 Musturdatur            |             | DATANORM.WRG                        | 08.05.2015 08:24 | WRG-Datei                |
| 2000                        |             | DATPREIS.001                        | 08.05.2015 08:24 | 001-Datei 15.35          |
| 🃗 Lieferanten-CDs - Must    | erdate      |                                     |                  |                          |
| 🐌 GC-Gruppe                 |             |                                     |                  |                          |
| 🍌 Hagemeyer                 | _           |                                     |                  |                          |
| 🍑 Sonepar                   | =           |                                     |                  |                          |
| 🍑 SO_0196                   |             |                                     |                  |                          |
| 🍑 Uni-Elektro               |             |                                     |                  |                          |
| SONEPAR-AKTUELL             | -           | •                                   |                  | Þ                        |
| Dateiname: D                | ATANORN     | L001                                | ✓ Alle D         | ateien (*.*)             |
|                             |             |                                     | ŌĦ               | fnen 🔽 Abbrechen         |

14. Ordnen Sie im nächsten Dialog auf der Registerkarte Allgemein den zugehörigen Großhändler zu (hier: *sonepar*):

Abbildung 2.23. Lieferantenauswahl

| bellov Firm<br>christensen Firm<br>fohlinger Firm<br>hanssen Firm<br>inhoff Firm<br>jelic Firm<br>kummer Firm | a Bettina Bellov & Co.<br>a Cosima Christensen<br>a Fred Fohlinger GmbH<br>a Heinz Hanssen<br>a Ingo Inhoff<br>J Janek Jelic GmbH | Betzdorf, Burgstr. 3<br>Castrop-Rauxel, Cottenburgstr. 45<br>Frankfurt, Frankenallee 78<br>Hamburg, Hardenstr. 44a<br>Ingolstadt, Immelmannstr. 6 |  |  |  |
|----------------------------------------------------------------------------------------------------|----------------------------------------------------------------------------------------------------|----------------------------------------------------------------------------------------------------|--|--|--|
| christensen Firm<br>fohlinger Firm<br>hanssen Firm<br>inhoff Firm<br>jelic Firm<br>kummer Firm                | a Cosima Christensen<br>a Fred Fohlinger GmbH<br>a Heinz Hanssen<br>a Ingo Inhoff<br>9 Janek Jelic GmbH                           | Castrop-Rauxel, Cottenburgstr. 45<br>Frankfurt, Frankenallee 78<br>Hamburg, Hardenstr. 44a<br>Ingolstadt, Immelmannstr. 6                         |  |  |  |
| fohlinger Firm<br>hanssen Firm<br>jelic Firm<br>kummer Firm                                                   | a Fred Fohlinger GmbH<br>a Heinz Hanssen<br>a Ingo Inhoff<br>a Janek Jelic GmbH                                                   | Frankfurt, Frankenallee 78<br>Hamburg, Hardenstr. 44a<br>Ingolstadt, Immelmannstr. 6                                                              |  |  |  |
| hanssen Firm<br>inhoff Firm<br>jelic Firm<br>kummer Firm                                                      | a Heinz Hanssen<br>a Ingo Inhoff<br>a Janek Jelic GmbH                                                                            | Hamburg, Hardenstr. 44a<br>Ingolstadt, Immelmannstr. 6                                                                                            |  |  |  |
| inhoff Firm<br>jelic Firm<br>kummer Firm                                                                      | a Ingo Inhoff<br>a Janek Jelic GmbH                                                                                               | Ingolstadt, Immelmannstr. 6                                                                                                    |  |  |  |
| jelic Firma<br>kummer Firma                                                                                   | a Janek Jelic GmbH                                                                                                    |                                                                                                    |  |  |  |
| kummer Firm                                                                                                   |                                                                                                    | Jagstzell, Jagdweg 56                                                                                                    |  |  |  |
|                                                                                                    | a Karl Kummer & Söhne Inh. Karla Kummer                                                                                           | Karlsruhe, Kaiserallee 12e                                                                                                    |  |  |  |
| lammdorf Firma                                                                                                | a Lena Lammdorf                                                                                                    | Landsberg/Lech, Lammdorfer Str. 6-12                                                                                                    |  |  |  |
| mulke Firma                                                                                                   | a Marianne Mulke AG                                                                                                    | Magdeburg, Mellinstr. 77-81                                                                                                    |  |  |  |
| premminger Firma                                                                                              | a Peter Premminger KG                                                                                                    | Potsdam, Parkstr. 55                                                                                                    |  |  |  |
| quallo Firma                                                                                                  | a Quentin Quallo GmbH                                                                                                    | Quakenbrück, Quallostr. 1-11                                                                                                    |  |  |  |
| riesenhuber Firm                                                                                              | a Rudi Riesenhuber KG                                                                                                    | Recklinghausen, Randebrockstr. 23                                                                                                    |  |  |  |
| sonepar                                                                                                    |                                                                                                    |                                                                                                    |  |  |  |
| stiftser Firm                                                                                                 | a Sonja Stiftser AG                                                                                                    | Salzgitter, Sonnenblick 4                                                                                                    |  |  |  |
| tarnard Firm                                                                                                  | a Thomas Tarnard KG                                                                                                    | Timmendorfer Strand, Taubengasse 56                                                                                                    |  |  |  |
| ulmers Firma                                                                                                  | a Udo Ulmers GmbH                                                                                                    | Ulm, Ulmer Str. 45                                                                                                    |  |  |  |
| vandenberg Firm                                                                                               | a Vandenberg SA                                                                                                    | Vaals, Prinz-Bernhard-Straat 45                                                                                                    |  |  |  |
| vielsäcker Frau                                                                                               | Veronika Vielsäcker                                                                                                    | Villingen-Schwenningen, Vogt-Muehlstein-Ring 2                                                                                                    |  |  |  |
| •                                                                                                    |                                                                                                    |                                                                                                    |  |  |  |
|                                                                                                    |                                                                                                    |                                                                                                    |  |  |  |
|                                                                                                    |                                                                                                    |                                                                                                    |  |  |  |

Auf der Registerkarte Optionen wählen Sie im Bereich Grundlegende Verarbeitung die Einstellung "Aktualisierung der Bezugsquellen in den Artikelkonditionen": Abbildung 2.24. Artikelkonditionen und PE aktualisieren

| Actualisierung der bezugs                                                                                                    | squellen in den Artikelkondition                                              | en                                                            | -                                                                             |
|----------------------------------------------------------------------------------------------------|-------------------------------------------------------------------------------|---------------------------------------------------------------|-------------------------------------------------------------------------------|
| 🔲 Importieren der Daten                                                                                                    | sätze als Set bzw. Leistungsb                                                 | eschreibung (A, B, C, D)                                      |                                                                               |
| 🗌 Dimensionstexte als Ar                                                                                                    | rtikel-/Setyergangenheitstexte                                                | e importieren (D)                                             |                                                                               |
| Nur Artikel übernehme                                                                                                    | n, deren Bezugsgruppe keine                                                   | Importsperre hat (A)                                          |                                                                               |
| Artikelkondition zum Al                                                                                                    | ktivieren der Bezugsquellenakt                                                | ualisierung anlegen (A)                                       |                                                                               |
| 🗖 Artikel-/Setnu <u>m</u> mer um                                                                                                    | n Lieferantenkurzname erweite                                                 | ern (A, B, D, E, J, P, T, Z)                                  |                                                                               |
| Trennzeichen zwischen Ku                                                                                                    | rzname und Artikel-/Setnumm                                                   | er                                                            |                                                                               |
|                                                                                                    |                                                                               |                                                               |                                                                               |
| Leerzeichen                                                                                                    |                                                                               | <b>v</b>                                                      |                                                                               |
| Leerzeichen                                                                                                    |                                                                               | <b>v</b>                                                      |                                                                               |
| Leerzeichen<br>Zu verarbeitende Satz                                                                                                    | arten                                                                         | -                                                             |                                                                               |
| Leerzeichen<br>Zu verarbeitende Satz<br>✓ Hauptsätze <u>A</u> +B                                                                                         | arten<br>↓ Dimensionstexte D<br>↓                                             |                                                               | . ✓ Leistungssätze <u>C</u>                                                   |
| Leerzeichen<br><b>Zu verarbeitende Satz</b><br>✓ Hauptsätze <u>A</u> +B<br>✓ Preisänderungen <u>P</u>                                                    | arten<br>✓ Dimensionstexte D<br>✓ Langtexte T                                 | ✓ Warengruppen <u>S</u><br>✓ Rabattsätze <u>R</u>             | I✓ Leistungssätze <u>C</u><br>I✓ Artikelsets <u>1</u>                         |
| JLeerzeichen<br><b>Zu verarbeitende Satz</b><br>▼ Hauptsätze <u>A</u> +B<br>▼ Preisänderungen <u>P</u><br>▼ Rohstoffzuschläge <u>Z</u>                   | Imensionstexte D<br>✓ Dimensionstexte D<br>✓ Langtexte I<br>✓ Einfügetexte E  | ✓<br>Warengruppen <u>S</u><br>✓ Rabattsätze <u>R</u>          | <ul> <li>✓ Leistungssätze <u>C</u></li> <li>✓ Artikelsets <u>1</u></li> </ul> |
| Luerzeichen<br>Zu verarbeitende Satz<br>✓ Hauptsätze <u>A</u> +B<br>✓ Preisänderungen <u>P</u><br>✓ Rohstoffzuschläge <u>Z</u><br>Feldaktualisierungen – | arten<br>I✓ Dimensionstexte D<br>I✓ Langtexte I<br>I✓ Einfügetexte E          |                                                               | I⊄ Leistungssätze <u>C</u><br>I⊄ Artikelsets <u>J</u>                         |
| Lueerzeichen<br>Zu verarbeitende Satz<br>✓ Hauptsätze A+8<br>✓ Preisänderungen P<br>✓ Rohstoffzuschläge Z<br>Feldaktualisierungen –<br>Matchcode         | arten<br>✓ Dimensionstexte D<br>✓ Langtexte I<br>✓ Einfügetexte E<br>Kurztext | ✓<br>✓<br>✓ Warengruppen S<br>✓ Rabattsätze B<br>Beschreibung | I⊽ Leistungssätze <u>C</u><br>I⊽ Artikelsets <u>1</u><br>EAN                  |

Achten Sie darauf, dass im Bereich Grundlegende Verarbeitung kein Häkchen beim Schalter Artikel-/Setnummer um Lieferantenkurzname erweitern gesetzt ist - auch nicht bei deaktiviertem Schalter mit grauer Schrift!

Um einen ggf. gesetzten Schalter bei deaktiviertem Schalter zu entfernen, ändern Sie die Auswahl zur Grundlegenden Verarbeitung z.B. auf *"Neuanlagen ändern nur vorhandene Datensätze und legen keine neuen an"*, entfernen das Häkchen und wählen erneut *"Aktualisieren der Bezugsquellen in den Artikelkonditionen"*.

Klicken Sie auf OK, um den Import zu starten.

Anschließend startet der Import für den Artikelkatalog Ihres Lieferanten.

15. Abhängig vom Datenvolumen des Artikelkatalogs kann der Ladevorgang nur mehrere Minuten dauern. Warten Sie in jedem Fall, bis der Import mit einer Abschlussmeldung beendet wird.

Eine Meldung zeigt den Abschluss des Vorgangs an. Klicken Sie auf OK, um fortzusetzen.

16. Als Ergebnis finden Sie Einkaufskonditionen für alle KFE-Stücklistenartikel mit der Zuordnung zur *Bestellnummer* des gewählten Lieferanten sowie der zugehörigen Preiseinheit *PE*:

| Bearbeiten Ansicht Einfü       | gen   | Format Projekt Datensatz      | Extras ?          |                         |               |               |     |         |       |   |
|--------------------------------|-------|-------------------------------|-------------------|-------------------------|---------------|---------------|-----|---------|-------|---|
| 2 / 🗛 📣 🖪 🕹 🐘 🙉                | ×     |                               | а <b>41 71</b> та | tsaz % 111 €            | ା 🔀 🔒 🔒       | 4             |     |         |       |   |
|                                |       |                               | 2 2 4             |                         |               |               |     |         |       |   |
| mmdaten   Artikel              | Eir   | nkaufskonditionen             |                   |                         |               |               |     |         |       |   |
|                                |       |                               |                   |                         |               |               |     |         |       |   |
| Home: Startseite Artikel: Eink | aufsk | onditionen ×                  |                   |                         |               |               |     |         |       |   |
| Finkaufskanditionan            |       | Lieferant Hauptlieferant      | Artikel           | Artikelbezeichnung      | Artikelgruppe | Bestellnummer | PE  | LP Raba | tt EK | ( |
| Elinkautskonutionen            | ►     | sonepar                       | KFE 82032364      | KU-Steckmuffe           |               | 0500530       | 100 |         |       |   |
| Neu F8                         |       | sonepar                       | KFE 82032371      | KU-Steckmuffe           |               | 0500554       | 100 |         |       |   |
| Duplizieren Strg+F8            |       | sonepar                       | KFE 82032432      | KU-Steckm.halofr.Wellro |               | 0500556       | 100 |         |       |   |
| Bearbeiten F4                  |       | sonepar                       | KFE 82032623      | KU-Endtülle halogenfrei |               | 0520089       | 100 |         |       |   |
| Drucken P9                     |       | sonepar                       | KFE 82032630      | KU-Endtülle halogenfrei |               | 0520090       | 100 |         |       |   |
| Suchen A                       |       | sonepar                       | KFE 82032647      | KU-Endtülle halogenfrei |               | 0520091       | 100 |         |       |   |
|                                |       | sonepar                       | KFE 82032654      | KU-Endtülle halogenfrei |               | 0520092       | 100 |         |       | Ĩ |
| y 🚡 🕺                          |       | sonepar                       | KFE 82032661      | KU-Endtülle halogenfrei |               | 0520093       | 100 |         |       | 1 |
|                                |       | sonepar                       | KFE 82032678      | KU-Endtülle halogenfrei |               | 0520094       | 100 |         |       |   |
| Direkt bearbeiten 🔅            |       | sonepar                       | KFE 82032685      | KU-Endtülle halogenfrei |               | 0520095       | 100 |         |       |   |
|                                |       | sonepar                       | KFE 82032722      | KU-Endtülle             |               | 0520287       | 100 |         |       |   |
| weitere Schritte               |       | sonepar                       | KFE 82032739      | KU-Endtülle             |               | 0520288       | 100 |         |       |   |
| Als Hauptlieferant festlegen   |       | sonepar                       | KFE 82055042      | Alu-Inst.Rohr           |               | 0520049       | 100 |         |       |   |
| EK-Konditionen optimieren      |       | sonepar                       | KFE 82055059      | Alu-Inst.Rohr           |               | 0520050       | 100 |         |       |   |
| Exportionen »                  |       | sonepar                       | KFE 82055066      | Alu-Inst.Rohr           |               | 0520051       | 100 |         |       | 1 |
| Plugins »                      |       | sonepar                       | KFE 82055073      | Alu-Inst.Rohr           |               | 0520052       | 100 |         |       |   |
|                                |       | sonepar                       | KFE 82055080      | Alu-Inst.Rohr           |               | 0520053       | 100 |         |       | 1 |
|                                |       | sonepar                       | KFE 82060619      | Schutzschl+PVCMant.     |               | 0538031       | 1   |         |       |   |
|                                |       | sonepar                       | KFE 82060626      | Schutzschl+PVCMant.     |               | 0538032       | 1   |         | -     | 7 |
|                                | H     | sonepar                       | KFE 82060633      | Schutzschl+PVCMant.     |               | 0538033       | 1   |         |       |   |
|                                |       | sonepar                       | KFE 82060640      | Schutzschl+PVCMant.     |               | 0538034       | 1   |         | -     | 7 |
|                                | H     | sonepar                       | KFE 82060657      | Schutzschl+PVCMant.     |               | 0538035       | 1   |         |       |   |
|                                |       | sonepar                       | KFE 82060664      | Schutzschl+PVCMant.     |               | 0538036       | 1   |         |       |   |
|                                |       | sonepar                       | KFE 82060671      | Schutzschl+PVCMant.     |               | 0538037       | 1   |         |       | - |
|                                |       | sonepar                       | KFE 82060688      | Schutzschl+PVCMant.     |               | 0538039       | 1   |         |       |   |
|                                |       | sonepar                       | KFE 82070885      | MS-Zwischenstut.ZS-M1   |               | 0304486       | 100 |         |       | 1 |
|                                |       | sonepar                       | KFE 82070892      | MS-Zwischenstut.ZS-M1   |               | 0484284       | 100 |         |       |   |
|                                | H     | sonepar                       | KFE 82070908      | MS-Zwischenstut ZS-M2   |               | 0484285       | 100 |         |       | - |
|                                | H     | sonepar                       | KFE 82070991      | MS-Zwischenstut.ZS-M2   |               | 0484286       | 100 |         |       |   |
| Siehe auch                     | H     | sonepar                       | KFE 82071110      | Kabeltülle 58/14-54mm   |               | 0727187       | 1   |         |       | ٦ |
| Antipul                        | H     | sonepar                       | KFE 82071127      | Kabeltülle 75/14-68mm   |               | 0727188       | 1   |         | -     | - |
| Artikei                        | •     |                               |                   |                         |               |               |     |         |       | ſ |
| Deneroriteri                   | 14    | Datensatz 1174 von 1214 geles | senen             |                         |               |               |     |         |       | Þ |

Abbildung 2.25. Einkaufskonditionen (hier: sonepar)

Die Einkaufskonditionen des Händlers finden Sie für jeden Artikel auch auf der Registerkarte Lieferanten des Arbeitsblatts Artikel. Hier werden die KFE-Artikel mit den abweichenden Artikelnummern (Spalte *Bestellnummer*) der Lieferanten verknüpft. Zusätzlich enthält die Spalte *PE* die zugehörige Preiseinheit des Großhändlers.

Wie Sie den Konditionen die erforderlichen aktuellen **Preise** Ihres Lieferanten hinterlegen, lesen Sie in Abschnitt 2.3.1.2, "Lieferantenpreise einlesen".

### 2.3.1.2. Lieferantenpreise einlesen

Um aktuelle Preise Ihrer Lieferanten einzulesen, verwenden Sie das DATANORM-Format.

Sie aktualisieren die Preise Ihrer Lieferantenkonditionen wie folgt:

Ablaufbeschreibung: Lieferantenpreise einlesen

- 1. Beschaffen Sie dazu von Ihrem Lieferanten (z.B. per E-Mail oder direkt aus dem Online-Portal) eine Preisdatei DATPREIS im DATANORM-Format. MOS'aik unterstützt aktuell die Versionen DATANORM 4 und DATA-NORM 5.
- 2. Führen Sie eine Sicherung der MOS'aik Datenbank durch.
- Starten Sie die MOS'aik-Datenbankverwaltung <sup>1</sup>/<sub>2</sub>

| Abbildung 2 | 2.26. | Import | DATAN | IORM | Format |
|-------------|-------|--------|-------|------|--------|
|-------------|-------|--------|-------|------|--------|

| Importieren |       | ×                                                                                                    |
|-------------|-------|----------------------------------------------------------------------------------------------------|
| Importieren | Profi | OK<br>Schließen<br>Ngu<br>Ändern<br>Kopieren<br>Lösghen<br>mat. Rabattgruppen<br>werden durch Setzen<br>den direkt |
| 1           |       |                                                                                                    |

- 5. Öffnen Sie im Dialog den Ordner DATANORM und wählen Sie das Profil Import DATANORM aus. Bestätigen Sie die Auswahl mit OK.
- 6. Wechseln Sie im Dateiauswahldialog in das Verzeichnis mit der von Ihrem Lieferanten erhaltenen Preisdatei im DATANORM-Format (z.B. C:\ZVEH):

Abbildung 2.27. Dateiauswahldialog

| 🍰 Importieren               |        |                                |                  | ×                         |
|-----------------------------|--------|--------------------------------|------------------|---------------------------|
| Computer + Lokaler          | Daten  | träger (C:) 🕨 ZVEH 🕨 SONEPAR-A | KTUELL 👻 🔩 SI    | DNEPAR-AKTUELL durchsuc 🔎 |
| Organisieren 👻 Neuer Ordner |        |                                |                  | ii • 🔟 🔞                  |
| JE ZVEH                     | ^      | Name                           | Änderungsdatum   | Typ Größe                 |
| eCD 2 - Musterdaten         |        | DATANORM.001                   | 08.05.2015 08:24 | 001-Datei 4.64            |
| 2000                        |        | DATANORM.WRG                   | 08.05.2015 08:24 | WRG-Datei                 |
| 2000                        |        | DATPREIS.001                   | 08.05.2015 08:24 | 001-Datei 15.35           |
| Lieferanten-CDs - Musterdat | e      |                                |                  |                           |
| GC-Gruppe                   | -      |                                |                  |                           |
| Hagemeyer                   |        |                                |                  |                           |
| Sonepar                     | =      |                                |                  |                           |
| SO_DATA4                    |        |                                |                  |                           |
| 🎍 Uni-Elektro               |        |                                |                  |                           |
| SONEPAR-AKTUELL             | -      | •                              | III              | Þ                         |
| Dateiname: DATP             | REIS.0 | 01                             | - All            | Dateien (*.*)             |
|                             |        |                                |                  | Öffnen 🔽 Abbrechen        |

- 7. Wählen Sie die erhaltene Preisdatei (z.B. DATPREIS.001) aus und klicken Sie auf die Schaltfläche Öffnen.
- 8. Ordnen Sie auf der Registerkarte Allgemein im nächsten Dialog der Preisdatei nun den entsprechenden Lieferanten zu (hier: *sonepar*):

#### Abbildung 2.28. Lieferantenzuordnung

| bellov      | Firma Bettina Bellov & Co.                  | Betzdorf, Burgstr. 3                           |  |  |  |  |
|-------------|---------------------------------------------|------------------------------------------------|--|--|--|--|
| christensen | Firma Cosima Christensen                    | Castrop-Rauxel, Cottenburgstr. 45              |  |  |  |  |
| fohlinger   | Firma Fred Fohlinger GmbH                   | Frankfurt, Frankenallee 78                     |  |  |  |  |
| hanssen     | Firma Heinz Hanssen                         | Hamburg, Hardenstr. 44a                        |  |  |  |  |
| inhoff      | Firma Ingo Inhoff                           | Ingolstadt, Immelmannstr. 6                    |  |  |  |  |
| jelic       | Firma Janek Jelic GmbH                      | Jagstzell, Jagdweg 56                          |  |  |  |  |
| KFE         |                                             |                                                |  |  |  |  |
| kummer      | Firma Karl Kummer & Söhne Inh. Karla Kummer | Karlsruhe, Kaiserallee 12e                     |  |  |  |  |
| lammdorf    | Firma Lena Lammdorf                         | Landsberg/Lech, Lammdorfer Str. 6-12           |  |  |  |  |
| mulke       | Firma Marianne Mulke AG                     | Magdeburg, Mellinstr. 77-81                    |  |  |  |  |
| premminger  | Firma Peter Premminger KG                   | Potsdam, Parkstr. 55                           |  |  |  |  |
| quallo      | Firma Quentin Quallo GmbH                   | Quakenbrück, Quallostr. 1-11                   |  |  |  |  |
| riesenhuber | Firma Rudi Riesenhuber KG                   | Recklinghausen, Randebrockstr. 23              |  |  |  |  |
| sonepar     |                                             |                                                |  |  |  |  |
| stiftser    | Firma Sonja Stiftser AG                     | Salzgitter, Sonnenblick 4                      |  |  |  |  |
| tarnard     | Firma Thomas Tarnard KG                     | Timmendorfer Strand, Taubengasse 56            |  |  |  |  |
| ulmers      | Firma Udo Ulmers GmbH                       | Ulm, Ulmer Str. 45                             |  |  |  |  |
| vandenberg  | Firma Vandenberg SA                         | Vaals, Prinz-Bernhard-Straat 45                |  |  |  |  |
| vielsäcker  | Frau Veronika Vielsäcker                    | Villingen-Schwenningen, Vogt-Muehlstein-Ring 2 |  |  |  |  |
| ٠           |                                             |                                                |  |  |  |  |

Sollte der Lieferant noch nicht existieren, kann dieser hier durch Eingabe in das Feld <u>Neuer Lieferant</u> angelegt werden. Es wird jedoch grundsätzlich empfohlen, neue Adressen über das Arbeitsblatt Adresse im Bereich **Stammdaten** der MOS'aik-Projektverwaltung anzulegen, um neben dem Kurznamen des Händlers auch alle weiteren Daten erfassen zu können.

Auf der Registerkarte Vorlaufsatz erhalten Sie außerdem Informationen zur gewählten DATANORM-Datei.

Öffnen Sie die Registerkarte Optionen und wählen Sie die Grundlegende Verarbeitung wie folgt:

• Um die Preise Ihrer Artikelkonditionen zu aktualisieren, wählen Sie "Aktualisierung der Bezugsquellen in den Artikelkonditionen"

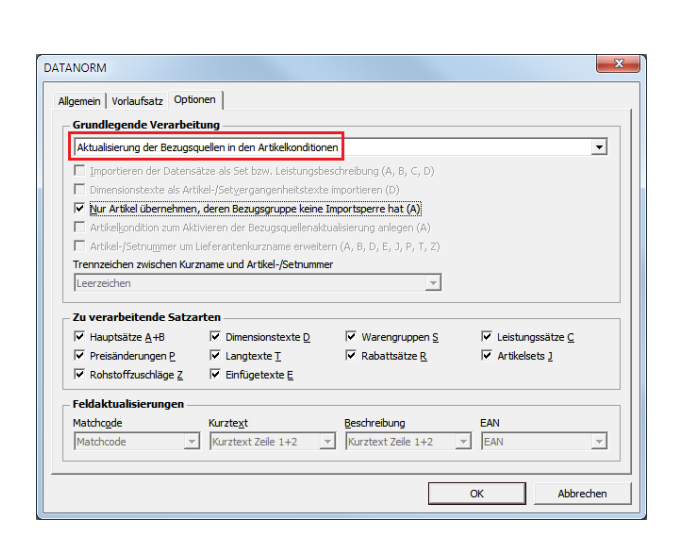

Abbildung 2.29. Aktualisierung der Bezugsquellen in den Artikelkonditionen

Achten Sie darauf, dass im Bereich Grundlegende Verarbeitung kein Häkchen beim Schalter Artikel-/Setnummer um Lieferantenkurzname erweitern gesetzt ist - auch nicht bei deaktiviertem Schalter mit grauer Schrift!

Um einen ggf. gesetzten Schalter bei deaktiviertem Schalter zu entfernen, ändern Sie die Auswahl zur Grundlegenden Verarbeitung z.B. auf *"Neuanlagen ändern nur vorhandene Datensät-* ze und legen keine neuen an", entfernen das Häkchen und wählen erneut "Aktualisieren der Bezugsquellen in den Artikelkonditionen".

Sie aktualisieren damit die Einkaufskonditionen Ihrer Artikel.

 Um die Preise Ihrer Stammdatenartikel zu aktualisieren, wählen Sie "Neuanlagen ändern nur vorhandene Datensätze und legen keine neuen an":

Abbildung 2.30. Neuanlagen ändern nur vorhandene Datensätze

| Grundlegende Verarbei                                                      | tung                                                                |                                        |                    |  |  |  |  |  |  |  |
|----------------------------------------------------------------------------|---------------------------------------------------------------------|----------------------------------------|--------------------|--|--|--|--|--|--|--|
| Neuanlagen ändern nur vo                                                   | rhandene Datensätze und le                                          | gen keine neuen an                     | •                  |  |  |  |  |  |  |  |
| Importieren der Datensätze als Set bzw. Leistungsbeschreibung (A, B, C, D) |                                                                     |                                        |                    |  |  |  |  |  |  |  |
| Dimensionstexte als Art                                                    | Dimensionstexte als Artikel-/Setvergangenheitstexte importieren (D) |                                        |                    |  |  |  |  |  |  |  |
| Nur Artikel übernehmen                                                     | , deren Bezugsgruppe keine i                                        | Importsperre hat (A)                   |                    |  |  |  |  |  |  |  |
| Artikelkondition zum Akt                                                   | ivieren der Bezugsquellenakt                                        | ualisierung anlegen (A)                |                    |  |  |  |  |  |  |  |
| Artikel-/Setnummer um                                                      | Lieferantenkurzname erweite                                         | rn (A, B, D, E, J, P, T, Z)            |                    |  |  |  |  |  |  |  |
| Trennzeichen zwischen Kur                                                  | zname und Artikel-/Setnumme                                         | er -                                   |                    |  |  |  |  |  |  |  |
| Leerzeichen                                                                |                                                                     | <b>v</b>                               |                    |  |  |  |  |  |  |  |
| Zu verarbeitende Satza                                                     | irten                                                               |                                        |                    |  |  |  |  |  |  |  |
| ✓ Hauptsätze <u>A</u> +B                                                   | ✓ Dimensionstexte D                                                 | ✓ Warengruppen S                       | ✓ Leistungssätze C |  |  |  |  |  |  |  |
| ✓ Preisänderungen P                                                        | Langtexte T                                                         | Rabattsätze R                          | ✓ Artikelsets ]    |  |  |  |  |  |  |  |
| Rohstoffzuschläge Z                                                        | 🔽 Einfügetexte E                                                    |                                        |                    |  |  |  |  |  |  |  |
| Feldaktualisierungen —                                                     |                                                                     |                                        |                    |  |  |  |  |  |  |  |
| Matchcode                                                                  | Kurzte <u>x</u> t                                                   | Beschreibung                           | EAN                |  |  |  |  |  |  |  |
| Matchcode 🗸                                                                | Kurztext Zeile 1+2                                                  | <ul> <li>Kurztext Zeile 1+2</li> </ul> | ▼ EAN ▼            |  |  |  |  |  |  |  |

Falls Sie Importsperren für Warengruppen einsetzen (siehe DATANORM), sollten Sie hier außerdem den Schalter ⊡Nur Artikel übernehmen, deren Bezugsgruppe keine Importsperre hat (A) auswählen.

Klicken Sie OK, wenn Sie die Einstellungen vorgenommen haben.

Ggf. erfolgt nun noch eine Rückfrage, falls Daten aus der Preisdatei des Lieferanten von Ihrer erfassten Lieferantenadresse abweichen:

Abbildung 2.31. Abweichende Lieferantendaten (hier: sonepar)

| MOS'aik Da | atenbankverwaltung                                                                                                    |
|------------|----------------------------------------------------------------------------------------------------|
| <b></b>    | Die beim Lieferanten 'sonepar' hinterlegte Kundennummer stimmt<br>nicht mit der im Kundenkontrollsatz der Datei hinterlegten Nummer<br>'xxxxxx überein. Möchten Sie die neue Kundennummer in den<br>Lieferantendatensatz übernehmen? |
|            | Abbrechen                                                                                                    |

Prüfen Sie, ob die Daten aus der Preisdatei korrekt sind und klicken Sie Ja, um diese in Ihre Adressstammdaten zu übernehmen oder Nein, um keine Änderungen vorzunehmen.

Anschließend startet der Import der Preisdatei.

9. Abhängig vom Datenvolumen der Preisdatei kann der Ladevorgang der Artikel mehrere Minuten dauern! Warten Sie in jedem Fall, bis der Import mit einer Abschlussmeldung beendet wird.

Eine Meldung zeigt den Abschluss des Vorgangs an. Klicken Sie auf OK, um fortzusetzen.

Als Ergebnis finden Sie, abhängig von Ihren Einstellungen unter Grundlegende Verarbeitung folgende Ergebnisse:

Aktualisierte Einkaufskonditionen des Lieferanten mit Ihren erhaltenen Preisen und Rabatten:

| <u>Bearbeiten</u> <u>Ansicht</u> <u>Einfü</u> | igen     | <u>F</u> ormat Pr | ojekt Da <u>t</u> ensatz | Extras ?         |                         |               |               |       |        |           |
|-----------------------------------------------|----------|-------------------|--------------------------|------------------|-------------------------|---------------|---------------|-------|--------|-----------|
| š 🗇 📣 🖪 🕺 🖻 🖻                                 | $\times$ | 504               | + + / 🔍 🖪                |                  | # S A Z %               | 1 Cs 🔛 📩      | ള് 💼          |       |        |           |
|                                               |          |                   | 191                      |                  |                         |               |               |       |        |           |
| mmdaten   Artikel                             | EII      | nkaufsko          | nditionen                |                  |                         |               |               |       |        |           |
| Home: Startseite Artikel: Ein                 | aufs     | konditionen ×     | Adressen: Alle Adre      | ssen × Adressen: | Adresse (sonepar) ×     |               |               |       |        |           |
| m I CI Int                                    |          | Lieferant         | Hauptlieferant           | Artikel          | Artikelbezeichnung      | Artikelgruppe | Bestellnummer | PE LP | Rabatt | EK        |
| Einkautskonditionen                           | ►        | sonepar           |                          | KFE 84120694     | Zentralpl.f.Lichtsignal |               | 0812027       |       |        | 3,09€     |
| Neu F8                                        |          | sonepar           |                          | KFE 88120218     | WW-Druckspeicher        |               | 4200134       |       |        | 417,60€   |
| Duplizieren Strg+F8                           |          | sonepar           |                          | KFE 88121352     | WW-Druckspeicher        |               | 4200133       |       |        | 497,64 #  |
| Bearbeiten F4                                 |          | sonepar           |                          | KFE 88120164     | WW-Druckspeicher        |               | 4200132       |       |        | 488,36 \$ |
| Drucken F9                                    |          | sonepar           |                          | KFE 83020339     | W-Schrank               |               | 5602777       |       |        | 424,34 €  |
| Suchen                                        |          | sonepar           |                          | KFE 83020322     | W-Schrank               |               | 5602774       |       |        | 334,48 €  |
| Judicii                                       |          | sonepar           |                          | KFE 83020230     | W-Schrank               |               | 5602769       |       |        | 269,31 (  |
| V 🗄 🕅                                         |          | sonepar           |                          | KFE 83020216     | W-Schrank               |               | 5602764       |       |        | 195,82 #  |
|                                               |          | sonepar           |                          | KFE 83020209     | W-Schrank               |               | 5602760       |       |        | 163,23    |
| Direkt bearbeiten                             |          | sonepar           |                          | KFE 82300302     | Wandauslassdose         |               | 0473110       |       |        | 103,70    |
| Nachechlagen ES                               |          | sonepar           |                          | KFE 88190051     | Ventilatorheizer weiß   |               | 3501007       |       |        | 114,66 (  |
| Speichern F7                                  |          | sonepar           |                          | KFE 88190044     | Ventilatorheizer weiß   |               | 3501006       |       |        | 94,77     |
| Löschen F6                                    |          | sonepar           |                          | KFE 84040060     | UP-Universalschalter    |               | 0810036       |       |        | 4,91      |
|                                               |          | sonepar           |                          | KFE 84040138     | UP-Taster Einsatz       |               | 0810550       |       |        | 5.54 1    |
| Weitere Schritte                              |          | sonepar           |                          | KEE 84040053     | UP-Serienschalter       |               | 0810035       |       |        | 7 70 1    |
| Als Hauptlieferant festlegen                  | E        | sonepar           |                          | KEE 84083012     | UP-Schuko-Steckdos      |               | 0811005       |       |        | 3 45 (    |
| EK-Konditionen ontimieren                     |          | sonepar           |                          | KEE 84160058     | UP-Schuko-Steckdos      |               | 0809707       |       |        | 3 43 (    |
|                                               |          | sonepar           |                          | KEE 84170095     | UP-Raumtemperaturr      |               | 6400413       |       |        | 65.55     |
| Exportieren »                                 |          | sonepar           |                          | KEE 84170071     | UP-Raumtemperaturr      |               | 6400406       |       |        | 57 26 1   |
| Plugins »                                     |          | sonepar           |                          | KEE 84040268     | UP-Lichtsignal E14      |               | 0810710       |       |        | 5 76 1    |
|                                               |          | sonepar           |                          | KFE 84040206     | UP-Lichtsignal E10      |               | 0810700       |       |        | 5 76 4    |
|                                               | H        | sonepar           |                          | KEE 84040077     | UP-Kreuzschalter        |               | 0810037       |       |        | 10 31 (   |
|                                               | -        | sonepar           |                          | KEE 87240214     | LIP-Kasten 2-r 8        |               | 1220823       |       |        | 27 97 4   |
|                                               |          | sonepar           |                          | KEE 87240238     | LIP-Kasten              |               | 1220825       |       |        | 33.90.4   |
|                                               |          | sonepar           |                          | KEE 87240221     | LIP-Kasten              |               | 1220824       |       |        | 31 27 #   |
|                                               |          | sonopar           |                          | KEE 87240177     | LIP-Kasten 1-r6         |               | 1220836       |       |        | 24 15 4   |
|                                               |          | sonepar           |                          | KEE 87240160     | LIP-Kasten 1-r.5        |               | 1220835       |       |        | 22 87 4   |
|                                               | -        | sonopar           |                          | KEE 97240160     | UP Kasten 1-1.5         |               | 1220033       |       |        | 22,07 0   |
|                                               |          | sonepar           |                          | KEE 87240146     | UP-Kasten 1-r.4         |               | 1220813       |       |        | 10.874    |
| Siehe auch                                    | -        | sonepar           |                          | VEE 07240140     | UP-reasen 1-1.3         |               | 1220013       |       |        | 10 50 4   |
| Sielie ducii                                  | H        | sonepar           |                          | KEE 97240139     | UF-reasten 1-1.2        |               | 1220023       |       |        | 16,52 €   |
| Artikel                                       | 1        | sonepar           |                          | NI L 0/240122    | UF-reasten 1-f. I       | 1             | 1220020       |       | 1      | 10,57 €   |
| Lieferanten                                   |          |                   | 1                        |                  |                         |               |               |       |        |           |

Abbildung 2.32. Einkaufskonditionen (hier: sonepar)

Wenn Sie die Konditionen dieses Lieferanten für die Kalkulation in die Standardkonditionen Ihrer Artikel übernehmen möchten, erfahren Sie im folgenden Abschnitt, wie Sie den Hauptlieferanten für eine Artikelauswahl festlegen können.

• Aktualisierte Artikelpreise finden Sie im jeweiligen Artikelstammdatenblatt Artikel:

| 👌 M            | OS'aik Projektverwaltung (Firma                     | Muster AG)                        |                                                              |                                       |                      |                             |
|----------------|-----------------------------------------------------|-----------------------------------|--------------------------------------------------------------|---------------------------------------|----------------------|-----------------------------|
| Date           | i <u>B</u> earbeiten <u>A</u> nsicht <u>E</u> infüg | gen <u>F</u> ormat <u>P</u> rojel | t Da <u>t</u> ensatz E <u>x</u> tras <u>?</u>                |                                       |                      |                             |
| D              | 2 / 45 at 13   X 🗈 🙉                                | XIDOIA                            |                                                              | 🛯 🔺 🖧 🐴                               |                      |                             |
|                |                                                     | • • • • • • • •                   |                                                              |                                       |                      |                             |
| Sta            | mmdaten   Artikel                                   | Artikel                           |                                                              |                                       |                      |                             |
| - <del>-</del> | Home: Startseite Sets: Alle Se                      | ts × / Artikel: Alle Art          | kel × Sets: Set (01.01.01) × Artikel: Artikel (0110315) ×    |                                       |                      |                             |
| llgem          | Artikel 🔹                                           | 👷 Allgemeines                     |                                                              |                                       | 💭 Verkaufspreise     |                             |
| 4              | Suchen F3                                           | Artikelnummer *                   | 0110315                                                      |                                       | Preiskennzeichen *   | VK=VK                       |
| ţ              | Neu F8                                              | EAN                               | 4035996029250                                                |                                       | VK 1, %-Satz 1       |                             |
| 8              | Duplizieren Strg+F8                                 | Matchcode                         |                                                              |                                       | VK 2, %-Satz 2       |                             |
| ă              | Etikett drucken »                                   | Artikelgruppe *                   |                                                              |                                       | VK 3, %-Satz 3       |                             |
| 8              |                                                     | Kurztext                          | Mantelleitung                                                |                                       | VK 4, %-Satz 4       |                             |
| 1 a            | Bearbeiten                                          |                                   | NYM -J 1x 2,5 R                                              |                                       | VK 5, %-Satz 5       |                             |
| Š              | Nachschlagen * E5                                   | Langtextnummer *                  |                                                              |                                       | Preis incl. MwSt.    |                             |
| -B             | Speichern F7                                        | Farbton                           |                                                              |                                       | Preiseinheit *       | 100                         |
| a l            | Löschen E6                                          | Katalog                           |                                                              |                                       | Preiscode *          | <automatisch></automatisch> |
|                |                                                     | Hersteller                        |                                                              |                                       | Preisbildung VK *    | VK                          |
| Kass           | Infodesk 🔹                                          | Herstellernummer                  |                                                              |                                       | Eig. Rabattgruppe    |                             |
| ¥              | Verkaufskonditionen anzeigen                        | Bezugsquelle                      | & Einheiten                                                  | 1                                     | EK/Kalkulation       |                             |
| list l         | Einkaufskonditionen anzeigen                        |                                   |                                                              |                                       |                      |                             |
| 2              | Lagerbewegungen anzeigen                            | Hauptileterant *                  | sonepar Datum I                                              | ITZ. ER                               | Listenpreis          |                             |
| -              | Lagerbestände anzeigen                              | Rabattgruppe *                    | 00000000 Rabatts                                             | satz 0,00%                            | Bezugs-, VK-Rabatt   | 24.02.6                     |
| Ĕ              | Umsätze anzeigen                                    | Besteinummer                      | 0110315                                                      |                                       | Einkautspreis        | 34,83 €<br>30,15 €          |
| E              | Artikelverfolgung                                   | Mongonoinhoit *                   | 02000J02                                                     |                                       | Workenroig/Stracka   | 20,13 €                     |
| 휟              |                                                     | Gebindeeinheit *                  |                                                              |                                       | Preisinderung *      | 11.05.2015                  |
| 르              | Weitere Schritte                                    | Gebindegröße                      |                                                              |                                       | FK-Bezugseinheit *   | <automatisch></automatisch> |
| S              | In den Warenkorb legen E12                          | VerhrFinheit *                    |                                                              |                                       | Kalkulationshasis *  | Finkaufspreis               |
| 5              | and an indication of registry in the                | VerbrEaktor                       |                                                              |                                       | KalkZuschlag         |                             |
| a              | Plugins »                                           | Bestelleinheit *                  |                                                              |                                       | KalkGruppe *         | Material                    |
| g              | Ersetzen und löschen                                | Bestellmenge                      | 1                                                            |                                       | Lohntarif *          |                             |
|                |                                                     | MinBestellmenge                   |                                                              |                                       | Zeitvorgabe 1 - 3    | min                         |
| 5              |                                                     | Bezugseinheit *                   | <automatisch></automatisch>                                  |                                       | Preisbildung KP *    | EK + Rohstoffe              |
| Itung          | Siehe auch                                          | Beschreibung                      |                                                              |                                       |                      |                             |
| Swe            | Antitud                                             |                                   |                                                              |                                       |                      |                             |
| 2              | Arukei                                              | Tahoma                            | 8 F K U  ≣ ≣ ≣ ≣   E ∰ ∰                                     | =   😂 🏹   📕                           |                      |                             |
| C .            | Artikologumaan                                      | Mantelleitung                     |                                                              |                                       |                      |                             |
| fe             | Artikelbezugrabatte                                 | NYM -J 1x 2,5 R                   |                                                              |                                       |                      |                             |
| E              | Polystoffe                                          |                                   |                                                              |                                       |                      |                             |
| ta             | Stücklisten                                         |                                   |                                                              |                                       |                      |                             |
| <u>رم</u>      |                                                     | Allgemein Einst                   | ellungen & Lager Dimensionstext Lieferanten Komponenten Verk | knüpfungen Spezifik                   | ationen              |                             |
| Enth           | t dia aindautina Artikalnummor                      |                                   |                                                              |                                       | dmin - KEE-mit-Child | iste-per-dataporm m/h       |
| Linuid         | cue endedage Altikenummer.                          |                                   | J.J.                                                         | , , , , , , , , , , , , , , , , , , , |                      | iste-per-uatanormititud     |

Abbildung 2.33. Aktualisiertes Artikelarbeitsblatt

### 2.3.1.3. Hauptlieferant für die Artikelkalkulation festlegen

Sie können für bereits eingelesene Artikel und Lieferantenpreise einen (ggf. alternativen) Lieferanten mit seinen Konditionen als Hauptlieferant festlegen und damit die betreffenden Lieferantenkonditionen als Standardkondition für die Kalkulation verwenden (siehe auch Logistik - Artikelkalkulation durch Auswahl eines Hauptlieferanten).

### **EK-Konditionen optimieren**

Wenn Sie keinen bestimmten Lieferanten als Hauptlieferanten festlegen möchten, sondern den günstigsten Anbieter der jeweiligen Artikel, erreichen Sie dies mit der Funktion EK-Konditionen optimieren.... Lesen Sie dazu mehr im Themenbereich Logistik - Ermittlung des günstigsten Einkaufspreises.

Filtern Sie dazu die Einkaufskonditionen nach dem Lieferanten, der für die betreffenden Artikel als Hauptlieferant festgelegt werden soll (z.B. per [Rechtsklick] auf den gewünschten Namen und Auswahl von = Filtern nach Auswahl), markieren die gesamte Auswahl ([Strg]+[A]) und rufen Sie die Funktion Als Hauptlieferant festlegen... auf:

#### Abbildung 2.34. Einkaufskonditionen

| 📩 М                                                                                                    | OS'aik Projektverwaltung (Firma                    | a Mu | ister AG)                      |                                                                              |                          |                         |                              |               |       |        | - 0 <mark>- x</mark> | <u>}</u> |
|----------------------------------------------------------------------------------------------------|----------------------------------------------------|------|--------------------------------|------------------------------------------------------------------------------|--------------------------|-------------------------|------------------------------|---------------|-------|--------|----------------------|----------|
| Datei                                                                                                    | i <u>B</u> earbeiten <u>A</u> nsicht <u>E</u> infü | igen | <u>F</u> ormat <u>P</u> rojekt | Datensatz                                                                    | E <u>x</u> tras <u>?</u> |                         |                              |               |       |        |                      |          |
|                                                                                                    | 2   42 pa   12 🖪 😭                                 | X    | ici ci   🛧 🖊                   | 1 🔍 🕄                                                                        |                          | # S A Z % #             | li₂ €s   <b>%</b>   <b>∱</b> | ទាំ 💼         |       |        |                      |          |
| Sta                                                                                                    | mmdaten   Artikel                                  | Ei   | nkaufskonditio                 | onen                                                                         |                          | · Adverse () ** ( A     |                              | 412050.41 %   |       |        |                      |          |
| liei                                                                                                    | Pome: Startseite / Arukei: Eink                    | duis | Lieferant Haur                 | sen: Alle Adre                                                               | Adressen A Adressen      | Artikelbezeichnung      |                              | Bestellnummer | PE LI | Rabatt | FK                   |          |
| de                                                                                                    | Einkaufskonditionen 🔹                              | -    | sonepar                        | unerer and                                                                   | KEE 84120694             | Zentralol f Lichtsional | Altikelgluppe                | 0812027       |       | Kabatt | 3.09€                | Ê        |
| 2                                                                                                    | Neu F8                                             | ŕ    | sonepar                        |                                                                              | KEE 88120218             | WW-Druckspeicher        |                              | 4200134       |       |        | 417 60 €             |          |
| â                                                                                                    | Duplizieren Strg+F8                                |      | sonenar                        |                                                                              | KEE 88121352             | WW-Druckspeicher        |                              | 4200133       |       |        | 497 64 €             | -        |
| oje                                                                                                    | Bearbeiten F4                                      | F    | sonepar                        |                                                                              | KEE 88120164             | WW-Druckspeicher        |                              | 4200132       |       |        | 488.36€              | -        |
| ā                                                                                                    | Drucken F9                                         |      | sonenar                        |                                                                              | KEE 83020339             | W-Schrank               |                              | 5602777       |       |        | 424 34 €             | -        |
| <u>e</u>                                                                                                    |                                                    |      | sonepar                        |                                                                              | KEE 83020322             | W-Schrank               |                              | 5602774       |       |        | 334 48 €             | -        |
| Ser                                                                                                    | Suchen 🕚                                           |      | sonepar                        |                                                                              | KFE 83020230             | W-Schrank               |                              | 5602769       |       |        | 269.31€              |          |
| -                                                                                                    | V 🚡 🕅                                              |      | sonepar                        |                                                                              | KFE 83020216             | W-Schrank               |                              | 5602764       |       |        | 195.82€              | -        |
| egi                                                                                                    |                                                    |      | sonepar                        |                                                                              | KFE 83020209             | W-Schrank               |                              | 5602760       |       |        | 163.23€              | -        |
| -                                                                                                    | Direkt bearbeiten                                  |      | sonepar                        |                                                                              | KFE 82300302             | Wandauslassdose         |                              | 0473110       |       |        | 103,70 €             |          |
| asse                                                                                                    | Nachschlagen E5                                    |      | sonepar                        |                                                                              | KFE 88190051             | Ventilatorheizer weiß   |                              | 3501007       |       |        | 114,66 €             |          |
| ¥                                                                                                    | Speichern F7                                       |      | sonepar                        |                                                                              | KFE 88190044             | Ventilatorheizer weiß   |                              | 3501006       |       |        | 94,77€               |          |
| Sti                                                                                                    | Löschen F6                                         |      | sonepar                        |                                                                              | KFE 84040060             | UP-Universalschalter    |                              | 0810036       |       |        | 4,91€                |          |
| 100                                                                                                    |                                                    |      | sonepar                        | r                                                                            | KEE 8/0/0138             | HP-Taster Fineatz       |                              | 0810550       |       |        | 5,54 €               |          |
| 늰                                                                                                    | Weitere Schritte                                   |      | sonepar                        | MOS'aik P                                                                    | rojektverwaltung         |                         |                              | ×             |       |        | 7,70€                |          |
| E I                                                                                                    | Als Hauptlieferant festlegen                       | -    | sonepar                        |                                                                              |                          |                         |                              |               |       |        | 3,45€                |          |
| l a                                                                                                    | EK-Konditionen optimieren                          |      | sonepar                        | 3,43€                                                                        |                          |                         |                              |               |       |        |                      |          |
| 1<br>E                                                                                                    |                                                    |      | sonepar                        | iepar Sind Sie sicher, daß Sie den Hauptlieferanten der ausgewählten Artikel |                          |                         |                              |               |       |        | 65,55€               |          |
| <u>a</u>                                                                                                    | Exportieren »                                      |      | sonepar                        | jezt restegen mochten:                                                       |                          |                         |                              |               |       |        | 57,26€               |          |
| S                                                                                                    |                                                    |      | sonepar                        |                                                                              |                          |                         |                              |               |       |        | 5,76€                |          |
| arbeiten                                                                                                    |                                                    |      | sonepar                        |                                                                              |                          | 5                       | ,                            |               |       |        | 5,76€                |          |
|                                                                                                    |                                                    |      | sonepar                        |                                                                              |                          |                         | Ja                           | <u>N</u> ein  |       |        | 10,31€               |          |
| Ĩ                                                                                                    |                                                    |      | sonepar                        |                                                                              |                          |                         |                              |               |       |        | 27,97€               |          |
| <u> </u>                                                                                                    |                                                    |      | sonepar                        |                                                                              | KFE 87240238             | UP-Kasten               |                              | 1220825       |       |        | 33,90€               |          |
| del                                                                                                    |                                                    |      | sonepar                        |                                                                              | KFE 87240221             | UP-Kasten               |                              | 1220824       |       |        | 31,27€               |          |
| E                                                                                                    |                                                    |      | sonepar                        |                                                                              | KFE 87240177             | UP-Kasten 1-r.6         |                              | 1220836       |       |        | 24,15€               |          |
| wer                                                                                                    |                                                    |      | sonepar                        |                                                                              | KFE 87240160             | UP-Kasten 1-r.5         |                              | 1220835       |       |        | 22,87€               |          |
| Aus                                                                                                    |                                                    | L    | sonepar                        |                                                                              | KFE 87240153             | UP-Kasten 1-r.4         |                              | 1220814       |       |        | 21,82€               |          |
| E.                                                                                                    |                                                    |      | sonepar                        |                                                                              | KFE 87240146             | UP-Kasten 1-r.3         |                              | 1220813       |       |        | 19,87€               |          |
| date                                                                                                    | Siehe auch 🔹                                       |      | sonepar                        |                                                                              | KFE 87240139             | UP-Kasten 1-r.2         |                              | 1220829       |       |        | 18,52€               |          |
| Ē                                                                                                    | Artikel                                            |      | sonepar                        |                                                                              | KFE 87240122             | UP-Kasten 1-r.1         |                              | 1220828       |       |        | 16,57 €              |          |
| Sta                                                                                                    | Lieferanten                                        |      |                                |                                                                              | 0.01                     |                         |                              |               |       |        | •                    | 1.51     |
| Image: Some part of the some part of the some part |                                                    |      |                                |                                                                              |                          |                         |                              |               |       |        |                      |          |
| Enthält                                                                                                    | t den Adresskurznamen                              |      |                                |                                                                              |                          |                         |                              |               |       | ٨d     | min - KEE mdb        |          |

### Abhängig von der Anzahl der Datensätze kann dieser Vorgang wenige Minuten dauern!

In die Standardkonditionen der ausgewählten Artikel werden u.a. folgende Daten hinterlegt:

- Registerkarte Allgemein
  - Hauptlieferant\*
  - Rabattgruppe\* "00000000"
  - Bestellnummer

- Einkaufspreis
- Datum der Preisänderung\*
- Registerkarte Lieferanten
  - Lieferant
  - Bestellnummer
  - *EK*

Abbildung 2.35. Artikelstamm mit Hauptlieferant

| MOS'aik Projektverwaltung (Firma<br>tei <u>B</u> earbeiten <u>A</u> nsicht <u>E</u> infüg   | Muster AG)<br>en <u>F</u> ormat <u>P</u> roje        | kt Da <u>t</u> ensatz E <u>x</u> tras         | ?                  |                                                    |                                                              |                                                                               |                                  | ×     |
|---------------------------------------------------------------------------------------------|------------------------------------------------------|-----------------------------------------------|--------------------|----------------------------------------------------|--------------------------------------------------------------|-------------------------------------------------------------------------------|----------------------------------|-------|
| 📽   🍜 🖉 🖪   👗 🖻 🛍 '                                                                         | <b>X</b>   ω α   <b>↑</b>                            | 🕂 🔟 🔍 😰 🕴                                     | , Z↓ T # S         | A Z % 111                                          | 👀 🛛 🎬 🛔 🛃                                                    | i 🍰                                                                           |                                  |       |
| tammdaten   Artikel   /                                                                     | Artikel                                              |                                               |                    |                                                    |                                                              |                                                                               |                                  |       |
| Home: Startseite Artikel: Einka                                                             | ufskonditionen ×/ A                                  | dressen: Alle Adressen ×                      | Adressen: Adress   | se (sonepar) 🗙 🛛 Artik                             | el: Artikel (KFE 8412                                        | 0694) ×                                                                       |                                  |       |
| Artikel                                                                                     | ☆ Allgemeines                                        |                                               | 💮 Verkaufspreis    | e                                                  |                                                              |                                                                               |                                  |       |
| Suchen F3<br>Neu F8<br>Duplizieren Stra+F8                                                  | Artikelnummer *<br>EAN<br>Matchcode                  | KFE 84120694<br>4011377274303                 |                    |                                                    |                                                              | Preiskennzeichen *<br>VK 1, %-Satz 1<br>VK 2, %-Satz 2                        | VK=VK                            |       |
| Etikett drucken » Bearbeiten                                                                | Artikelgruppe *<br>Kurztext                          | Zentralpl.f.Lichtsignal                       |                    | VK 3, %-Satz 3<br>VK 4, %-Satz 4<br>VK 5, %-Satz 5 |                                                              |                                                                               |                                  |       |
| Nachschlagen* F5<br>Speichern F7                                                            | Langtextnummer *<br>Farbton<br>Katalog               |                                               |                    |                                                    |                                                              | Preis incl. MwSt.<br>Preiseinheit *<br>Preiscode *                            | 1<br><automatisch></automatisch> |       |
| Infodesk                                                                                    | Hersteller<br>Herstellernummer                       |                                               |                    |                                                    |                                                              | Preisbildung VK *<br>Eig. Rabattgruppe                                        | vк                               |       |
| Verkaufskonditionen anzeigen<br>Einkaufskonditionen anzeigen                                | Bezugsquelle & Einheiten                             |                                               |                    |                                                    |                                                              | EK/Kalkulation Listenpreis                                                    |                                  |       |
| Lagerbewegungen anzeigen<br>Lagerbestände anzeigen<br>Umsätze anzeigen<br>Artikelverfolgung | Rabattgruppe *<br>Bestellnummer<br>Alternativartikel | 00000000<br>0812027                           |                    |                                                    | Rabattsatz 0,009                                             | Bezugs-, VK-Rabatt<br>Einkaufspreis<br>Letzter EK, ø EK<br>Warkgreis (Stracka | 3,09€                            |       |
| Weitere Schritte                                                                            | Gebindegröße<br>VerbrEinheit *                       | eit * Sick Sick Sick Sick Sick Sick Sick Sick |                    |                                                    | Preisänderung *<br>EK-Bezugseinheit *<br>Kalkulationsbasis * | 08.05.2015<br><automatisch><br/>Einkaufspreis</automatisch>                   |                                  |       |
| Plugins »<br>Ersetzen und löschen                                                           | VerbrFaktor<br>Bestelleinheit *<br>Bestellmenge      |                                               |                    |                                                    |                                                              | KalkZuschlag<br>KalkGruppe *<br>Lohntarif *                                   | Material                         |       |
|                                                                                             | MinBestellmenge<br>Bezugseinheit *                   | <automatisch></automatisch>                   |                    |                                                    |                                                              | Zeitvorgabe 1 - 3<br>Preisbildung KP *                                        | EK + Rohstoffe                   | min   |
| Siehe auch 🔹                                                                                | 📄 Beschreibung                                       | 1                                             |                    |                                                    |                                                              |                                                                               |                                  |       |
| Artikel<br>Sets<br>Artikelgruppen<br>Artikelbezugsrabatte<br>Pohstoffia                     | Tahoma<br>Zentralpl.f.Lichtsig<br>537                | , v 8 v v v v v v v v v v v v v v v v v       | F K U              | ┋┋┋╞                                               | ∉ ∉   8 ♥                                                    |                                                                               |                                  |       |
| Stücklisten                                                                                 | Allgemein Einst<br>tgruppe des Hauptlief             | ellungen & Lager Dime<br>eranten.             | nsionstext Liefera | nten Komponenten                                   | Verknüpfungen                                                | Spezifikationen                                                               | Admin - KFE                      | E.mdb |
|                                                                                             |                                                      | Lieferante                                    | n des Artikels     | » KFE 84120694                                     | - «                                                          |                                                                               |                                  |       |
| Lieferant * Bestellnum                                                                      | ner* PE                                              | LP Rabatt                                     | EK                 |                                                    | Lieferbedingu                                                | ngen                                                                          | Menge                            | Ein   |
| sonepar 0812027                                                                             |                                                      |                                               | 3,09€              |                                                    |                                                              |                                                                               |                                  | -     |
| Allgemein Finstellungen & L                                                                 | ager Dimension                                       | stext Lieferanter                             | Komponente         | en Verknünfung                                     | en Spezifikati                                               | onen                                                                          |                                  |       |

### 2.4. KFE Import Format 01/96

Prinzipiell können sämtliche Datensätze auch noch in den älteren Formaten ELDANORM 01/96 und ZVEHNORM 01/96 importiert werden. In diesem Fall erhält man typischerweise mehr Dateien mit teils unterschiedlichen Dateierweiterungen (z.B. \*.001, \*.002, \*.097, \*.098, \*.099, \*.199). Prüfen Sie zunächst mit einem einfachen Texteditor (z.B. Windows Notepad), welche Satzarten in den Dateien enthalten sind. Mithilfe der Satzartenbeschreibungen aus Abschnitt 1.1, "KFE Daten" finden Sie heraus, welche Dateien welchem Zweck dienen. Ziehen Sie außerdem eventuell beiliegende Dokumente hinzu (z.B. KFE CDs).

Typischerweise können die relevanten Dateien nacheinander in aufsteigender Reihenfolge importiert werden.

Verfahren Sie dazu wie folgt:

Ablaufbeschreibung: KFE Import Format 01/96

1. Führen Sie eine **Sicherung** der MOS'aik Datenbank durch.

- 2. Legen Sie die zu importierenden Dateien im Format ELDANORM 01/96 oder ZVEHNORM 01/96 z.B. in das Verzeichnis C:\ZVEH.
- Starten Sie die MOS'aik-Datenbankverwaltung <sup>1</sup>/<sub>2</sub>
- 5. Öffnen Sie im Dialog den Ordner ELDANORM/ZVEHNORM und wählen Sie das entsprechende Profil aus:
  - Import ELDANORM Format 01/96
  - Import ZVEHNORM Format 01/96

Bestätigen Sie die Auswahl mit OK.

- 6. Wechseln Sie im Dateiauswahldialog in das Verzeichnis mit Ihren KFE-Datensätzen (z.B. C:\ZVEH oder CD-Laufwerk).
- 7. Wählen Sie eine Datei aus und klicken Sie auf die Schaltfläche Öffnen.
- 8. Es erscheint ein weiteres Dialogfenster mit Einstellungen zur Verarbeitung:

| VEHNORM                                                                                                    | ZVEHNORM                                                                                                    |
|----------------------------------------------------------------------------------------------------|----------------------------------------------------------------------------------------------------|
| Dateiname           W:\downloads\Originaldaten\o_Stueddiste\0196\ZVEHNORM.001           Datum         Währung         Version           01.08.2012         EUR         01/96           Informationstext und Katalogbezeichnung         Leistungspositionen der ZVEH-K<br>alkulationshiffe         ZVEH-K katalomshiffe           Copyright ZVEH         ZVEH-K katalomshiffe         Auszahan katalomshiffe |                                                                                                    |
| Datenersteller ILN         Datenersteller Name           [4025525000003         [ZVEH 60487 Frankfurt/M           Datenempfänger ILN         Datenempfänger Name           [4025525000003         [ZVEH 60487 Frankfurt/M                                                                                                    | Enthaltene Satzarten<br>N: Rohstoffnotierungssätze M: Materialstückliste<br>H: Positionshauptsätze E: Bauzeiten für Referenzartikel<br>T: Textsätze C: Referenzsätze |

**Bereich Verarbeitung:** 

Vorhandene Datensätze aktualisieren

Um eventuell vorhandene ältere Datensätze mit aktuellen Daten zu überschreiben, wählen Sie den Schalter

Dositionen als Artikel ohne Stückliste importieren

Über diesen Schalter können für Sonderfälle die Leistungen auch als Artikel importiert werden.

Oritionsnummer um ILN des Datenerstellers erweitern

Über diesen Schalter ergänzen Sie Ihre Leistungspositionen mit eindeutigen Kennungen (siehe Schritt 2).

Gesamtbauzeit aus Einzelbausteinen der Artikel der Stücklisten ermitteln

Hier haben Sie die Wahl, ob Sie die Gesamtbauzeit aus dem Hauptsatz in die Leistungsbeschreibung (Set) übertragen oder aus den Einzelbauzeiten der Artikel der Stückliste ermitteln wollen. Im ersten Fall klicken Sie das entsprechende Häkchen weg.

#### **Einheitliche Bauzeiten**

Um sicherzustellen, dass Bauzeiten einzelner Artikel bei unterschiedlichen Leistungspositionen auch mit dem gleichen Zeitbedarf berücksichtigt werden, kann dieser Schalter gesetzt werden.

Allerdings muss dann sichergestellt sein, dass alle relevanten Artikel, auch die Ihres Großhändlers, mit Bauzeiten versehen sind!

In der Praxis zeigt sich häufig, dass diese Forderung schwierig zu gewährleisten ist.

Beim Import der Leistungen bestimmt dieser Schalter also die Einstellung der Felder Preisbildung KP\* und Preisbildung VK\* sowie Lohnzeit 1 (siehe Arbeitsblatt Stammdaten | Sets | Set):

- Angehakt wird keine Lohnzeit in der Leistung eingetragen. Dafür wird die Preisbildung mit "+ Lohn/ Produkte der Stückliste" befüllt. Damit wird die Lohnzeit also aus den Lohnzeiten der Stücklistenartikel bestimmt.
- Nicht angehakt wird die Lohnzeit direkt in der Leistung eingetragen. Die Preisbildung wird auf "+ *Produkte der Stückliste*" gesetzt. Damit werden eventuelle Lohnzeiten der Stücklistenartikel nicht berücksichtigt.
- Matchcode

Legen Sie hier fest, wie der Matchcode für die MOS'aik Leistungsstammdaten gebildet werden soll:

- Mit ZVEH Matchcode aus dem Suchbegriffsatz füllen
- Mit Leistungsnummer füllen (z.B. 01.26.65)
- Mit codierter Leistungsnummer für Barcodeleser füllen (z.B. 90126659)
- 9. Ggf. werden Sie in einem weiteren Dialog zur Auswahl eines Lieferanten für die zu importierenden Datensätze aufgefordert.
- 10. Anschließend wird der Import der Daten gestartet.